SELF-GUIDED PRACTICE WORKBOOK [72] CST Transformational Learning

WORKBOOK TITLE: NURSING: NICU

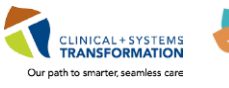

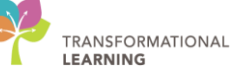

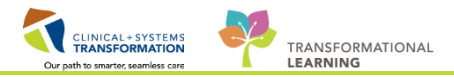

# **TABLE OF CONTENTS**

| NURSING: NICU                                                             | 1             |
|---------------------------------------------------------------------------|---------------|
| TABLE OF CONTENTS                                                         | 2             |
| SELF-GUIDED PRACTICE WORKBOOK                                             |               |
| Using Train Domain                                                        | 5             |
| PATIENT SCENARIO 1 – Patient List                                         | 6             |
| Activity 1.1 – Set Up a Location Patient List                             | 7             |
| Activity 1.2 – Create a Custom Patient List                               | 10            |
| PATIENT SCENARIO 2 - CareCompass                                          | 13            |
| Activity 2.1 - Review CareCompass                                         |               |
| Activity 2.2 – Establish a Relationship and Review Patient Information in | CareCompass16 |
| Activity 2.3 – Review and Complete Tasks in CareCompass                   | 19            |
| • PATIENT SCENARIO 3 – Accessing and Navigating the Patient Chart         |               |
| Activity 3.1 – Introduction to Banner Bar, Toolbar, and Menu              |               |
| Activity 3.2 – Introduction to Neonate Overview and Task Timeline         |               |
| PATIENT SCENARIO 4 – PM Conversation                                      |               |
| Activity 4.1 – PM Conversation                                            |               |
| PATIENT SCENARIO 5 - Orders                                               |               |
| Activity 5.1 – Review Orders Profile                                      |               |
| Activity 5.2 – Place an Order (No Cosignature Order)                      |               |
| Activity 5.3 – Review Order Statuses and Details                          |               |
| Activity 5.4 – Place a Verbal Order                                       | 40            |
| Activity 5.5 – Complete or Cancel/Discontinue an Order                    | 42            |
| Activity 5.6 – Review Components of a PowerPlan                           |               |
| PATIENT SCENARIO 6 - Interactive View and I&O                             | 47            |
| Activity 6.1 – Navigate to Interactive View and I&O                       |               |
| Activity 6.2 – Documenting in Interactive View and I&O                    | 50            |
| Activity 6.3 – Change the Time Column in iView                            |               |
| Activity 6.4 – Document a Dynamic Group in iView                          | 53            |
| Activity 6.5 – Modify, Unchart or Add a Comment in Interactive View       |               |
| PATIENT SCENARIO 7 - PowerForm                                            | 60            |
| Activity 7.1 – Opening and Documenting on PowerForms                      | 61            |
| Activity 7.2 – Viewing an existing PowerForm                              |               |
| Activity 7.3 – Modify an existing PowerForm                               | 65            |
|                                                                           | 2   113       |

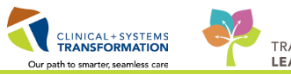

| Activity 7.4 – Unchart an existing PowerForm                                                                | 67                         |
|----------------------------------------------------------------------------------------------------|----------------------------|
| PATIENT SCENARIO 8 - Document an Allergy                                                                    | 69                         |
| Activity 8.1 – Add an Allergy                                                                               | 70                         |
| PATIENT SCENARIO 9 - Review Medication Administration Record (MAR)                                          | 73                         |
| • Activity 9.1 – Review the MAR: Time view and reverse chronological order                                  | 74                         |
| Activity 9.2 – Request a Medication                                                                         | 77                         |
| PATIENT SCENARIO 10 - Medication Administration                                                             | 79                         |
| Activity 10.1 – Administration Medication using the Medication Administration Wizar and the Barcode Scanner | <sup>.</sup> d (MAW)<br>80 |
| PATIENT SCENARIO 11 - Results Review                                                                        | 87                         |
| Activity 11.1 – Results Review                                                                              | 88                         |
| PATIENT SCENARIO 12 - Document Intake and Output                                                            | 91                         |
| Activity 12.1 – Navigate to Intake and Output Flowsheets Within iView                                       | 92                         |
| Activity 12.2 – Reviewing and Documenting in the Intake and Output Record                                   |                            |
| PATIENT SCENARIO 13 – Neonatal Daily Classification                                                         |                            |
| PATIENT SCENARIO 14 - End of Shift Activities                                                               |                            |
| Activity 14.1 – Documenting Nursing Shift Summary                                                           | 100                        |
| Activity 14.2 – Complete Nursing Discharge Checklist                                                        | 103                        |
| Activity 14.3 – Completing the Nursing Discharge Summary Newborn                                            | 105                        |
| PATIENT SCENARIO 15 - Printing a Document                                                                   | 107                        |
| Activity 15.1 – Printing a Patient Discharge Summary                                                        | 108                        |
| Activity 15.2 – Printing the Newborn Record, Newborn Liaison, and Labour & Birth S                          | Summary109                 |
| PATIENT SCENARIO 16 –Conversation Launcher                                                                  | 110                        |
| Activity 16.1 –Conversation Launcher                                                                        | 111                        |
| End Book One                                                                                                | 113                        |

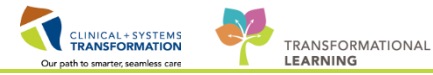

## **\*** SELF-GUIDED PRACTICE WORKBOOK

| Before getting started | <ul> <li>Sign the attendance roster (this will ensure you get paid to attend the session).</li> <li>Put your cell phones on silent mode.</li> </ul>                                                                  |
|------------------------|----------------------------------------------------------------------------------------------------|
| Session Expectations   | <ul> <li>This is a self-paced learning session.</li> <li>A 15 min break time will be provided. You can take this break at any time during the session.</li> </ul>                                                    |
|                        | The workbook provides a compilation of different scenarios that are applicable to your work setting.                                                                                                    |
|                        | Each scenario will allow you to work through different learning<br>activities at your own pace to ensure you are able to practice<br>and consolidate the skills and competencies required<br>throughout the session. |
| Key Learning Review    | At the end of the session, you will be required to complete a Key<br>Learning Review                                                                                                    |
|                        | This will involve completion of some specific activities that you have<br>had an opportunity to practice through the scenarios.                                                                                      |

PLEASE NOTE: Throughout this session, you may encounter a BMDI (Bedside Medical Device Integration) pop-up window asking you to associate your patient to a monitor; BMDI monitoring is not included in this classroom session, please close the window and continue through your workbook.

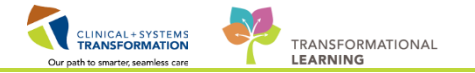

# **Using Train Domain**

You will be using the train domain to complete activities in this workbook. It has been designed to match the actual Clinical Information System (CIS) as closely as possible. Please note:

- Scenarios and their activities demonstrate the CIS functionality not the actual workflow
- An attempt has been made to ensure scenarios are as clinically accurate as possible
- Some clinical scenario details have been simplified for training purposes
- Some screenshots may not be identical to what is seen on your screen and should be used for reference purposes only
- Follow all steps to be able to complete activities
- If you have trouble to follow the steps, immediately raise your hand for assistance to use classroom time efficiently
- Ask for assistance whenever needed

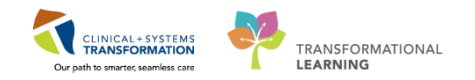

## **PATIENT SCENARIO 1 – Patient List**

#### **Learning Objectives**

At the end of this Scenario, you will be able to:

- Create a Location Patient List
- Create a Custom Patient List
- Find patients on your Location Patient List and move them onto your Custom Patient List

### SCENARIO

**Scenario:** A 28-year-old, MRSA positive mother is admitted for C-section at 33 weeks for severe preeclampsia. The newborn is admitted to NICU for monitoring and will require phototherapy. Patient has arrived from LD OR; you have received handover, and are ready to assume care.

As an inpatient nurse you will complete the following activities:

- Set-up a Location Patient List
  - Create a Custom Patient List

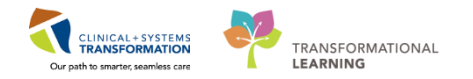

# Activity 1.1 – Set Up a Location Patient List

1 Upon logging in, you will land on **CareCompass. CareCompass** provides a quick overview of select patient information.

**Note**: if you are a Patient Care Coordinator or your primary role is as a Charge Nurse, your landing page will be the Clinical Leader Organizer (CLO).

2 At the start of your first shift (or when working in a new location), you will create a **Location List** that will consist of all patients assigned to your unit.

- 1. Select the **Patient List** icon Article Patient List from the **Toolbar** at the top of the screen.
- 2. The screen will be blank. To create a location list, click the List Maintenance icon When you hover over the wrench it will say List Maintenance.
- 3. Click the **New** button in the bottom right corner of the **Modify Patient Lists** window.

| Modify Patient Lists       Active lists:         Available lists:       Active lists:         Image: Comparison of the second second | Task Edit View Patient Chart Links       Patient List Help         Image: CareCompass IIII Clinical Leader Organize       Patient List 1       1         Image: Disk IIII Clinical Leader Organize       Patient List 1       1         Image: Disk IIII Clinical Leader Organize       Patient List 1       1         Image: Disk IIII Clinical Leader Organize       Patient List 1       1         Image: Disk IIII Clinical Leader Organize       Patient Clinical Leader Organize       Patient Clinical List         Image: Disk IIII Clinical List       2       1       1       1         Image: Disk IIII Clinical List       2       1       1       1         Image: Disk IIII Clinical List       2       1       1       1       1         Image: Disk IIII Clinical List       2       1       1       1       1       1 | nt Task List 🎬 Discharge Dashboard 🏔 Staff A<br>Medical Record Request 🕈 Add 👻 🖲 Documi<br>te 🥊 | ssignment 🌃 LearningLIVE 🗐 🕄 🕄 CareConnect 🎕 PHSA P | ACS 🔃 VCH and PHC PACS 🔃 MUSE 🔃 FormFast WFI 🖕 |
|----------------------------------------------------------------------------------------------------|----------------------------------------------------------------------------------------------------|-------------------------------------------------------------------------------------------------|-----------------------------------------------------|------------------------------------------------|
|                                                                                                    |                                                                                                    | Modify Patient Lists                                                                            | Activa liste                                        |                                                |
|                                                                                                    |                                                                                                    | Available lists:                                                                                | Active lists:                                       | (a)<br>(b)                                     |

- 4. From the Patient List Type window select Location
- 5. Click the **Next** button in the bottom right corner.

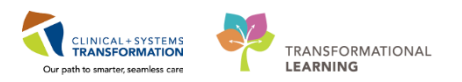

| Patient List Type                                                                                                    |      |        | <b>.</b> |
|----------------------------------------------------------------------------------------------------|------|--------|----------|
| Select a patient list type:                                                                                                    |      |        |          |
| Assignment<br>Assignment (Ancillary)<br>CareTeam<br>Custom<br>Location<br>Provider Group<br>Query<br>Relationship<br>Scheduled |      |        |          |
| Back                                                                                                    | Next | Finish | Cancel   |
|                                                                                                    | 5    |        |          |

6. In the **Location Patient List** window a location tree will be on the right hand side. Expand the list by clicking on the **tiny plus** + sign next to **Locations**.

| it | Location Patient List               | Image: Continue of the construction of the construction |     |
|----|-------------------------------------|----------------------------------------------------------------------------------------------------|-----|
|    | Enter a name for the list: (Limited |                                                                                                    | •   |
| -  |                                     | Back Next Finish Can                                                                                                    | :el |

- 7. Scroll down until you find the location assigned to you. (You may need to further expand a facility to select your specific unit.) To select a unit, check the box next to the unit name.
- 8. Patient Lists need a name to help identify them. Location lists are automatically named for the location you select.

CLINICAL + SYSTEMS TRANSFORMATION Our path to smartee seamless care

9. Click the Finish

| Location Patient List                                |                                                                                                    | <b>-</b> X- |
|------------------------------------------------------|----------------------------------------------------------------------------------------------------|-------------|
|                                                      | GH Laboratory      GH Lions Gate Hospital      GH Lions Gate Hospital      GH Lions Gate Hospital      GH Z East      GH Z East      GH | • W         |
| Enter a name for the list: (Limited to<br>LGH 2 East | 50 characters)<br>Back Next Finish Ca                                                                                                    | incel       |

- 10. In the **Modify Patient Lists** window select the **Location** list you've created.
- 11. Click the **blue arrow** icon icon to move the **Location** to the right, under **Active Lists**.
- 12. Click OK to return to Patient Lists. Your Location list should now appear.

| P Modify Patient Lists            |          |               |     |    | <b>—</b>   |
|-----------------------------------|----------|---------------|-----|----|------------|
| Available lists:<br>IGH 2 East 10 | <b>•</b> | Active lists: |     |    | (i)<br>(i) |
|                                   |          |               | New | ОК | Cancel     |
|                                   |          |               |     | 12 |            |

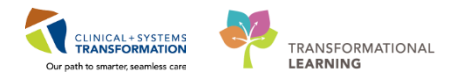

### Key Learning Points

٩

1

Patient List can be accessed by clicking on the Patient List icon in the Toolbar

You can set up a patient list based on location

## Activity 1.2 – Create a Custom Patient List

Next you need to create a Custom List that will contain only the patients under your care.

- 1. To create a **Custom List**, click the **List Maintenance** icon <sup>2</sup> in the **Patient List**.
- 2. Click New in the bottom right corner of the Modify Patient Lists window.
- 3. From the Patient List Type window select Custom.
- 4. Select Next

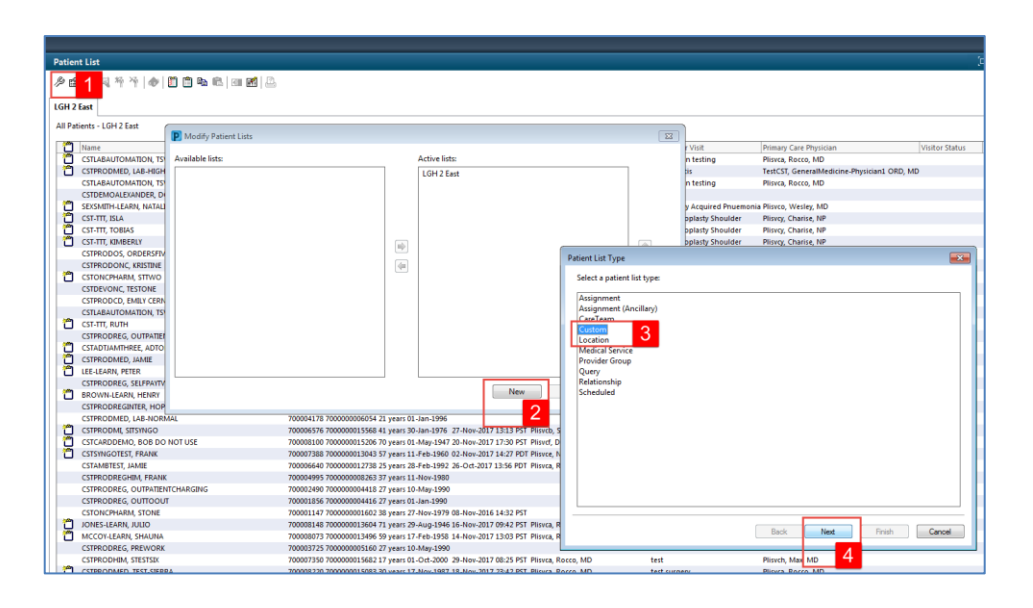

- 5. **The Custom Patient List** window opens. **Custom Lists** need a unique name. Type YourName\_Custom (for example Sara\_Custom).
- 6. Click Finish.

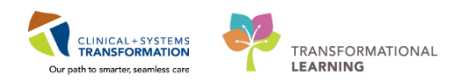

| Custom Patient List                                                                                                    |
|----------------------------------------------------------------------------------------------------|
| Care Teams         Locations         Medical Services         Encounter Types         Admission Criteria         Discharged Criteria         Use Best Encounter |
| Enter a name for the list: (Limited to 50 characters) JohnDoe_Custom List Back Next Finish 6                                                                    |

- 7. In the Modify Patient Lists window select your Custom List.
- 8. Click the **blue arrow** icon icon to move your **Custom List** to the right, under **Active Lists**
- 9. Click OK

| P Modify Patient Lists |               | <b>—</b>                                                                                                    |
|------------------------|---------------|----------------------------------------------------------------------------------------------------|
| Available lists:       | Active lists: |                                                                                                    |
| JohnDoe_Custom List 7  | LGH 2 East    |                                                                                                    |
|                        | 8             | <ul><li>Image: A = 0</li><li>Image: A = 0</li><li>Image: A = 0Image: A = 0</li></ul> |
|                        |               |                                                                                                    |
|                        | New OK [9     | el                                                                                                    |

At the beginning of a shift or with any assignment changes you will need to add your patients from your location list to your custom list. To do this:

- 1. First find your patient on your Location List. Right-click on your patient's name.
- 2. Hover your cursor over **Add to a Patient List**.
- 3. Select YourName\_Custom List.

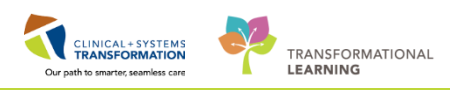

| Γ | CSTLABAUTOMATION, TSWAYN | IE                      | 70000 | )46       | 08 700000015122           | 83 years | 18-May-1934          | 20-Nov-2017 |
|---|--------------------------|-------------------------|-------|-----------|---------------------------|----------|----------------------|-------------|
| ) | CST-TTT, RUTH            |                         | 70000 | 73        | 67 700000013478           | 71 years | 10-Jan-1946          | 14-Nov-2017 |
| ) | CSTPRODREG, 1            | Patient Snapshot        |       | 24        | 46 7000000004417          | 27 years | 10-May-1990          |             |
|   | CSTADTIAMTH              | Provider Information    |       | 58        | 39 7000000015274          | 61 years | 21-Apr-1956          |             |
|   | CSTPRODMED, JAMIE        | Visit List              |       | 00        | 34 7000000013404          | 25 years | 28-Sep-1992          | 10-Nov-2017 |
|   | LEE-LEARN, PETER         | VISIT LIST              |       | 79        | 42 700000013205           | 67 years | 17-Mar-1950          | 07-Nov-2017 |
|   | CSTPRODREG, SELFPAYT     | Inactivate Relationship |       | 32        | 87 7000000004955          | 27 years | 10-May-1990          |             |
| ) | BROWN-LEARN, HENRY       | Add/View Stichy Notes   |       | 50        | 26 7000000012702          | 50 years | 20-Aug-1967          | 26-Oct-2017 |
|   | CSTPRODREGINTER, HOP     | Add/ view blicky ivotes |       | 8         | 82 700000006995           | 36 years | 14-Jun-1981          |             |
|   | CSTPRODMED, LAB-NOR      | Sort                    |       | 11        | 78 700000006054           | 21 years | 01-Jan-1996          |             |
| ) | CSTPRODMI, SITSYNGO      | Hide                    |       | i5        | 76 700000015568           | 41 years | 30-Jan-1976          | 27-Nov-2017 |
| þ | CSTCARDDEMO, BOB DO      | Customizo Columns       |       | 81        | 00 7000000015206          | 70 years | 01-May-1947          | 20-Nov-2017 |
| ) | CSTSYNGOTEST, FRANK      | Customize Columns       |       | 73        | 88 700000001 3043         | 57 years | 11-Eeb-1960          | 02-Nov-2017 |
|   | CSTAMBTEST, JAMIE        | Add to a Patient List   | •     | $\square$ | JohnDoe_Cust              | tom List | 92                   | 26-Oct-2017 |
|   | CSTPRODREGHIM, FRAN      | Conv Ct 2               |       |           | <del>70000000000203</del> | or years | I <mark>3</mark> 980 |             |
|   | CSTPRODREG, OUTPATIE     |                         |       | 24        | 0 7000000004418           | 27 years | 1                    |             |
|   | CSTPRODREG, OUTTOOL      | Paste Ctil+v            |       | .8        | 56 700000004416           | 27 years | 01-Jan-1990          |             |
| ) | CSTONCPHARM, STONE       | New Results             |       | 1         | 47 7000000001602          | 38 years | 27-Nov-1979          | 08-Nov-2016 |
|   | JONES-LEARN, JULIO       |                         |       | 31        | 48 700000013604           | 71 years | 29-Aug-1946          | 16-Nov-2017 |
|   | MCCOY-LEARN, SHAUNA      | Open Patient Chart      | •     | 80        | 73 700000013496           | 59 years | 17-Feb-1958          | 14-Nov-2017 |
| L | CSTPRODREG, PREWORK      |                         | 70000 | 37        | 25 700000005160           | 27 years | 10-May-1990          |             |

4. Navigate to your custom list by clicking on YourName\_Custom tab. The tab will be empty.

| Task Edit View Patient Chart Links PatientList Help                                                                                                    |                         |       |                 |
|----------------------------------------------------------------------------------------------------|-------------------------|-------|-----------------|
| 📾 Multi-Patient Task List 🖃 Message Centre 🕌 CareCompass 🎬 Clinical Leader Organizer 🎬 Ambulatory Organizer 🛓 Patient List 🗐 Schedule 📾 Staff Assignment 🐂 LearningLIVE 🔶 🕄 CareConnect 🛱 PHSA PACS 🛱 VCH and PHC PAC | .S 🔃 MUSE 🕄 FormFast WI | FI 🖕  |                 |
| 🗐 Exit 🎁 Adhoc 💷 Medication Administration 🔒 PM Conversation + 🔓 Communicate + 💠 Add + 📇 Scheduling Appointment Book, 📆 Documents 🔒 Discen Reporting Portal 💇 Hware 🖕                                                 |                         |       |                 |
| 🗘 Patient Health Education Materials 🐧 Policies and Guidelines 🐧 UpToDate 💡                                                                                                    |                         |       |                 |
| CSTLEARNING, DEMOTHETA 🔳 DONOTUSELEARN, MONTY 🔳                                                                                                    | Recent - Name           | - Q   |                 |
| Patient List                                                                                                    | [🗆] Full screen         | Print | € 0 minutes ago |
| ▶☆ ☆ >> 및 ** **   ●   20 = 10 = 10                                                                                                    |                         |       | 5               |
| LGH Emergency Department LGH 4 East LGH 2 East LGH 5 East JohnDoe Custom 4                                                                                                    |                         |       |                 |
|                                                                                                    |                         |       |                 |
| C Location Name MRN Encounter # Age DOB Admitted Admitting Physician Reason for Visit Primary Care Physician Visitor Status                                                                                           |                         |       |                 |
| GH 6E 622 04 CSTPRODOSSYSTEM, DAVID 700005100 7000000015807 72 years 21-Mar-1945 30-Nov-2017 10:31 PST Plisvca, Rocco, MD System Testing TestOS, GeneralMedicine-Physician8, MD                                       |                         |       |                 |
|                                                                                                    |                         |       |                 |
|                                                                                                    |                         |       |                 |

5. Click the **Refresh** icon is to refresh your screen. Now your patient will appear in your **Custom List**. Please ensure the patient you have just added to your custom list is the patient assigned to you today

**Note**: you can remove a patient from your custom list by highlighting the patient and clicking the Remove Patient icon  $\stackrel{\text{T}}{\longrightarrow}$ .

## Key Learning Point

You can create a Custom List that will consist of only patients that you are caring for on your shift

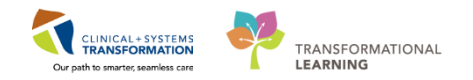

# PATIENT SCENARIO 2 - CareCompass

#### **Learning Objectives**

At the end of this Scenario, you will be able to:

- Navigate CareCompass
- Select the correct Patient List
  - Review and complete tasked activities

### SCENARIO

As an inpatient nurse you will complete the following activities:

- Review CareCompass
- Establish a relationship in the system with your patients and review patient information
- Review and complete tasks in CareCompass

1

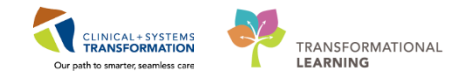

in

## Activity 2.1 - Review CareCompass

**CareCompass** displays key information about your patients, including important details such as allergies, resuscitation status, reason for visit, and scheduled medications/tasks, orders, and results.

- Navigate back to CareCompass by clicking on the CareCompass icon the toolbar.
  - 2. Select YourName\_Custom from the Patient List drop-down.

| Task Edit View Patient Chart Links Navigation Help                                                                                              |                                        |                       |  |  |
|----------------------------------------------------------------------------------------------------|----------------------------------------|-----------------------|--|--|
| 🗄 🎬 CareCompass 🧧 🚺 cal Leader Organizer 🗍 Patient List 🔉 Multi-Patient Task List 🎬 Discharge Dashboard 🎎 Staff Assignment 🎬 LearningLIVE 🚽 🔅 😋 |                                        |                       |  |  |
| 🗄 📆 Exit 📷 AdHoc 🗤 Medication Administration 🔒 PM Conversation 👻 🗎 Medical Rec                                                                  | ord Request 🚦 Add 👻 🕞 Documents 🕮 Sche | duling Appointment Bo |  |  |
| 🕴 🔃 Patient Health Education Materials 🔞 Policies and Guidelines 🔞 UpToDate 🖕                                                                   |                                        |                       |  |  |
|                                                                                                    |                                        |                       |  |  |
| CareCompass                                                                                                    |                                        |                       |  |  |
|                                                                                                    |                                        |                       |  |  |
| Patient Lis: JohnDoe_Custom List V 💥 List Maintenance 🕂 Add Patient                                                                             | Stablish Relationships                 |                       |  |  |
| Location JohnDoe_Custom List                                                                                                    | Visit                                  | Care Team             |  |  |
| 2EL - 03 CST-TTT_RITH                                                                                                    | -                                      | -                     |  |  |
| 71yrs   F                                                                                                    |                                        |                       |  |  |
| No Relationship Exists                                                                                                    |                                        |                       |  |  |
|                                                                                                    |                                        |                       |  |  |
|                                                                                                    |                                        |                       |  |  |
|                                                                                                    |                                        |                       |  |  |
|                                                                                                    |                                        |                       |  |  |
|                                                                                                    |                                        |                       |  |  |

1. Click the **Refresh** icon <sup>1</sup>. Your selected patient is now visible on your custom list.

| Task Edit View Patient Chart Links Navigation Help                                                                                                    |                                         |                                                     |                          |              |                                |  |  |
|----------------------------------------------------------------------------------------------------|-----------------------------------------|-----------------------------------------------------|--------------------------|--------------|--------------------------------|--|--|
| 🙀 CareCompass 🙀 Clinical Leader Organizer 🎍 Patient List 😩 Multi-Patient Task List 🙀 Discharge Dashboard 🎕 Staff Assignment 🎇 LearningLive 🚽 🕲 CareComnet 🔞 PHSA PACS 🐧 VCH and PHC PACS 🆓 MUSE 🐧 FormFast WFI 🖕 |                                         |                                                     |                          |              |                                |  |  |
| 🗄 📲 Exit 🎬 AdHoc 💷 Medication Administration 🔒 PM Conversation 👻                                                                                                    | 📄 Medical Record Request 🚦 Add 👻 📻 D    | ocuments 📋 Scheduling Appointment Book 💽 iAware 🗃 I | Discern Reporting Portal |              |                                |  |  |
| 💐 Patient Health Education Materials 🐧 Policies and Guidelines 🐧 UpTo                                                                                                    | Date 🖕                                  |                                                     |                          |              |                                |  |  |
|                                                                                                    |                                         |                                                     |                          |              | 👫 Recent 👻 Name                |  |  |
| CareCompass                                                                                                    |                                         |                                                     |                          |              | Full screen 🔅 Print ෫ O minute |  |  |
| 🏔 🗋 🚔 🔍   100% 🔹   🔿 🖬 🖆                                                                                                    | A 1 3 4 4 1005 - 10 0 G                 |                                                     |                          |              |                                |  |  |
| Patient List: JohnDoe_Custom List 🗸 List Maintenance 🕂 A                                                                                                    | idd Patient 🔹 😵 Establish Relationships |                                                     |                          |              | 0 0                            |  |  |
| LGH 2 East  Location JohnDoe_Custom List                                                                                                    | Visit                                   | Care Team                                           | Activities               | Plan of Care |                                |  |  |
| 2EL - 03 CST-TTT, RUTH<br>71yrs   F  <br>No Relationship Exists                                                                                                    | -                                       | -                                                   | -                        | -            |                                |  |  |
|                                                                                                    |                                         |                                                     |                          |              |                                |  |  |

### 2 Let's review CareCompass.

- 1. The **Toolbar** is a quick way to navigate the Clinical Information System (CIS) using the various buttons.
- 2. The **Patient List** dropdown menu enables you to select the appropriate patient list you would like to view.
- 3. Until you establish a relationship with your patients in the system, the only information visible about them is their location, name and basic demographics. (You will establish a

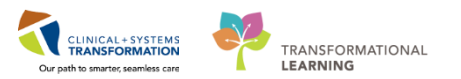

#### relationship in the next activity.)

| Task Edit View Patient Chart Links Navigation Help                                                                                                    |                                        |                                                             |            |                 |  |  |
|----------------------------------------------------------------------------------------------------|----------------------------------------|-------------------------------------------------------------|------------|-----------------|--|--|
| 👫 CareCompass 👫 Clinical Leader Organizer 🎍 Patient List 😂 Multi-Patient Task List 🕌 Discharge Dashboard 📾 Staff Assignment 🕌 LearningLIVE 🚽 🕄 CareConnect 🔃 PHSA PACS 🕲 VCH and PHC PACS 🕲 MUSE 🕲 formFast WFI 🚽 |                                        |                                                             |            |                 |  |  |
| 💐 Exit 🦉 AdHoc 🎟 Medication Administration 🆀 PM Conversation 👻 👔 Medical Reco                                                                                                    | rd Request 🔸 Add 👻 🕞 Documents 🛗 Scher | duling Appointment Book 💽 iAware 🎯 Discern Reporting Portal |            | <b>1</b>        |  |  |
| 🕄 🕄 Patient Health Education Materials 🔍 Policies and Guidelines 🔍 UpToDate 🖕                                                                                                    |                                        |                                                             |            |                 |  |  |
|                                                                                                    |                                        |                                                             |            |                 |  |  |
| CareCompass                                                                                                    |                                        |                                                             |            | (🗆) Full screen |  |  |
| 😤 🗋   🖶   🔍 🌯   100% 🛛 +   🗨 🚭 🚰                                                                                                    |                                        |                                                             |            |                 |  |  |
| Patient List: JohnDoe_Custom List 🔽 🙎 t Maintenance 💠 Add Patient 💰                                                                                                    | Establish Relationships                |                                                             |            |                 |  |  |
| Location Patient                                                                                                    | Visit                                  | Care Team                                                   | Activities | Plan of Care    |  |  |
| 2EL - 03 CST-TTT, RUTH                                                                                                    | -                                      | -                                                           | -          | -               |  |  |
|                                                                                                    |                                        |                                                             |            |                 |  |  |
|                                                                                                    |                                        |                                                             |            |                 |  |  |
|                                                                                                    |                                        |                                                             |            |                 |  |  |

## Key Learning Points

CareCompass provides a quick overview of patient information

Prior to establishing a relationship with the patient, the only information visible about a patient is their location, name and basic demographics

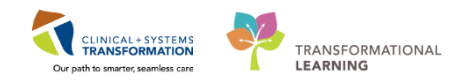

## Activity 2.2 – Establish a Relationship and Review Patient Information in CareCompass

1 Now that you have created your custom list, you must establish a relationship with each of your patients in order to view more patient information or access patient charts

#### 1. Click Establish Relationships

| CareCompass                                                                         |                                                                                              |                       |                                              |  |  |  |
|-------------------------------------------------------------------------------------|----------------------------------------------------------------------------------------------|-----------------------|----------------------------------------------|--|--|--|
|                                                                                     | 🗚 📄   📲 🖿   🔍 🔍   100% 🛛 +   🌑 🜑 🟠                                                           |                       |                                              |  |  |  |
| Patient List: Karen, 🔽 💥 List Maintenance 🕂 Add Patient 😵 Establish Relationships 1 |                                                                                              |                       |                                              |  |  |  |
| ▲<br>Location                                                                       | Patient                                                                                      | Visit                 | Care Team                                    |  |  |  |
| SCN - 07                                                                            | MATTEST, BABY AMY<br>3m   F  <br>No Relationship Exists                                      | -                     |                                              |  |  |  |
| SCN - 13                                                                            | CSTMATTEST, BABY BOY<br>4m   M  <br>No Known Allergies   Milk/Dairy Free Diet (Diet Milk/D   | NEWBORN<br>LOS: 4m    | Plisvca, Rocco, MD<br>Business (322)366-4896 |  |  |  |
| SCN - 15                                                                            | MATSITTWENTYONE, BABY BOY<br>4m 2w   M  <br>Allergies   Breastfeed with Supplementation, NPO | NEWBORN<br>LOS: 4m 2w | Plisvch, Max, MD<br>Business (501)241-1078   |  |  |  |

2

1. From the Relationship drop-down select Nurse

### 2. Click Establish

| Establish Relationships       |               |           |                    |
|-------------------------------|---------------|-----------|--------------------|
| * Relationship                |               |           |                    |
| Name Chart Review             | Date of Birth | MRN       | Encounter #        |
| MATTES, Nurse                 | 08/29/2017    | 700006306 | 700000009642       |
| Research<br>Unit Coordination |               |           |                    |
| Select All Deselect All       |               |           | 2 Establish Cancel |

Once a relationship is established with your patients, additional information will appear on

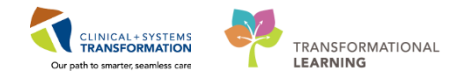

CareCompass.

**Note:** A relationship will last for 16 hours and the nurse will need to re-establish the relationship at the next shift.

**CareCompass** provides a quick overview of select patient information including patient care activities and orders that require review.

- 1. You can hover your cursor over icons, buttons, and patient information to discover additional details.
- 2. **Activity Timeline** appears at the bottom of CareCompass. It provides a visual representation of certain activities that are due for the patients on your list.

| reCompass       |                                                                                                    |                                    |                                              |          |                      | (D) Full screen 👘 Print 💸 2 hours 10 minutes a                           |
|-----------------|----------------------------------------------------------------------------------------------------|------------------------------------|----------------------------------------------|----------|----------------------|--------------------------------------------------------------------------|
|                 | 🔍 🔍   100% →   🌑 🜑 🏠                                                                                   |                                    |                                              |          |                      |                                                                          |
| atient List: Pa | tient list 💌 💥 List Maintenance 💠 Add Patient                                                          | 💰 Establish Relationships          |                                              |          |                      | 🤪 2 🛛 🥹                                                                  |
| Location        | v Patient                                                                                              | Vst                                | Care Team                                    | Isolatio | Activities           | Plan of Care                                                             |
| 624 - 04        | CSTLEARNING, DEMOTHETA<br>80yrs   M  <br>No Allergies Recorded                                         | Pneumonia<br>LOS: 3d               | Plavca, Rocco, MD<br>Business (322)366-4896  |          | - 7                  | Add Plans                                                                |
| 620 - 02        | CSTLEARNING, DEMODELTA<br>80yrs   N   Age 80 yes<br>No Allergies Recorded   Age 80 yes<br>Deve 81 (AL) | Pneumonia<br>IS: 3d                | Plisvca, Rocco, MD<br>Business (322)366-4896 |          |                      | Add Plans                                                                |
| 624 - 03        | CSTLEARNING, DEMOBETA<br>80yrs   M  <br>Allergies<br>MRN 70000<br>Encounter # 70000<br>Dist            | eumonia<br>8217 IS: 3d<br>00015060 | Plavca, Rocco, MD<br>Business (322)366-4896  |          | PRN/Contin Assessmen | s: 0 parin Infusion Standard (Module) (Valdated)<br>e: 2 (1)<br>t: 5 (4) |
| 624 - 02        | CSTLEARNING, DEMOALPHA<br>80yrs   M  <br>No Known Allergies                                            | eumonia<br>LOS: 3d                 | Plavca, Rocco, MD<br>Business (322)366-4896  |          |                      | r: 0 Red Blood Cell (RBC) Transfusion (Module) (Validated)               |
|                 |                                                                                                    |                                    |                                              |          |                      |                                                                          |
|                 | 0                                                                                                    |                                    |                                              |          |                      |                                                                          |

4

Notice the **orange exclamation** symbol next to your patient's name. This indicates that there are new orders and/or results for a patient requiring review. Note that there is also an exclamation mark on the top right of the CareCompass page, this is the sum of patients with new orders.

Note: Indicates new non-critical results or orders for a patient. Indicates new critical results or STAT/NOW orders.

1. Click the orange exclamation 🥯 symbol.

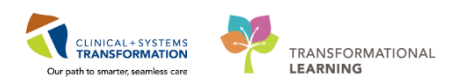

| CareCompass                 |                                                                                                  |               |                                                        |               |  |  |  |
|-----------------------------|--------------------------------------------------------------------------------------------------|---------------|--------------------------------------------------------|---------------|--|--|--|
|                             | 👬 🗋   🛋 🖿   🔍 🖏   100% 🛛 +   🜑 🜑 🖾                                                               |               |                                                        |               |  |  |  |
| Patient List: Nik           | iki 💌 💥 List Maintenance 🚦 Add Patient                                                           | 🕏 Establish I | Relationships                                          |               |  |  |  |
| Location Patient Visit Care |                                                                                                  |               |                                                        |               |  |  |  |
| LGH 3W                      |                                                                                                  |               |                                                        |               |  |  |  |
| 309 - 01B                   | CSTLEARNPEDS, SKYE     Sw   F   Attempt CPR, Full Code     No Known Allergies                    |               | meconium aspiration<br>LOS: 5w                         | Test<br>Busir |  |  |  |
| LGH LD                      |                                                                                                  |               |                                                        |               |  |  |  |
| LDR2 - 01A                  | CSTMATTEST, BABY GIRL A<br>4m 2w   F  <br>No Known Allergies                                     |               | NEWBORN<br>LOSI                                        |               |  |  |  |
| ZZLGH 3PO                   |                                                                                                  |               |                                                        |               |  |  |  |
| 3EL - 04                    | CSTLEARNPEDS, ALEX     7yrs   M   Attempt CPR, Full Code     Allergies   General Diet Pediatrics | 9             | left leg laceration, struck by car while r<br>LOS: 22d |               |  |  |  |

#### 1. Review new orders and results in the Items for Review window

#### 2. Click Mark as Reviewed when done

| Items for Review          |   |                                                                                                    |                 | ×                                    |
|---------------------------|---|----------------------------------------------------------------------------------------------------|-----------------|--------------------------------------|
| CSTLEARNPEDS, ALEX M 7yrs |   |                                                                                                    |                 | 3EL - 04                             |
| Results                   |   | Orders                                                                                                    |                 |                                      |
| No new results            |   | Croup and Scroop (Concel)                                                                                                    | Ordered By      | Entered By                           |
|                           | N | Blood, Routine, Collection: 27-Nov-2017 08:28 PST,                                                                                                    | Plisvcc, Trevor | 04:32 Today                          |
|                           | 4 | Red Blood Cell Transfusion PED/NEO (Cancel)<br>Routine, Administer: 1 unit, IV, once, Administer eac<br>Comment: For children GREATER than 25 kg use a | Plisvcc, Trevor | SYSTEM, SYSTEM Cerner<br>04:32 Today |
|                           |   | Select All                                                                                                    |                 | 1                                    |
|                           |   |                                                                                                    |                 |                                      |
|                           |   |                                                                                                    |                 |                                      |
|                           |   |                                                                                                    |                 |                                      |
|                           |   |                                                                                                    |                 |                                      |
|                           |   |                                                                                                    |                 |                                      |
|                           |   |                                                                                                    |                 |                                      |
|                           |   |                                                                                                    |                 |                                      |
|                           |   |                                                                                                    | 2               | Mark as Reviewed Cancel              |

Once you have marked the orders as reviewed, you are taken back to CareCompass and the orange exclamation symbol will disappear.

| ٩ | Key Learning Points                                                                                   |
|---|----------------------------------------------------------------------------------------------------|
|   | A relationship must be established with patients in order to access their patient chart               |
|   | Remember to select the correct role when establishing your relationship with patients                 |
|   | A relationship will last for 16 hours and the nurse will need to re-establish the relationship at the |

- next shift
- CareCompass provides a quick overview of patient information including patient care activities, scheduled and unscheduled tasks and new orders and results for the patient
  - Indicates new non-critical results or orders for a patient

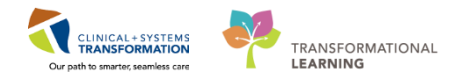

Indicates new critical results or STAT/NOW orders

### Activity 2.3 – Review and Complete Tasks in CareCompass

1 Tasks are activities that need to be completed for the patient. Tasks are generated by certain orders or rules in the system and are displayed in a list format so clinicians are reminded to complete specific patient care activities. They are meant to supplement your current paper to-do list and highlight activities that are outside of regular care.

**Note:** Not all orders trigger tasks. For example, vital signs assessments are part of routine daily care and are not tasked. Sputum specimen collection however is not a regular occurrence and is tasked.

Let's locate tasks on your patient.

- Ensure you are viewing CareCompass
- Scheduled tasks for multiple patients are summarized in the **Activity Timeline**. (You can click on the red or light green shaded bars to view task details.)
- Click the grey forward arrow to the right of your patient's name to open the Single Patient Task List
- Review the tasks for your patient in the task box

| Task Edit View       | Task Edit View Patient Chart Links Navigation Help                                                                                                    |         |                                         |                                             |                                |                           |                |                               |                    |
|----------------------|----------------------------------------------------------------------------------------------------|---------|-----------------------------------------|---------------------------------------------|--------------------------------|---------------------------|----------------|-------------------------------|--------------------|
| 🔣 CareCompass        | 🕵 CareCongass 1 nical Leader Organizer 🛓 Patient List 🏨 Multi-Patient Task List 🎇 Discharge Disabloard 😂 Staff Assignment 🎇 LearningLINE 💡                                                                                                    |         |                                         |                                             |                                |                           |                |                               |                    |
| CareConnect          | 😰 CareConnect 🔞 PHSA PACS 🕲 VCH and PHC PACS 🕲 MUSE 🕲 TormFact WFI 🚦 🏨 Leit 👹 Addrec 🞟 Medication Administration 🔒 PMC Conversation + 🗋 Medical Record Reputet 💠 Add + 🛞 Documents 🏙 Scheduling Appointment Book 🔬 Discent Reporting Portal 🖕 |         |                                         |                                             |                                |                           |                |                               |                    |
| E Q Patient Health E | ducation Materials 🔞 Policies and Guidelines 😋 UpToDate 💡                                                                                                    |         |                                         |                                             |                                |                           |                |                               |                    |
| CSTLEARNING, D       | DEMOALPHA × CSTLEARNING, DEMOTHETA                                                                                                    | ×       |                                         |                                             |                                |                           | CSTPRODOST, JU | STINE 🔹 👫 Recent 🔹            | Name               |
| CareCompass          |                                                                                                    |         |                                         |                                             |                                |                           | ,O,            | Full screen 🔅 Print 🤞         | 4 hours 58 minutes |
| ABIBB                | م م 100% - ا 🔿 🌑 🟠                                                                                                    |         |                                         |                                             |                                |                           |                |                               |                    |
| Patient List: Lori   | S 💌 💥 List Maintenance 💠 Add Patient 💰 Establish Relat                                                                                                    | onships |                                         |                                             |                                |                           |                |                               | @ · · @            |
| Location             | Patient                                                                                                    |         | CSTPRODOST, JUSTINE                     | Age: 26yrs                                  | Sex: F                         | DOB: 01/19/1991           | MRN: 700002377 | Encounter #:<br>7000000003771 | c                  |
| -                    | CSTPROD, CHECK EMPI<br>17yrs   F   -                                                                                                    |         | Scheduled/Unscheduled PRN/Continuo      | us Plans of Care Patient Information        |                                |                           |                | 700000000771                  |                    |
| PACU 1 - 27          | No Allergies Recorded                                                                                                    |         | 🖌 🖸 🖹 📝 🛛 2 Hours                       | 4 Hours 12 Hours                            |                                |                           |                |                               |                    |
|                      | 26yrs   F                                                                                                    | <       | Current                                 |                                             |                                |                           |                |                               | -                  |
|                      | Ivo known Allergies                                                                                                    |         | 🖉 Urinalysis Macroscopic (dipstick) wit | th Microscopic Nurse Collect Urine, Routine | , Unit collect, Collection: 20 | 17-May-10 10:56 PDT, once |                |                               |                    |
| 619 - 01             | LINESTUBESDRAINS, KATHY                                                                                                    | 3       | Unscheduled                             |                                             |                                |                           |                |                               |                    |
|                      | No Known Allergies                                                                                                    |         | Medication History                      |                                             |                                |                           |                |                               |                    |
| 301 - 01M            | LINESTUBESDRAINS, MAX                                                                                                    |         | 18:00 (No Activities)                   |                                             |                                |                           |                |                               |                    |
|                      | 32yrs   M                                                                                                    |         | Interdisciplinary (No Activities)       |                                             |                                |                           |                |                               |                    |
|                      | Allergies                                                                                                    |         |                                         |                                             |                                |                           |                |                               |                    |
|                      |                                                                                                    |         |                                         |                                             |                                |                           |                |                               |                    |
|                      |                                                                                                    |         |                                         |                                             |                                |                           |                |                               |                    |
|                      |                                                                                                    |         |                                         |                                             |                                |                           |                |                               |                    |
|                      |                                                                                                    |         |                                         |                                             |                                |                           |                |                               |                    |
|                      |                                                                                                    |         |                                         |                                             |                                |                           |                |                               |                    |
|                      |                                                                                                    |         |                                         |                                             |                                |                           |                |                               |                    |
|                      |                                                                                                    |         |                                         |                                             |                                |                           |                |                               |                    |
|                      |                                                                                                    |         |                                         |                                             |                                |                           |                |                               |                    |
|                      |                                                                                                    |         |                                         |                                             |                                |                           |                |                               |                    |
|                      |                                                                                                    |         |                                         |                                             |                                |                           |                |                               |                    |
| Activity Timeline    |                                                                                                    |         |                                         |                                             |                                |                           |                |                               |                    |
|                      |                                                                                                    |         |                                         |                                             |                                |                           |                |                               |                    |
|                      |                                                                                                    |         |                                         |                                             |                                |                           |                |                               |                    |
|                      |                                                                                                    | 2       |                                         |                                             |                                |                           |                | Done Not Do                   | ine Document       |
| Overdue              | 17:00 18:00                                                                                                    | 19:00 2 |                                         |                                             |                                |                           |                |                               |                    |

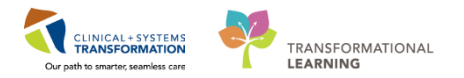

2 The task box contains different tabs which help to categorize patient tasks.

To see different information you can navigate to:

- 1. Scheduled/Unscheduled tasks tab
- 2. PRN/Continuous tab
- 3. Plans of Care tab
- 4. Patient Information tab

| 🐒 CareCompass 🐒 Clinical Leader Organizer 🚽 Patient List. 😫 Multi-Patient Task List. 🎇 Discharge Dashboard 😂 Self Assignment. 🖏 LearningLNE 🔒 |                                                                                                    |                                         |                                                                                                    |                            |  |  |  |
|----------------------------------------------------------------------------------------------------|----------------------------------------------------------------------------------------------------|-----------------------------------------|----------------------------------------------------------------------------------------------------|----------------------------|--|--|--|
| CETLEADNING                                                                                                    | Fast WFI 🔮 🕄 Exit 🏫 AdHoc 🛲 Medical                                                                                                    | tion Administration 🎽 PM Conversation 👻 | - 🔓 Communicate - 🔄 Medical Record Request 🅈 Add - 🖪 Documents 🗃 Scheduling Appointment Book 🖬 Discern Reporting Portal 💡                                                                                                    | Barret - Norse             |  |  |  |
| CareCompass                                                                                                    |                                                                                                    |                                         |                                                                                                    | reen Print 210 minutes age |  |  |  |
| ADIADI                                                                                                    | 🔍 🌯   100% - 🖌 🖨 🖓                                                                                                    |                                         |                                                                                                    |                            |  |  |  |
| Patient List: Prat                                                                                                    | tice List **                                                                                                    | 💥 List Maintenance 🛛 💠 Add Patient      | Establish Relationships                                                                                                    | <b>9</b> 3 <b>9</b>        |  |  |  |
|                                                                                                    |                                                                                                    |                                         |                                                                                                    | ounter #:                  |  |  |  |
| 620 - 02                                                                                                    | Source Stream Stream St | ¢                                       | Schedulard Underdulung Participation and Care Participation and Care | 000015060                  |  |  |  |
| 624 - 02                                                                                                    | CSTLEARNING, DEMOALPHA<br>80yrs   M  <br>No Known Alergies                                                                                                    |                                         | 2 Hours     4 Hours     4      | ^                          |  |  |  |
| 624 - 03                                                                                                    | CSTLEARNING, DEMOBETA<br>80yrs   M  <br>Allergies                                                                                                    | •                                       | Commet: Oxfer entered secondary to tradetert admission  Admission Historia entered secondary to tradetert admission  Commet: Oxfer entered secondary to tradetert admission  Commet: Oxfer entered secondary to tradetert admission                                                                                                    |                            |  |  |  |
| 624 - 04                                                                                                    | CSTLEARNING, DEMOTHETA<br>80yrs   M  <br>Allergies                                                                                                    |                                         | Braden Assessment 17-169-2017 14:28 PST, Step: 17-809-2017 14:28 PST<br>Comment: Order entered secondary to inpatient admission.                                                                                                    |                            |  |  |  |
|                                                                                                    |                                                                                                    |                                         | Infectious Disease Screening 17:40x-2017 14:28 PGT<br>Communit Orien retend scoracity in bigateria division.<br>Morse Fail Risk Assessment Morse Fail Risk Scale 17:40x-2017 14:28 PGT, Stop: 17:40x-2017 14:28 PGT                                                                                                    |                            |  |  |  |
|                                                                                                    |                                                                                                    |                                         | Comment: Order entered secondary to inpatient admission.                                                                                                    |                            |  |  |  |
|                                                                                                    |                                                                                                    |                                         | Unscreeues A Valuable and Relondings                                                                                                    |                            |  |  |  |
|                                                                                                    |                                                                                                    |                                         | Admission Discharge Outcomes Assessment                                                                                                    |                            |  |  |  |
|                                                                                                    |                                                                                                    |                                         | 15:00 (No Activities)                                                                                                    |                            |  |  |  |
|                                                                                                    |                                                                                                    |                                         | Interdisciplinary (No Activities)                                                                                                    |                            |  |  |  |
|                                                                                                    |                                                                                                    |                                         |                                                                                                    |                            |  |  |  |
|                                                                                                    |                                                                                                    |                                         |                                                                                                    |                            |  |  |  |
| Activity Timeline                                                                                                    |                                                                                                    |                                         |                                                                                                    |                            |  |  |  |
|                                                                                                    |                                                                                                    |                                         |                                                                                                    | Not Done Document          |  |  |  |
| Overdue                                                                                                    | 14:00                                                                                                    | 15:00 16:00                             |                                                                                                    |                            |  |  |  |

**Note:** When a patient is admitted, the Clinical Information System automatically generates multiple admission tasks. These tasks are tailored to the patient's age and location. **Admission History NICU** is one of these tasks.

Complete the Newborn Admission Assessment task:

- 1. Select Admission History NICU
- 2. Click Document

**Note:** If a task is associated to documentation, clicking **Document** takes you directly to the appropriate documentation within the patient's chart. Admission History NICU, is documented using a **PowerForm** (a standardized electronic documentation form).

3 Once you click Document, the Admission History NICU PowerForm opens. This form is where you

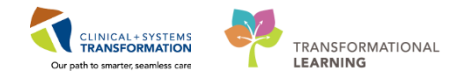

document the patient's measurements.

The blue text at the top next to the EGA at Birth field is a reminder that data from the mother's chart should be result copied to the baby's chart prior to baby's admission to the NICU. The **Gestational Age at Birth** must be manually entered by the nurse in order for the PMA to auto-populate.

**Note**: If the baby's chart has been properly result copied by the postpartum team, the fields on the Admission History NICU form should already be filled out. However, practice using a powerform by manually entering the following data.

| P Admission Histo   | ory NICU - CSTLEARNPEDS, SKYE |                                     |                                   |                          |
|---------------------|-------------------------------|-------------------------------------|-----------------------------------|--------------------------|
| 🖌 🖬 🛇 🖄 🖡           | 38 🛧 🔸 🔲 🖼 🗎                  |                                     |                                   |                          |
| *Performed on: 3    | 80-Nov-2017 📮 🔽 0942 🚔        | PST                                 |                                   | By: TestUser, NICU-Nurse |
| General Info        | Birth History                 |                                     |                                   | ^                        |
| Interpreter Service | Direit motory                 |                                     |                                   | -                        |
| Birth History       | EGA at Birth                  | EGA at Birth is result copied from  |                                   |                          |
| Medication Histor   |                               | the maternal chart, this value will | Gestational Age At Birth week day |                          |
| Problem History     |                               | Gestational Age at Birth control to | Method                            |                          |
| Family History      |                               | calculate the PMA.                  | Common (                          | =                        |
| Social History      |                               |                                     | Commern                           |                          |
| Procedure History   | Medications Taken by Mothe    | er While Pregnant                   |                                   |                          |
| Allergies           |                               |                                     |                                   |                          |
|                     |                               |                                     |                                   |                          |
|                     |                               |                                     |                                   |                          |
|                     | National Astronomy Character  | de Deserburd                        |                                   |                          |
|                     | Maternal Antepartum Stero     | ias keceivea                        |                                   |                          |

Continue to complete this PowerForm:

- 1. Enter a Weight Measured of 1.950 kg. Notice it automatically shows weight conversions.
- 2. Enter Length Measured as 43 cm.
- 3. Click the Green Check Mark  $\checkmark$  to Sign.

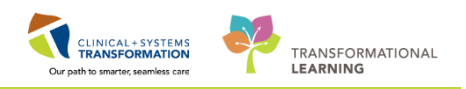

| P Admission Histo                                                                                                    | ory NICU - CSTMATTEST, BABY GIRL A                                                                                                    |                                                                                                    |                                                                                                    |                          |
|----------------------------------------------------------------------------------------------------|----------------------------------------------------------------------------------------------------|----------------------------------------------------------------------------------------------------|----------------------------------------------------------------------------------------------------|--------------------------|
| 🗸 🖬 🛇 🔌                                                                                                    | 74 🔸 💷 🖾 🗎                                                                                                    |                                                                                                    |                                                                                                    |                          |
| *Performed on:                                                                                                    | 30-Nov-2017 📮 💌 0852 📮 PST                                                                                                    |                                                                                                    |                                                                                                    | By: TestUser, NICU-Nurse |
| General Info<br>Interpreter Service<br>Birth History<br>Medication History<br>Problem History<br>Family History<br>Social History | 2 vessel cord     Brachial plexus injury, suspected     Cephalohematoma     Cleft lip/palate     Congenital anomaly, suspected     Convulsions     Extreme prematurity (less than 28 weeks     Fever, Neonatal | Genetic abnormalities, suspected     Genetic abnormality     Hip dislocation, suspected     Infection, suspected or proven     Infacture growth restriction     Meconium aspiration, suspected     Petechiae/bruising     Respiratory distress | Size, large for gestational age<br>Skin eruptions<br>Uther:                                                                                                    |                          |
| Procedure History                                                                                                    |                                                                                                    |                                                                                                    | Dist. Longth                                                                                                    |                          |
| Allergies                                                                                                    | Date, Time of Birth                                                                                                    | Birth Weight                                                                                                    | Birth Length                                                                                                    |                          |
|                                                                                                    | 19Jul-2017 🗘 🗙 🗙 1105 🗘                                                                                                    | 41.950 kg 2 kg<br>1.950 g<br>69 oz<br>4 lb 5 oz                                                                                                    | 43 cm 15.93 in 4300 cm 1.41 ft 1.15 in 1.55 in 1.55 in |                          |
|                                                                                                    | Birth Head<br>Circumference                                                                                                    | Birth Order                                                                                                    | Multiple Gestation Description                                                                                                    |                          |
|                                                                                                    | 34 cm 📴 13.39 in                                                                                                    |                                                                                                    | Image: Singleton     Quintuplets       Image: Twins     Sextuplets       Triplets     Septuplets       Quadruplets     Septuplets                                                                                                    |                          |
|                                                                                                    | Apgar 1 Minute, Apgar 5 M<br>History History                                                                                                    | inute, Apgar 10 Minute,<br>History                                                                                                    | Apgar 15 Minute, Apgar 20 Minute,<br>History History                                                                                                    |                          |
|                                                                                                    | 8                                                                                                    |                                                                                                    |                                                                                                    |                          |
|                                                                                                    | Resuscitation at Birth                                                                                                    |                                                                                                    | Newborn Output                                                                                                    |                          |
|                                                                                                    | T-piece resuscitator CPAP                                                                                                    |                                                                                                    | None None                                                                                                    | =                        |

8 Let's complete one final task. You have collected a MRSA Culture (Nares) from your patient.

- 1. Navigate back to CareCompass
- 2. Open the task box
- 3. Select MRSA Culture
- 4. Click Done
- 5. A Nurse Collect box appears. Review the information and Click OK

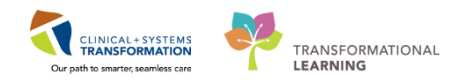

| 200              | and we have a second of the second second second second second second second second second second second second                                                                                                    |                                                                                                    |                                   |  |  |  |  |  |  |
|------------------|----------------------------------------------------------------------------------------------------|----------------------------------------------------------------------------------------------------|-----------------------------------|--|--|--|--|--|--|
| CareCompass      | Clinical Leader Organizer Tracking Shell & Patient List & Activity Assign                                                                                                    | ment 🗱 Staff Assignment 🐘 LearningLive 🖕 : 📮 Careconnect 😋 PHSA PACS 😋 VCH and PHC PACS 😋 MUSE 😋 Formfast WH 🔓                                                                                                    |                                   |  |  |  |  |  |  |
| Patient Health   | Education Materials (2) Policies and Guidelines (2) UnToDate                                                                                                    | an reactor records 🕈 Ada * 🕐 bocuments 🖷 officer reporting Portal 🖉 conversation cauricite 🥁 Aware 🎽 Privice versation * 🖬 screeding Appendiment abox ( -                                                                        |                                   |  |  |  |  |  |  |
| CSTMATTEST, B    | ABY GIRLA CSTLEARNPEDS. SKYE                                                                                                    | MATSITTWENTYONE                                                                                                    | BABY BOY - Recent - Name          |  |  |  |  |  |  |
| CareCompass      |                                                                                                    |                                                                                                    | 🖸 Full screen 💿 Print 🔊 46 minute |  |  |  |  |  |  |
|                  | 8 8 J 100Y - J 8 8 4                                                                                                    |                                                                                                    |                                   |  |  |  |  |  |  |
|                  |                                                                                                    |                                                                                                    | <b></b>                           |  |  |  |  |  |  |
| Patient List: Ka | ren, 🔟 📉 List Maintenance 🛉 Add Patient 💣 Establish Relationshi                                                                                                    |                                                                                                    | <b>U</b>                          |  |  |  |  |  |  |
| Location         | Patient                                                                                                    | MATSITTWENTYONE, BABY BOY         Age: 4m 1w         Sex: M         DOB: 07/18/2017         MRN: 700005211                                                                                                    | Encounter #:<br>7000000007797     |  |  |  |  |  |  |
| SCN - 07         | MATTEST, BABY AMY<br>3m   F  <br>No Known Alergies                                                                                                    | Scheduled/Unscheduled PRI/Continuous Plans of Care Patient Information                                                                                                    |                                   |  |  |  |  |  |  |
| SCN - 13         | CSTMATTEST, BABY BOY                                                                                                    | Chill C 2 Hours 4 Hours 12 Hours                                                                                                    |                                   |  |  |  |  |  |  |
|                  | 3m 4W   M  <br>No Known Allergies   Mik/Dairy Free Diet (Diet Mik/Dairy Free)                                                                                                    | ampicilin 50 mg, IV, drug form: inj, start: 30-44e+2017 06:00 PST<br>Comment: Target Dose: ampicillin 50 mg/kg 2017-Jul-25 10:57:04                                                                                              |                                   |  |  |  |  |  |  |
| SCN - 15         | SCI - 15 MATSITTWENTYONE, BABY BOY<br>MITWI NI -<br>More Beaver and the second water of the second second secon |                                                                                                    |                                   |  |  |  |  |  |  |
|                  |                                                                                                    | MRSA Culture (MRSA Screen) Nurse Collect Nares (5. aureus only). Routine, Unit Collect, Collection. 07-Nov-2017 15:06 PST, once<br>Comment: SPECIAL COLLECTION REGUREMENTS: Please refer to specific site Laboratory Test Manual |                                   |  |  |  |  |  |  |
|                  | IBSA Cuttine IBSAS Screed Nans Cluted Parasam Rodon, Unit Add. Catal-data 0241500 71507 0761 door<br>Comment DPECIAL COLLECTION RECOVERENCE Press network to specific bala balantaria for Manual                                                                                                    |                                                                                                    |                                   |  |  |  |  |  |  |
|                  |                                                                                                    | VRE Culture Nurse Collect Perineum, Routine, Unit Collecti, Collection: 07-Nov-2017 15:07 PST, once<br>Comment: SPECIAL COLLECTION REGUREMENTS: Please refer to specific site Laboratory Test Manual.                            |                                   |  |  |  |  |  |  |
|                  |                                                                                                    | VRE Culture (VRE Screen) Nurse Collect Perineum, Routine, Unit Collect, Collection 07-Nov-2017 15:07 PST, once<br>Comment SPECIAL COLLECTION REGUREMENTS: Please refer to specific site Laboratory Test Manual.                  |                                   |  |  |  |  |  |  |
|                  |                                                                                                    | Unscheduled (No Adlvities)                                                                                                    |                                   |  |  |  |  |  |  |
|                  |                                                                                                    | 10:00                                                                                                    |                                   |  |  |  |  |  |  |
|                  |                                                                                                    | gentamicin 2.5 mg/kg, IV, start. 30-Nov-2017 10:00 PST                                                                                                    |                                   |  |  |  |  |  |  |
|                  |                                                                                                    | Interdisciplinary                                                                                                    |                                   |  |  |  |  |  |  |
|                  |                                                                                                    | Oxygen Therapy 2017-Jul-24 14.17 PDT, Routine, Titrate O2 to keep SpO2 88% to 94%<br>Instruction: Titrate O2 to keep SpO2 88% to 94%                                                                                             |                                   |  |  |  |  |  |  |
|                  |                                                                                                    |                                                                                                    | Done Not Done Document            |  |  |  |  |  |  |

**Note:** For the purpose of this workbook and activities, other orders present in the task box will be addressed later. The additional Admission tasks will not be addressed in this workbook but would be completed in your clinical setting. CareCompass should be reviewed throughout the shift to view new orders and results, tasks and more.

- Key Learning Points
  - Tasks are electronic notifications that alert nurses to patient-related activities that require completion.
- Tasks can be viewed and completed within CareCompass by clicking "Document" or "Done".
  - Completion of a task will remove the task from the patient task list.
  - CareCompass should be reviewed throughout the shift.

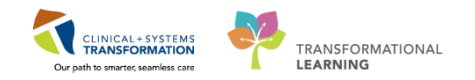

## PATIENT SCENARIO 3 – Accessing and Navigating the Patient Chart

### **Learning Objectives**

At the end of this Scenario, you will be able to:

- Access the patient's chart from CareCompass
- Navigate the patient's chart to learn more about the patient

### **SCENARIO**

In this scenario, we will review how to access the patient's chart and navigate the different pages of the chart to learn more about the patient.

As an inpatient nurse you will be completing the following activities:

- Introduction to Banner Bar, Toolbar, and Menu
- Introduction to Neonate Overview

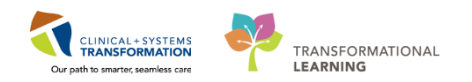

# Activity 3.1 – Introduction to Banner Bar, Toolbar, and Menu

| areCompass         |                                                                                                  |                |                                            |             |                                                                 |                 |      | (0) Full screen 👘 P                                                                                        | int 🔹 🥭 1 hours 20 mi                                             |
|--------------------|--------------------------------------------------------------------------------------------------|----------------|--------------------------------------------|-------------|-----------------------------------------------------------------|-----------------|------|----------------------------------------------------------------------------------------------------|-------------------------------------------------------------------|
|                    | 🔍 🍕   100% 🛛 🔹   🌑 🌑 🏠                                                                           |                |                                            |             |                                                                 |                 |      |                                                                                                    |                                                                   |
| atient List: Nik   | iki 🔽 💥 List Maintenance 🛛 🕂 Add Pati                                                            | nt 🥵 Establish | Relationships                              |             |                                                                 |                 |      |                                                                                                    | <b>9</b> 2                                                        |
| Location<br>SHL 3W | Patient                                                                                          | /              | Visit                                      | G           | are Team                                                        | Activities      |      | Plan of Care                                                                                               |                                                                   |
| 309 - 01B          | CSTLEARNPEDS, SKYE<br>Sw   F   Attempt CPR, Full Code<br>No Known Allergies                      |                | meconium aspiration<br>LOS: 5w             | T           | estUser, GeneralMedicine-Physician, MD<br>usiness (604)001-0125 | 9<br>PRN/Contin | uous | PED General Admission<br>PED General Admission (Va<br>PED General Admission (Va<br>PED Newborn Level 2 Adm | <b>(Validated)</b><br>Iidated)<br>Iidated)<br>Iission (Prototype) |
| GH LD              |                                                                                                  |                |                                            |             |                                                                 |                 |      |                                                                                                    |                                                                   |
| LDR2 - 01A         | CSTMATTEST, BABY GIRL A<br>4m 2w   F  <br>No Known Allergies                                     |                | NEWBORN<br>LOS: 8d                         |             |                                                                 |                 | 39   | 🥹 zzOB Labour and Delive                                                                                   | ery Admission (Prot                                               |
| LGH 3PO            |                                                                                                  |                |                                            |             |                                                                 |                 |      |                                                                                                    |                                                                   |
| 3EL - 04           | CSTLEARNPEDS, ALEX     7yrs   M   Attempt CPR, Full Code     Allergies   General Diet Pediatrics | •              | left leg laceration, struck by<br>LOS: 22d | car while r |                                                                 | PRN/Contir      |      | Add Plans                                                                                                  |                                                                   |
|                    |                                                                                                  |                |                                            |             |                                                                 |                 |      |                                                                                                    |                                                                   |
| tivity Timeline    |                                                                                                  |                |                                            |             |                                                                 |                 |      |                                                                                                    |                                                                   |
|                    |                                                                                                  |                |                                            |             |                                                                 |                 |      |                                                                                                    |                                                                   |
|                    |                                                                                                  |                |                                            |             |                                                                 |                 |      |                                                                                                    |                                                                   |

2 The patient's chart is now open, let's do an overview on this screen.

- 1. The **Toolbar** is located above the patient's chart and it contains buttons for you to navigate to other parts or functions of the Clinical Information System (CIS).
- 2. The **Banner Bar** displays patient demographics and important information that is visible to anyone accessing the patient's chart. Information displayed includes:
  - 1. Name
  - 2. Allergies
  - 3. Age, date of birth, etc.
  - 4. Encounter type and number
  - 5. Code status
  - 6. Weight
  - 7. Process, disease and isolation alerts
  - 8. Location of patient
- The Menu on the left has pages similar to a paper-based patient chart which contain colored dividers. The Menu contains pages such as Orders, Medication Administration Record (MAR), and more.
- 4. The Refresh icon <sup>20 minutes ago</sup> updates the patient chart when clicked. It is important to refresh the chart regularly especially as other clinicians may be accessing the chart simultaneously.

Note: The chart does not automatically refresh. When in doubt, refresh!

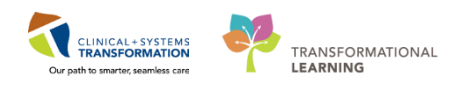

| 🕴 🎫 CareCompass Tracking Shell 🎄 Patier | nt List 🕮 Discharge Dashboarg  | Activity Assignment                | : 🚜 Staff Assignment 🕮 LearningLIV | : StareConnect            | PHSA PACS 😭 VCH and      | PHC PACS C MUSE C Fo          | mFast WFI                      |
|-----------------------------------------|--------------------------------|------------------------------------|------------------------------------|---------------------------|--------------------------|-------------------------------|--------------------------------|
| Tear Off 📲 Exit 🌇 AdHoc 📖 Medica        | ation Administration 🖷 Medic   | al Record Request 🙀 Re             | sult Copy 🛄 Related Records 🕂 Add  |                           | ern Reporting Portal 🕥 C | Conversation Launcher 💽 iA    | ware & PM Conversat            |
| Relient Health Education Materials      | Policies and Guidelines 🔞 Up   | FoDate _                           | 10 00                              |                           | 1 5 600                  | _                             |                                |
| CSTLEARNPEDS, SKYE                      |                                | ¥                                  |                                    |                           |                          | ← List → 🌾 Re                 | ecent - Name                   |
| CSTLEARNPEDS, SKYE                      | DOB:31-Oct-2017<br>Age:4 weeks | MRN:700007829<br>Enc:7000000012937 | Code Status:Attempt CPR, Full Co   | de Process:On<br>Disease: | Research Study           | Location:LGH<br>Enc Type:Inpa | 3W; 309; 01B 2                 |
| Allergies: No Known Allergies           | Gender:Female                  | PHN:9876493256                     | Dosing Wt:1.95 kg                  | Isolation:                |                          | Attending:Test                | PET, Pediatrician-Physician, M |
| Menu 🤈 🕂 🗸                              | > 👻 者 Neonate Ov               | erview                             |                                    |                           |                          | [I] Full scree                | en 🗇 P 🦯 🖁 6 minutes a         |
| Neonate Overview 🦰 🚔 🏨                  |                                |                                    |                                    |                           |                          |                               | 4                              |
| Interactive View and I&O                | eonate Workflow                | Ouick Orders                       | M Pregnancy Summary S?             | Discharge                 | S? Handoff Tool          | 57 L                          |                                |
| MAR                                     |                                | Quick orders                       | Da Fregnancy bannary Da            | biblinge                  |                          | ~ T                           |                                |
| Orders 🕂 Adc                            | Neenste Overview               |                                    |                                    |                           |                          |                               | a =-                           |
| Results Review 😑                        | Neonate Overviev               | V                                  |                                    |                           |                          |                               |                                |
| Documentation 🕂 Add                     | No results found               |                                    |                                    |                           |                          |                               |                                |
| Allergies 🕂 Add                         |                                |                                    |                                    |                           |                          |                               |                                |
| Growth Chart                            | Tack Timeline                  |                                    |                                    |                           |                          |                               | $ \alpha  = $                  |
| Single Patient Task List                |                                |                                    |                                    |                           |                          |                               | ~ -                            |
| Form Browser                            | Date of birth: Oct 31          | , 2017 07:00                       |                                    |                           |                          |                               |                                |
| CareConnect                             | Task                           |                                    |                                    | Result                    |                          |                               |                                |
|                                         | Pending                        |                                    |                                    |                           |                          |                               | ^                              |
| Care Coordination                       | Newborn ID Band Chec           | k                                  |                                    |                           |                          |                               |                                |
| Clinical Research                       | Newborn Hearing Screet         | ening Overall Result               |                                    |                           |                          |                               |                                |
| Diagnoses and Problems                  | Biliruhin Check                | te, Time DiaWit                    |                                    |                           |                          |                               | E                              |
| Histories                               | Newborn Cardiac Scree          | n Result                           |                                    |                           |                          |                               |                                |

### Key Learning Points

- The toolbar is used to navigate to other parts or functions of CIS
- The banner bar displays patient demographics and important information
- The Menu contains sections of the chart similar to your current paper chart
- The patient chart should be refreshed regularly to view the most up-to-date information

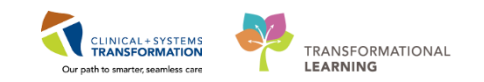

# Activity 3.2 – Introduction to Neonate Overview and Task Timeline

Upon accessing the patient's chart you will see **the Neonate Overview** page open. The **Neonate Overview** will provide key clinical information about the patient.

There are different tabs such as **Neonate Workflow**, **Quick Orders**, **Pregnancy Summary**, **Discharge**, and **Handoff Tool** that you can review to learn more about the patient.

Neonate Overview

Neonate Workflow

Quick Orders

Pregnancy Summary

Discharge

Handoff Tool

+

Neonate Overview

Click on the different tabs for an overview of the patient.

1

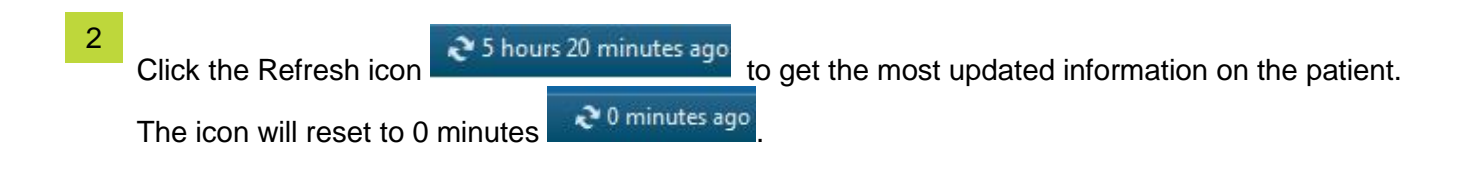

3 Click the Neonate Workflow tab and select the Task Timeline section.

The Task Timeline provides the nurse a quick overview of all the tasks that needs to be completed for the baby prior to discharge. It is separated into Pending and Completed sections.

| Menu P                   | < 🔹 🕂 🔒 Neonate Overview                             | 🗇 Full screen 🗇 Print 🌏                                   |  |  |  |
|--------------------------|------------------------------------------------------|-----------------------------------------------------------|--|--|--|
| Neonate Overview 🔶       | AA                                                   | 1003                                                      |  |  |  |
| Interactive View and I&O | Neonate Workflow                                     | Durk Orders 12 Dremanny 12 Discharme 12 Handoff Tool 12 L |  |  |  |
| MAR                      |                                                      |                                                           |  |  |  |
| Orders 🕂 Add             | Neonate Overview                                     | Date of birth: Jul 19, 2017 06:05                         |  |  |  |
| Results Review           | Task Timeline                                        | Task Result                                               |  |  |  |
| Documentation 🕂 Add      | Infant Feeding (0)                                   | Pending 2                                                 |  |  |  |
| Allergies 🕂 Add          | Documents (0)                                        | Newborn TD Band check                                     |  |  |  |
| Growth Chart             | Veral Sinne Newborn Hearing Screening Overall Result |                                                           |  |  |  |
| Single Patient Task List | Labo                                                 | Newoon Screening Date, Inne Drawn                         |  |  |  |
| Form Browser             | New Order Entry                                      | Newborn Cardiac Screen Result                             |  |  |  |
| CareConnect              |                                                      | Newborn Car Seat Check                                    |  |  |  |
| cureconnect              | Micro Cultures                                       | Newborn Hepatitis B Vaccine                               |  |  |  |
|                          | Pathology                                            | Newborn Head Ultrasound                                   |  |  |  |
| Care Coordination        | Imaging                                              | Maternal Drug Exposure Test                               |  |  |  |
| Clinical Research        | Order Profile                                        | Retinopathy of Prematurity (ROP)                          |  |  |  |
| Diagnoses and Problems   | Billirubin Nomogram 35                               | Weight Discharge                                          |  |  |  |
| Histories                | Weeks and Greater                                    | Completed 2                                               |  |  |  |
| Immunizations            | Histories                                            | No results found                                          |  |  |  |

Other disciplinary members, such as a hearing screener, can document the hearing screen result and the data will reflect on the Task Timeline, it will be viewable by the assigned nurse and

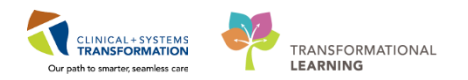

provider.

### Key Learning Points

- Neonate Overview will provide key information about the patient
  - Click the Refresh icon to get the most updated information on the patient
- The Task Timeline provides a quick multi-disciplinary overview of what needs to be completed prior to discharge.

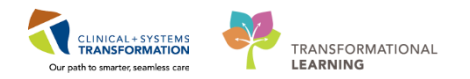

# **PATIENT SCENARIO 4 – PM Conversation**

#### **Learning Objectives**

At the end of this Scenario, you will be able to:

Utilize PM Conversation

### **SCENARIO**

Unit clerks will often update the patient information in the system. In some situations, the nurse will need to update patient information such as process alerts (e.g. falls risk alert) in the chart. In this scenario, you will be reviewing PM Conversation and some of its functionalities. You will then learn how to add a process alert.

PM Conversation

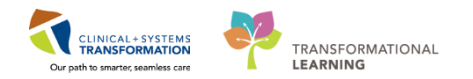

## Activity 4.1 – PM Conversation

Patient Management Conversation (PM Conversation) provides access to manage alerts (such as violence risk, falls risk or isolation precautions), patient location, encounter information and demographics. Let's look at how alerts are managed.

Within the system, process alerts are flags that highlight specific concerns about a patient. These alerts display on the banner bar and can be activated by clinicians including nurses.

The patient's parents have requested visitor restrictions. To add a process alert for visitor restrictions:

1. Click drop-down arrow to right of **PM Conversation** in the toolbar

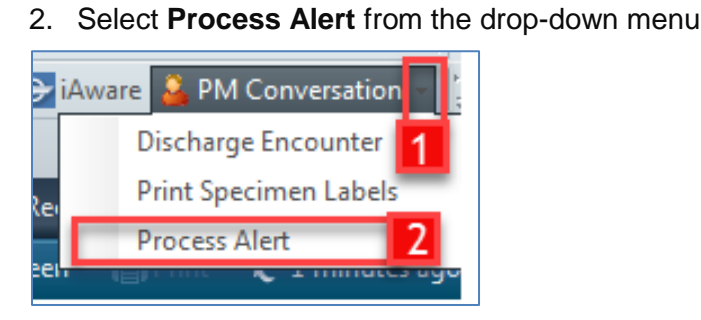

An organization window will display to select location.

- 1. In the **Facility Name** field, type = *LGH Lions Gate* and press **Enter** on your keyboard
- 2. Select LGH Lions Gate Hospital
- 3. Click OK

| 💮 Organization                                                       |
|----------------------------------------------------------------------|
| Please select the facility where you want to view person<br>aliases. |
| Facility Name Facility Alias                                         |
| LGH Lions Gate 1                                                     |
| LGH Lions Gate Hospital 2                                            |
| Facility:                                                            |
| LGH Lions Gate Hospital                                              |
| 3 OK Cancel                                                          |

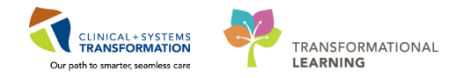

2 The **Process Alert** window opens To activate the process alert:

- 1. Click into the empty **Process Alert** box. A list of alerts that can be applied to the patient will display.
- 2. Select Visitor Restrictions
- 3. Click **Move** The alert will now be within the **To Selected** box
- 4. Click **Complete**

| Process Alert                                                                                                    |                          |                            |                               |
|----------------------------------------------------------------------------------------------------|--------------------------|----------------------------|-------------------------------|
| Medical Record Number:<br>700007829                                                                                                    | Encounter Number:        | Last Name:<br>CSTLEARNPEDS | First Name:<br>SKYE           |
| Middle Name:                                                                                                    | Preferred Name:          | Previous Last Name:        | Date of Birth:<br>31-Oct-2017 |
| Age:<br>1M                                                                                                    | Gender:<br>Female        | BC PHN:                    |                               |
| From Available:<br>On Research Study<br>Palliative Flag<br>Seizure Precoutions<br>Special Care Plan<br>Wolence Risk<br>Visikor Restrictions 2 | 1<br>Move><br>Select All | To Selected:               |                               |
|                                                                                                    |                          |                            | 4 Complete Cancel             |

**Note:** Multiple alerts can be activated at once. Alerts can be removed using the same process. Site policies and practices should be followed with regards to adding and removing flags and alerts.

#### 1. Click **Refresh** 🔁 to update the chart

2. Once complete, the process alert will appear within the banner bar of the chart where it is visible to all those who access the patient's chart.

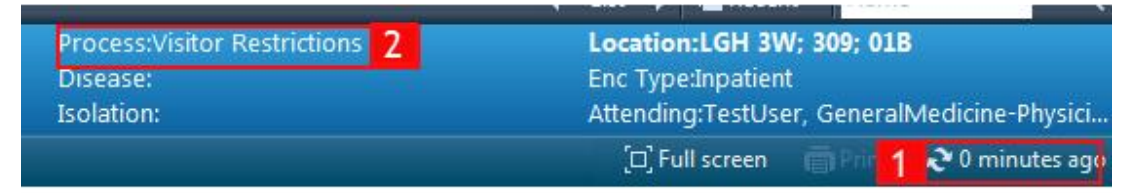

### Key Learning Points

3

sing PM Conversation allows you to manage alerts, patient location, encounter information and demographicsU

Updating Process Alerts in PM Conversation allow clinicians to see specific concerns related to the patient in the Banner Bar

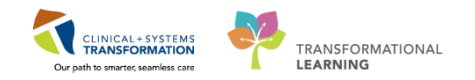

# **PATIENT SCENARIO 5 - Orders**

#### **Learning Objectives**

At the end of this Scenario, you will be able to:

- Review Orders Page and Place Orders
- Complete an Order
  - Review the General Layout of a PowerPlan

### **SCENARIO**

As an inpatient nurse, you will need to be able to review orders on your patient. You will also need to place orders on your patient in certain situations. To do so you will complete the following activities:

- Review the Orders Profile
- Place a No Cosignature Required Order
- Review Orders Statuses and Details
- Place a Verbal Order
- Complete an Order
- Review components of a PowerPlan

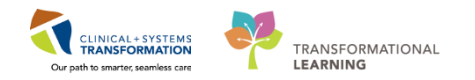

## Activity 5.1 – Review Orders Profile

1 Throughout your shift, you will review your patient's orders. The **Orders Profile** is where you will access a full list of the patient's orders.

To navigate to the Orders Profile and review the orders:

- 1. Select Orders from the Menu
- 2. On the left side of the Orders Profile is the navigator (**View**) which includes several categories including:
- 1) Plans
- 2) Categories of Orders
- 3) Medication History
- 4) **Reconciliation History** 
  - 3. On the right side you can:
- 1. Review the list of All Active Orders

Moving the mouse over order icons allows you to **hover to discover** additional information.

Some examples of icons are:

- 66 Order for nurse to review
- Additional reference text available
- Order part of a PowerPlan
- Order waiting for Pharmacy verification
- 4. Notice the display filter default setting is set to display **All Active Orders**. This can be modified to display other order statuses by clicking on the blue hyperlink.

| Mens                                                                                                    |                  | K - A Orders                                  |                                   |                                                                                                    |          |         |                                                                                                    |                       | Dall screen @Print 20                      | minutes ar |
|----------------------------------------------------------------------------------------------------|------------------|-----------------------------------------------|-----------------------------------|----------------------------------------------------------------------------------------------------|----------|---------|----------------------------------------------------------------------------------------------------|-----------------------|--------------------------------------------|------------|
| Provider View                                                                                                    |                  | + Add   2 Document Medication by Hs   Reconci | liation •   A Check Interac       | tions                                                                                                    |          |         |                                                                                                    | - 1) e                | econciliation Status                       |            |
| Results Review                                                                                                    |                  |                                               |                                   |                                                                                                    |          |         |                                                                                                    |                       | Meds History O Admission O                 | Discharge  |
| Orders                                                                                                    | + 444            | Orders Medication List Document In Plan       |                                   |                                                                                                    |          |         |                                                                                                    |                       |                                            |            |
| Medication List                                                                                                    | + Add 1          |                                               | PROPERTY OF REAL PROPERTY.        | CONTRACTOR OF A DESCRIPTION OF A DESCRIPTION OF A DESCRIP | 4        |         |                                                                                                    |                       |                                            |            |
| Documentation                                                                                                    |                  | View                                          | And a second second second second | The marine point the scheduler.                                                                                                    |          |         |                                                                                                    |                       |                                            |            |
|                                                                                                    |                  | Orders for signature.                         | 30 CJ P                           | Order Name                                                                                                    | Status   | Dose_ 0 | Details *                                                                                                    | Rop                   | Ordening Physician                         | La +       |
| 400.000                                                                                                    |                  | Document in Flam                              | d Admit/Transfer/Dis              | charge                                                                                                    |          |         |                                                                                                    |                       |                                            | (100 B)    |
| Alleget                                                                                                    |                  | Medical                                       | 🔂 🗹 áo'                           | Admit to Inpatient                                                                                                    | Ordered  |         | N-Dec-2017 10:15 PST, Admit to General Internal Medicine, Admitting provider: TestORD,                                                                                | 04-Dec-2017 10:15 PST | TestORD, General/Medicine-Physic           | d Te       |
| Diagnoses and Proble                                                                                                    |                  | MED General Medicine Admission (Validated) (P | d Status                          |                                                                                                    |          |         |                                                                                                    |                       |                                            |            |
| Histories                                                                                                    |                  | GI General Admission (prototype) (Initiated)  | Q X 85                            | Code Status                                                                                                    | Ordered  | 11      | NI-Dct-2017 13-24 PDT, 5-No CPR, Critical Care, May Intubate, Perioperative status: Attemp.                                                                           |                       | el.eam, Physician-General Medicir          | s_ etc     |
| and the second second s |                  | Suggested Plans (0)                           | A Patient Care                    |                                                                                                    | Contract |         |                                                                                                    |                       |                                            |            |
| Mask Summary                                                                                                    |                  | Orden                                         | 803                               | insett vergineral to catheter                                                                                                    | Ordered  |         | N-Oct-2017 13:24 PD1, Unless aready in place                                                                                                    | 24-001-2017 15:24 PD1 | eLearn, Physician-General Medicin          | L etc      |
| MAR                                                                                                    |                  | Z Admit/Transfer/Discharge                    |                                   | Vital Cons                                                                                                    | Ordered  |         | M-Oct 2017 13-34 PDT, Map 24-OCT 2017 13:24 PDT, OR ADMISSION                                                                                                    | 58-00-2011 13-24 PUT  | al ann. Physician General Madicia          | the state  |
| Form Browser                                                                                                    |                  | Status<br>Reflect Care                        | 88                                | Admission History Adult                                                                                                    | Ordered  |         | 4-Oct-2017 1317 POT, Stop: 24-Oct-2017 1317 POT                                                                                                    | 24-0ct-2017 13:17 PDT | SYSTEM, SYSTEM Cerner                      | SY         |
| Patient Information                                                                                                    |                  | Z Activity                                    | 0⊻                                | Braden Assessment                                                                                                    | Ordered  | - 8     | 24-Oct-2017 13:17 PDT, Stop: 24-Oct-2017 13:17 PDT                                                                                                    | 24-Oct-2017 13:17 PDT | SYSTEM, SYSTEM Cerner                      | SV.        |
| Lines/Tubes/Drains Se                                                                                                    | ionu<br>ionumary | Continuous Infusions                          | 8⊻                                | Basic Admission Information Adult                                                                                                    | Ordered  |         | 24-Oct-2017 1317 POT, Stop: 24-Oct-2017 1317 POT                                                                                                    | 24-Oct-2017 13:17 POT | SYSTEM, SYSTEM Cerner                      | 5Y I       |
| Growth Chart                                                                                                    |                  | Blood Products                                |                                   | Morse Fall Risk Assessment                                                                                                    | Ordered  |         | Nort entered secondary to inpatient admission.<br>N-Oct-2017 1317 POT, Stopi 24-Oct-2017 1317 POT                                                                     | 24-Oct-2017 13:17 PDT | SYSTEM, SYSTEM Cerner                      | 51         |
| Immunications                                                                                                    |                  | Deproving Tests                               | 6⊻                                | ED Readmission Risk                                                                                                    | Ordered  |         | Arder entered secondary to inpatient admission.<br>24-Oct-2017 13:17 POT, Stop: 24-Oct-2017 13:17 POT                                                                 | 24-Oct-2017 13:17 PDT | SYSTEM, SYSTEM Cerner                      | SY         |
| CareConnect                                                                                                    |                  | Procedures<br>Respiratory                     | 6⊻                                | Infectious Disease Screening                                                                                                    | Ordered  |         | Vide places due to patient being administration in ingestern in the tast of barys.<br>24-Oct-2017 13:17 POT<br>Order anterest excendence to insultant administration. | 24-Oct-2017 13:17 POT | SYSTEM, SYSTEM Cerner                      | SY.        |
|                                                                                                    |                  | Alled Health                                  | 8M                                | Smoking Cestation Assessments                                                                                                    | Ordered  |         | 03-Nov-2007 13-41 PDT                                                                                                    | 03-Nov-2017 13-41 PDT | TestCST, CardiothoracicSurgeon-4           | P. Te      |
| 16                                                                                                    |                  | Consults/Referrals                            | àM                                | Inset Urinary Catheter (Inset Foley)                                                                                                    | Ordered  |         | 03-Nov-2007 13:40 PDT, Indwelling                                                                                                    | 03-Nov-2017 13-40 PDT | TestCST, CardiothoracicSurgeon-B           | P., Te     |
|                                                                                                    |                  | Communication Orders                          | d Activity                        |                                                                                                    |          |         |                                                                                                    |                       |                                            |            |
|                                                                                                    |                  | Supplies                                      | 0 1 8                             | Activity as Tolerated                                                                                                    | Ordered  |         | N-Oct-2017 13/24 PDT                                                                                                    |                       | eLearn, Physician-General Medicin          | n eli      |
|                                                                                                    |                  | Non Categorized                               | d Diet/Nutrition                  |                                                                                                    |          |         |                                                                                                    |                       |                                            |            |
|                                                                                                    |                  | Medication History                            | 0 10                              | General Diet                                                                                                    | Ordered  |         | N-Oct-2017 13:24 PDT                                                                                                    |                       | eLearn, Physician-General Medicin          | A. els     |
| 12                                                                                                    |                  | Medication History Snapshot                   | . C9 ⊻                            | Advance Diet as Tolerated                                                                                                    | Ordered  | 3       | 33-Nov-2017 13:41 PDT, Advance diet to Regular, Provider must order starting diet. RN or R.                                                                           |                       | TestCST, CardiothoracicSurgeon-I           | P. Te      |
| 2                                                                                                    |                  | Reconciliation History                        | A Medication                      | acetaminophen (acetaminophen PRN<br>range dose)                                                                                                    | Ordered  | 1       | dose range: 325 to 650 mg, PO, q4h, PPN pain-mild or fever, drug form: tab, start: 24-Oct-2.<br>Maximum acetaminophen 4 g/24 h from all sources                       |                       | eLearn, Physician-General<br>Medicine1, MD | 3          |

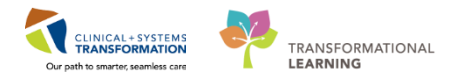

### Key Learning Points

- The Order Page consists of the Orders View (Navigator) and the Order Profile.
  - The Orders View displays the lists of PowerPlans and clinical categories of orders.
  - The Order Profile page displays all of the orders for a patient.

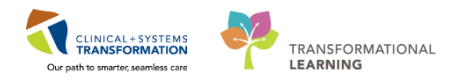

# **Activity 5.2 – Place an Order (No Cosignature Order)**

- 1 Throughout your shift, you will review your patient's orders. Nurses can place the following types of orders:
  - 1) Orders requiring a co-signature of the provider e.g. telephone and verbal orders
  - 2) Orders that do not require a co-signature e.g. order within nursing scope, Nurse Initiated Activities (NIA)

To place an order that does **not** require a cosignature:

| < > - 🔒 Orders                                 |                     |              |         |            |                                      |         |
|------------------------------------------------|---------------------|--------------|---------|------------|--------------------------------------|---------|
| Add Document Medication                        | n by Ho<br>ent In F | Reco<br>Reco | oncili  | ation •    | ≫ Check Interactions                 |         |
| View                                           | Dis                 | played: A    | All Act | ive Order: | s   All Active Orders                |         |
| Orders for Signature                           |                     | 8 B          |         | 8          | Order Name 🔺                         | Status  |
| Document In Plan                               | ۵                   | Patient      | Care    | 2<br>260   | Admission History Adult              | Ordered |
| TM Red Blood Cell (RBC)<br>Suggested Plans (0) |                     | 0            |         | 2.60       | Basic Admission Information<br>Adult | Ordered |
| Orders<br>Admit/Transfer/Discharg              |                     | 0            | ~       | 2 66       | Braden Assessment                    | Ordered |
| - Status                                       |                     | 0            |         | 2.60       | Infectious Disease Screening         | Ordered |
|                                                | 1                   | į.           | "       | (          |                                      |         |

1. Click Add within the Orders page.

The Add Order window will open.

- 1. Type saline lock into the search window and a list of choices will display.
- 2. Select Saline Lock Peripheral IV (when tolerating oral fluids well).

**Note:** In this example "(when tolerating oral fluids well)" is an order sentence. Order sentences help to pre-fill order details.

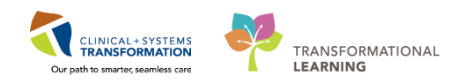

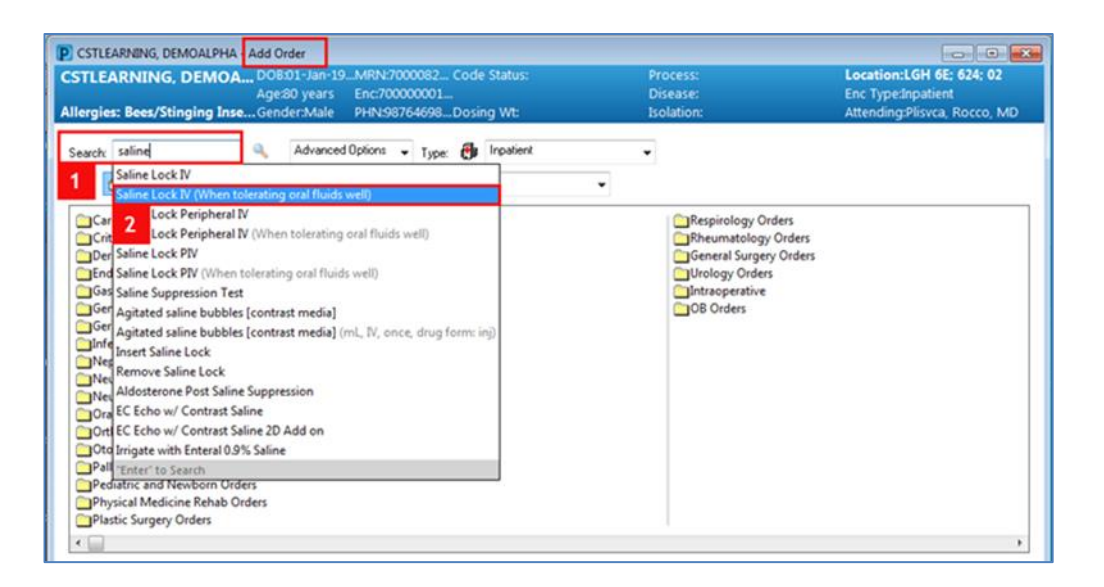

The Ordering Physician window opens.

- 3. Type in the name of the patient's Attending Physician
- 4. Select No Co-signature Required
- 5. Click OK

| P Ordering Physician                                     |
|----------------------------------------------------------|
| <ul> <li>Order</li> <li>Proposal</li> </ul>              |
| *Physician name                                          |
| Plisvca, Rocco, MD                                       |
| 3 der Date/Time<br>07-Dec-2017 ↓ 1055 ↓ PST              |
| *Communication type<br>Phone<br>Verhal                   |
| No Cosignature Required<br>Signature Hequired<br>per/Fax |
| Electronic                                               |
| 5 OK Cancel                                              |

6. Click Done and you will be returned to the Orders Profile and see the order details.

6 Done

CSTLEARNING, DEMOALPHA - 700008
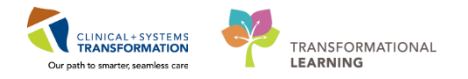

7. Notice that the **Special instructions** box is pre-filled with **When tolerating oral fluids well**. Click **Sign**.

| P 🖓 🖓 🖓 Order Name                   | Status Start                  | Details                        |                                   |                               |   |
|--------------------------------------|-------------------------------|--------------------------------|-----------------------------------|-------------------------------|---|
| GH 6E; 624; 02 Enc:700000001505      | 5 Admit: 17-Nov-2017 13:58 P  | ST                             |                                   |                               |   |
| Patient Care                         | 0.4                           | 22. N. LL., MIXING MIR MIT 115 | al sendo se a send de la de sende |                               |   |
| Saine Lock verphera                  |                               | 27                             | olerating oral fluids well        |                               |   |
|                                      |                               |                                |                                   |                               |   |
|                                      |                               |                                |                                   |                               |   |
|                                      |                               |                                |                                   |                               |   |
|                                      |                               |                                |                                   |                               |   |
| Salina Laak Da                       | rinharal N/ (Calina           | Look BA                        |                                   |                               |   |
| etais for Saline Lock Pe             | ipneral iv (Saline            | LOCKIVJ                        |                                   |                               |   |
| Details 🔢 Order Comments             |                               |                                |                                   |                               |   |
|                                      |                               |                                |                                   |                               |   |
| • Ta ⊾ 🛛 🕙                           |                               |                                |                                   |                               |   |
|                                      |                               | 1                              | 1                                 | televales and their call      |   |
| equested Start Date/Time:            |                               | - P31                          | Special instructions: With        | en tolerating oral fluids wei |   |
|                                      |                               |                                |                                   |                               |   |
|                                      |                               |                                |                                   |                               |   |
|                                      |                               |                                |                                   |                               |   |
|                                      |                               |                                |                                   |                               |   |
|                                      |                               |                                |                                   |                               |   |
|                                      |                               |                                |                                   |                               |   |
|                                      |                               |                                |                                   |                               |   |
|                                      |                               |                                |                                   |                               |   |
|                                      |                               |                                |                                   |                               |   |
|                                      |                               |                                |                                   |                               |   |
|                                      |                               |                                |                                   |                               |   |
|                                      |                               |                                |                                   |                               |   |
|                                      |                               |                                |                                   |                               |   |
|                                      |                               |                                |                                   |                               |   |
|                                      |                               |                                |                                   |                               |   |
|                                      |                               |                                |                                   |                               | 7 |
| coing Required Details Orders For Co | ignature Orders For Nurse Rev | iew.                           |                                   |                               | s |
|                                      |                               |                                |                                   |                               |   |
|                                      |                               |                                |                                   |                               |   |

8. Click Refresh

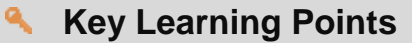

Nurses can place Nurse Initiated orders as No Co-signature Required Orders

Order sentences add additional information to an order

1

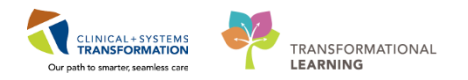

### Activity 5.3 – Review Order Statuses and Details

To see examples of different order statuses, review the image below:

- 3) **Processing** order has been placed but the page needs to be refreshed to view updated status
- 4) Ordered- active order that can be acted upon

| 🔊 🖗 🦻 🕅 Order Na     | me 🔺 Stati        | us Dose | e Details                  | Proposal                                                                                           | * |
|----------------------|-------------------|---------|----------------------------|----------------------------------------------------------------------------------------------------|---|
| Insert Per           | ipheral IV Proc   | cessing | 20-Nov-201                 | 7 11:46 PST                                                                                        |   |
| 📑 🛄 🛛 Insert Uri     | nary Cath Ord     | ered    | 20-Nov-201                 | 7 11:31 PST, Indwelling                                                                            |   |
| Morse Fa<br>Assessme | I Risk Orde<br>nt | ered    | 17-Nov-201<br>Order enter  | 7 14:05 PST, Stop: 17-Nov-2017 14:05 PST<br>ed secondary to inpatient admission.                   |   |
| 👘 🛄 🛛 Vital Sign     | s                 |         | 20-Nov-201                 | 7 11:25 PST, q4h while awake                                                                       |   |
| ⊿ Medications        |                   |         |                            |                                                                                                    |   |
| 👘 🗹 🍗 🗈 furosemi     | de Orde           | ered    | 20 mg, IV, a<br>Administer | s directed, order duration: 5 day, drug form: inj, start: 17-Nov<br>pre red blood cell transfusion | • |
| •                    |                   |         |                            | 4                                                                                                  |   |

To see examples of order details review the image below:

- 1. Focus on the Details column of the Orders Profile
- 2. Hover your cursor over certain order details to see complete order information
- 3. Note the start date and that orders are organized by clinical category

|                | S   | 1            | 9   | Order Name                 | Status | Ŧ  |  | Dose | Details                                                                                                    |          |
|----------------|-----|--------------|-----|----------------------------|--------|----|--|------|----------------------------------------------------------------------------------------------------|----------|
| ⊿ Patient Care |     |              |     |                            |        |    |  |      |                                                                                                    |          |
| )              |     | $\checkmark$ |     | Vital Signs                | Ordere | ed |  |      | 28-Nov-2017 10:42 PST, q4h                                                                                                    |          |
| 4              | Blo | od Pr        | odu | icts                       |        |    |  |      |                                                                                                    |          |
|                |     |              | •   | Red Blood Cell Transfusion | Ordere | ٤d |  |      | Routine, Administer: 1 unit, IV, once, Administer each over: 120 - 180 Minutes, Irradiated, Ple<br>Informed consent must be present on patient record               | ase call |
|                |     |              |     |                            |        |    |  |      | Red Blood Cell Transfusion                                                                                                    |          |
|                |     |              |     |                            |        |    |  |      | Details:<br>Routine, Administer: 1 unit, IV, once, Administer each over: 120 - 180 Minutes, Irradiated,<br>Please callwhen ready for pick up, 28-Nov-2017 11:04 PST |          |
|                |     |              |     |                            |        |    |  |      | Order Comment:<br>Informed consent must be present on patient record                                                                                                |          |
|                |     |              |     |                            |        |    |  |      |                                                                                                    |          |

When new orders are placed in the chart, a nurse must review these new orders and document their review. Below we outline the steps for how this should be done. **Note:** Do not follow these steps in the system but instead refer to the screenshots to understand the process.

- 1. A **Nurse Review** icon *deternormal* appears to the left of the order. This identifies the order as one that needs to be reviewed by a nurse.
- 2. Click the Orders for Nurse Review button to open the review window.

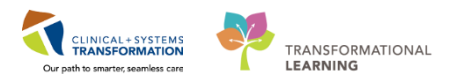

|   | S            | 🕅 Order Name                            | Status 👻 | Dose Details               |
|---|--------------|-----------------------------------------|----------|----------------------------|
| ⊿ | Patien       | nt Care                                 |          |                            |
| ► | $\checkmark$ | 🚺 😚 Vital Signs                         | Ordered  | 28-Nov-2017 10:42 PST, q4h |
|   |              | 1                                       |          |                            |
|   |              | -                                       |          |                            |
|   |              |                                         |          |                            |
|   |              |                                         |          |                            |
|   |              |                                         |          |                            |
|   |              |                                         |          |                            |
|   |              |                                         |          |                            |
|   |              |                                         |          |                            |
|   |              |                                         |          |                            |
|   |              |                                         |          |                            |
| ۲ |              | m                                       |          | •                          |
|   |              |                                         |          |                            |
|   | Details      | \$                                      |          |                            |
|   | Irders For   | r Cosignature Orders For Nurse Review 2 |          | Orders For Signature       |
| _ |              |                                         |          |                            |

An **Actions Requiring Review** window opens. This window displays any new orders that have been placed by other clinicians that need to be acknowledged as reviewed by the nurse.

- Review order details
- Click **Review**

| P cs        | TLEARNING, | DEMOALPHA - Actions R                       | lequiring Review                             |                                                                   |                       |                                    |                                                                    |                           |
|-------------|------------|---------------------------------------------|----------------------------------------------|-------------------------------------------------------------------|-----------------------|------------------------------------|--------------------------------------------------------------------|---------------------------|
| CST<br>Alle | LEARNIN    | NG, DEMOALPHA                               | DOB:01-Jan-19<br>Age:80 years<br>Gender:Male | 37 MRN:700008214 Code<br>Enc:7000000015055<br>PHN:9876469856 Dosi | le Status:<br>ing Wt: | Process:<br>Disease:<br>Isolation: | Location:LGH 6E; 62<br>Enc Type:Inpatient<br>Attending:Plisvca, Ro | 1 <b>4: 02</b><br>cco, MD |
|             | Action     | Action Da Entered                           | By Order E                                   | letails                                                           |                       |                                    | Ordering                                                           |                           |
|             | Order      | 28-Nov-201 Plisvcf,<br>7 10:42:56 Dillon, M | D Vital Signs 2                              | 3-Nov-2017 10:42 PST, q4h                                         |                       |                                    | Plisvcf,<br>Dillon, MD 3                                           |                           |
|             |            |                                             |                                              |                                                                   |                       |                                    |                                                                    |                           |
|             |            |                                             |                                              |                                                                   |                       |                                    |                                                                    |                           |
|             |            |                                             |                                              |                                                                   |                       |                                    |                                                                    |                           |
|             |            |                                             |                                              |                                                                   |                       |                                    |                                                                    |                           |
|             |            |                                             |                                              |                                                                   |                       |                                    |                                                                    |                           |
| Sel         | ect All    | Show All Details                            |                                              |                                                                   |                       |                                    | CSTLEARNING, DEMOALPHA                                             | eview 4 Cancel            |

All new orders have now been reviewed and the Orders for Nurse Review button is no longer available.

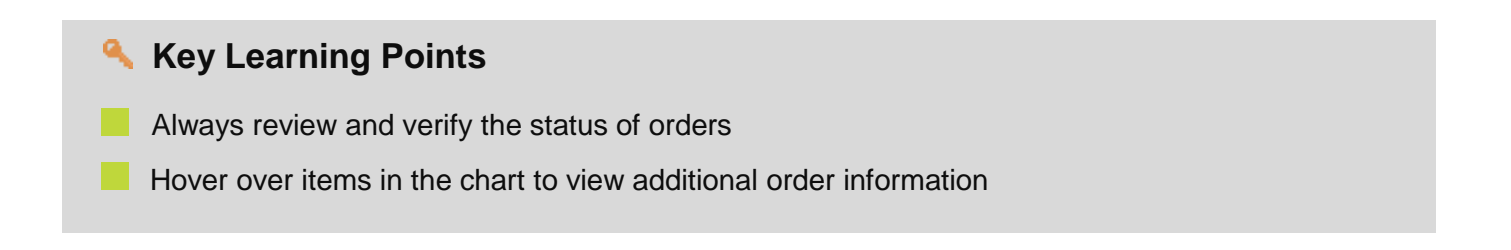

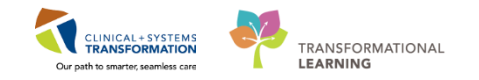

### Activity 5.4 – Place a Verbal Order

A **Verbal Order** is only accepted when there is no reasonable alternative. Nurses should enter the order as promptly as possible.

The pediatrician gives you a verbal order for the Erythromycin 5 mg/g eye ointment to be administered.

To place a verbal order:

1

- 1. Select Quick Orders tab from the Neonate Overview section.
- 2. Select the appropriate order from the Medications Section.
- 3. Click the **Orders for Signature** icon at the top right corner.
- 4. Check to make sure the order selected is correct, click Sign.
- 5. The Ordering Physician window will pop up, fill in the appropriate information, physician name (last name, first name).
- 6. Select verbal as communication type. Click OK.

| Menu                     | ą        | < 🔸 🕘 🚹 Neonate Overvi       | iew (D) Full screen                                                                                                    | 🛛 🗇 Print 🛛 🎝 O minutes ago |
|--------------------------|----------|------------------------------|----------------------------------------------------------------------------------------------------|-----------------------------|
| Neonate Overview         | <u>^</u> | AA                           |                                                                                                    |                             |
| Interactive View and I&O |          | Neonate Workflow             | 72 Deick Orders 12 Prennancy Stimmary 12 Discharge 12 Handoff Tool 12 L                                                                                                    | 3                           |
| MAR                      |          |                              | And a second and a second a second a se |                             |
| Orders                   | Add      | Venue: Inpatient 👻           |                                                                                                    |                             |
| Results Review           |          |                              |                                                                                                    |                             |
| Documentation            | Add      | Medications                  | Orders for Signature (1)                                                                                                    | =• (>                       |
| Allergies                | Add      | Analgesic/Sedatives/CNS      |                                                                                                    |                             |
| Growth Chart             |          | ► Antimicrobials             | Medications                                                                                                    |                             |
| Single Patient Task List |          | ▶ Biologicals                | erythromycin 5 mg/g eye oint                                                                                                    |                             |
| Form Browser             | E        | CV Drugs     Fondecrine Mede |                                                                                                    |                             |
| CareConnect              |          | GI Drugs                     | A Sign Save Modify Cancel                                                                                                    |                             |
|                          |          |                              |                                                                                                    |                             |
| Care Coordination        |          | proparacaine 0.5% eve drop   |                                                                                                    |                             |
| Clinical Research        |          | erythromycin 5 mg/g eye oint | <b>2</b>                                                                                                    |                             |
| Diagnoses and Problems   |          | ▶ Resp Drugs                 | -                                                                                                    |                             |
| Histories                |          | ▶ Topicals                   |                                                                                                    |                             |
| Immunizations            |          | Uncommon Medications         |                                                                                                    |                             |
|                          |          | ► WIT/MIN/Cupplements        |                                                                                                    |                             |

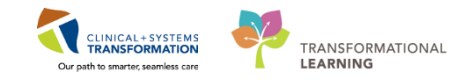

| P Ordering Physician                                   | P Ordering Physician 5                                                              |
|--------------------------------------------------------|-------------------------------------------------------------------------------------|
| <ul><li>● Order</li><li>● Proposal</li></ul>           | <ul> <li>Order</li> <li>Proposal</li> </ul>                                         |
| *Physician name                                        | *Physician name<br>Plisvca, Rocco, MD 6                                             |
| *Order Date/Time<br>20-Nov-2017 1332 PST               | *Order Date/Time<br>20-Nov-2017 🔹 💌 1332 🔷 PST                                      |
| *Communication type                                    | *Communication type                                                                 |
| Phone<br>Verbal<br>Proposed<br>No Cosignature Required | Phone           Verbal         6           Proposed         No Cosignature Required |
| Cosignature Required<br>Paper/Fax<br>Electronic        | Cosignature Required<br>Paper/Fax<br>Electronic                                     |
| OK Cancel                                              | 6 OK Cancel                                                                         |

# Key Learning Points

Required fields are always yellow

Verbal and telephone orders are limited to extenuating circumstances. For example, during a code situation.

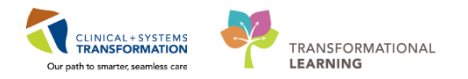

# **Activity 5.5 – Complete or Cancel/Discontinue an Order**

When a one-time order has been carried out, the order needs to be removed from the patient's order profile. This is done by completing the order.

Assuming we have inserted a saline lock PIV for our patient. Let's complete the order.

- Review the Orders Profile
- Right-click order to Saline Lock Peripheral IV
- Select Complete

| < > 🔹 🏦 Orders                          |                                                                               |                                             | Suspend               |  |  |  |  |  |
|-----------------------------------------|-------------------------------------------------------------------------------|---------------------------------------------|-----------------------|--|--|--|--|--|
|                                         | Activate                                                                      |                                             |                       |  |  |  |  |  |
| 🕂 Add   🍕 Document Medication by Hx     | + Add   🎝 Document Medication by Hx   Reconciliation -   🔊 Check Interactions |                                             |                       |  |  |  |  |  |
| Orders Medication List Document In Plan | n                                                                             |                                             | Cancel/Discontinue    |  |  |  |  |  |
|                                         |                                                                               |                                             | Void                  |  |  |  |  |  |
| View                                    | <b>P</b>                                                                      | Displayed: All Active Orders   All Inactive | Reschedule Task Times |  |  |  |  |  |
| - Document In Plan                      |                                                                               |                                             |                       |  |  |  |  |  |
| Suggested Plans (0)                     |                                                                               | 🔊 🕅 Order Name                              | bocument intervention |  |  |  |  |  |
| Orders                                  |                                                                               | ⊿ Admit/Transfer/Discharge                  | Add/Modify Compliance |  |  |  |  |  |
| Admit/Transfer/Discharge                |                                                                               | Admit to Inpa                               | Order Information     |  |  |  |  |  |
|                                         |                                                                               | ⊿ Status                                    |                       |  |  |  |  |  |
| Patient Care                            |                                                                               | 🗹 🗈 😚 🗟 Code Status                         | Comments              |  |  |  |  |  |
|                                         |                                                                               | ⊿ Patient Care                              | Results               |  |  |  |  |  |
|                                         |                                                                               | 2 🛦 🗹 🗈 😚 🔹 Pulse Oximetr                   | Reference Information |  |  |  |  |  |
|                                         |                                                                               | 📕 🗹 🗈 😚 🛛 Weight                            | Drint                 |  |  |  |  |  |
| Continuous Infusions                    |                                                                               | 🗹 🤶 🛛 Encourage Flu                         | Print                 |  |  |  |  |  |
| Medications                             |                                                                               | Monitor Intak                               | Advanced Filters      |  |  |  |  |  |
| Blood Products                          |                                                                               | Vital Signs                                 |                       |  |  |  |  |  |
| - Z Laboratory                          | E                                                                             | 🗹 🌋 🛛 Humpty Dum                            | Customize View        |  |  |  |  |  |

#### • Click Orders For Signature

|         | ø     | • 🖏     | 1      | 2     | Order Name                                 | Status   | Dose | Details                |
|---------|-------|---------|--------|-------|--------------------------------------------|----------|------|------------------------|
| ⊿       | Pa    | tient   | Care   |       |                                            |          |      |                        |
|         |       | Ð       |        | -     | Saline Lock Peripheral IV (Saline Lock IV) | Complete |      |                        |
|         |       |         |        |       |                                            |          |      |                        |
|         |       |         |        |       |                                            |          |      |                        |
|         |       |         |        |       |                                            |          |      |                        |
|         |       |         |        |       |                                            |          |      |                        |
|         |       |         |        |       |                                            |          |      |                        |
|         |       |         |        |       |                                            |          |      |                        |
|         |       |         |        |       |                                            |          |      |                        |
|         |       |         |        |       |                                            |          |      |                        |
|         |       |         |        |       |                                            |          |      |                        |
|         |       |         |        |       |                                            |          |      |                        |
| .€      | _     |         |        | 11    | T                                          |          |      | - F                    |
|         | n .   |         |        |       |                                            |          |      |                        |
| <b></b> | Del   | tails   |        |       |                                            |          |      |                        |
|         | rders | s For C | osigna | ature | Orders For Nurse Review                    |          |      | 4 Orders For Signature |

• Review Order for signature and click the **Sign** button. You will return to Orders Profile where the order will show as processing.

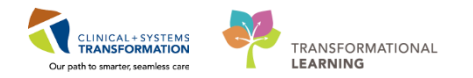

| Ord | lers for Si                                                                    | gnature       |                        |             |                   |         |  |  |  |
|-----|--------------------------------------------------------------------------------|---------------|------------------------|-------------|-------------------|---------|--|--|--|
|     | 2                                                                              | 1 🖻 🖗         | Order Name             | Status      | Start             | Details |  |  |  |
| ⊿   | LGH 6                                                                          | E; 624; 02 I  | Enc:700000015055 Ad    | mit: 17-Nov | -2017 13:58 PST   |         |  |  |  |
| ⊿   | Patient                                                                        | t Care        |                        |             |                   |         |  |  |  |
|     |                                                                                | 🖶 🌋           | Saline Lock Peripheral | - Complete  | 20-Nov-2017 15:11 |         |  |  |  |
|     | DO<br>NO<br>CHE                                                                | D<br>DT<br>CK |                        |             |                   |         |  |  |  |
|     | ▲ Details                                                                      |               |                        |             |                   |         |  |  |  |
|     | 0 Missing Required Details Orders For Cosignature Orders For Nurse Review Sign |               |                        |             |                   |         |  |  |  |
|     |                                                                                | 2             |                        |             |                   |         |  |  |  |

- **Refresh** the screen and the order will no longer be visible on the Orders Profile.
- 2 Now let's **Cancel/Discontinue** an order:
  - a) Review the Orders Profile
  - b) Right-click order Breastfeed with Supplementation
  - c) Select Cancel/Discontinue

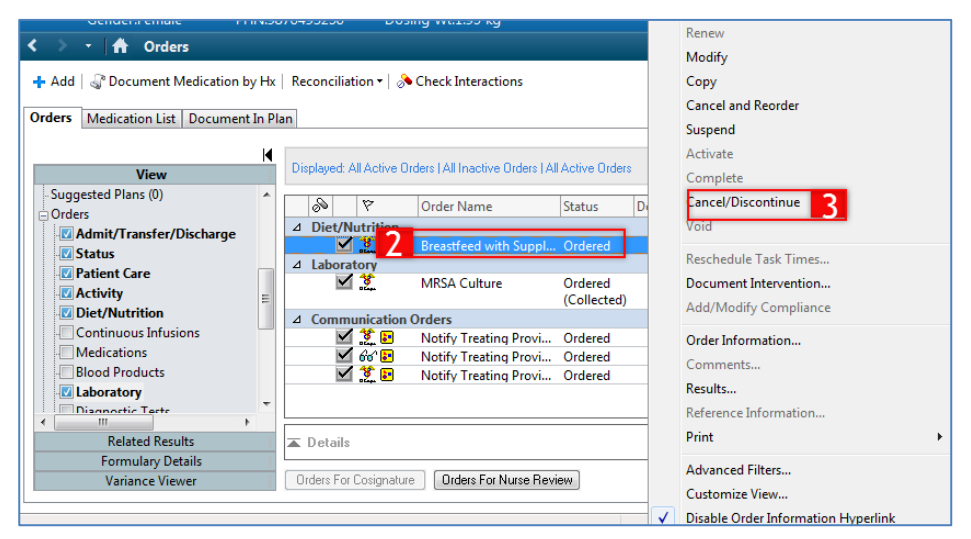

- d) Ordering Physician window will appear. Fill out required fields (required fields are always yellow) and click OK.
  - 1. **Physician name** = type name of Attending Physician (last name, first name)
  - 2. **Communication type** = *No Cosignature Required*

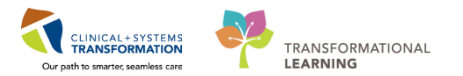

| P Ordering Physician       |
|----------------------------|
|                            |
| Order                      |
| Proposal                   |
| *Physician name            |
| Plisvca, Rocco, MD         |
| *Order Date/Time           |
| 28-Nov-2017 🔺 💌 1128 🔺 PST |
| *Communication type        |
| Phone                      |
| Proposed                   |
| No Cosignature Required    |
| Cosignature Required       |
| Electronic                 |
|                            |
|                            |
|                            |
| 4 OK Cancel                |

e) Review fields and click the **Orders For Signature** button

| l line lenne di UU U elune l'Indenni UU Une elune l'Indenni UU U elune l'Indenni. | Cham Mara Galan        |
|-----------------------------------------------------------------------------------|------------------------|
| Details for Breastfeed with Supplementation                                       | 5                      |
|                                                                                   |                        |
| Details III Order Comments                                                        |                        |
| + 2 lh. IV                                                                        |                        |
| Discontinue Date/Time: +                                                          |                        |
| Discontinue Reason:                                                               |                        |
|                                                                                   |                        |
|                                                                                   |                        |
|                                                                                   |                        |
|                                                                                   |                        |
|                                                                                   |                        |
| Orders For Cosignature Orders For Nurse Review                                    | 5 Orders For Signature |

f) Review Order for signature and click **Sign**. You will return to Orders Page

| △ LGH 3W; 309; 01B Enc:700000012937 Admit: 31-Oct-2017 15:49 PDT                 |  |
|----------------------------------------------------------------------------------|--|
| △ Diet/Nutrition                                                                 |  |
| 🗌 🤀 🧏 Breastfeed with Suppl Discontin 28-Nov-2017 10:40 28-Nov-2017 10:50 PST    |  |
| Do not<br>check this<br>box                                                      |  |
| ► Details                                                                        |  |
| O Missing Required Details Orders For Cosignature Orders For Nurse Review 6 Sign |  |

g) **Refresh** the page. Order will no longer be visible on Order Profile.

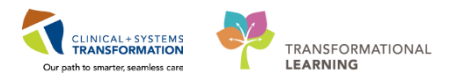

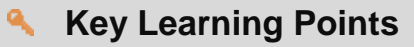

Right-click to mark an order as completed or discontinued

Both of these actions will remove orders from patient's Order Profile

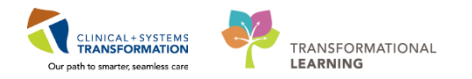

### Activity 5.6 – Review Components of a PowerPlan

A PowerPlan in the CIS is the equivalent of pre-printed orders in current state and is often referred to as an order set. At times it may be useful to review a PowerPlan to distinguish its orders from stand-alone orders. Doing this allows a user to group orders by PowerPlan.

Let's review a PowerPlan. From the **Orders Profile**:

- 1. Locate the Plans category to the left side of the screen under View
- 2. Locate the PED Newborn Level 2 Admission
- 3. Review the orders within the PowerPlan

| K                                                   | ৰ 👔 🐚 🚫 🛄 Comments Start: 10-Nov-2017 08:33 PST Stop: 27-No       | ov-2017 09:15 PST                                              |
|-----------------------------------------------------|-------------------------------------------------------------------|----------------------------------------------------------------|
| View                                                |                                                                   | Chatura Dana Dataila                                           |
| Orders for Signature                                | Component                                                         | Status Dose Details                                            |
| Plans                                               | PED Newborn Level 2 Admission (Prototype) (Discontinued)          |                                                                |
| Desument In Dian                                    | Last updated on: 27-Nov-2017 09:15 PST by: Elearn, Luke Demo-Wong |                                                                |
| = Document in Plan                                  | ⊿ Admit/Transfer/Discharge                                        |                                                                |
| Medical                                             | Verify that an 'Admit to' Order has been entered prior to         | o completing the powerplan                                     |
| <ul> <li>PED General Admission (Validate</li> </ul> | A Patient Care                                                    |                                                                |
| PED Newborn Level 2 Admissic                        | Weight                                                            | Discontinued 10-Nov-2017 08:33 PST adaily                      |
| PED General Admission (Valida                       | 🗍 🌮 🕅 Oximetry - Continuous                                       | Discontinued 10-Nov-2017 08:33 PST                             |
| PED General Admission (Valida                       | Cardiorespiratory Monitoring                                      | Discontinued 10-Nov-2017 08:33 PST                             |
| PED General Admission (Validate                     | ∠ Continuous Infusions                                            |                                                                |
| PED Newborn Level 2 Admissio                        | 🔲 🏂 🖟 🍞 Total Fluid Intake Ped/Neo                                | Discontinued 10-Nov-2017 08:33 PST, Weight (kg): 1.956, Neo    |
| PED Enteral Tube Feeding (Mod                       | ⊿ Medications                                                     |                                                                |
| Suggested Dians (0)                                 | 🔲 🥫 🕅 vitamin K                                                   | Discontinued 1 ma. IM. once. drug form: ini. start: 10-Nov-201 |

Key Learning Points

The Orders page consists of the Navigator (View) and the Order Profile.

- The Navigator (View) displays the lists of PowerPlans and clinical categories of orders.
- The Order Profile page displays all of the orders for a patient.

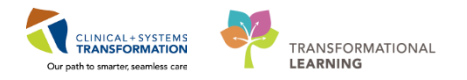

### **PATIENT SCENARIO 6 - Interactive View and I&O**

#### **Learning Objectives**

At the end of this Scenario, you will be able to:

- Review the Layout of Interactive iView
- Document and Modify your Documentation in iView

### **SCENARIO**

In this scenario, you will be charting on your patient. You will need to complete the following activities:

As an inpatient nurse you will be completing the following activities:

- Navigate to Interactive View and I&O (iView)
- Document in iView
- Change the time of documentation
- Document a Dynamic Group in iView
- Modify, unchart or add a comment in Interactive View

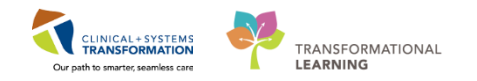

### Activity 6.1 – Navigate to Interactive View and I&O

1

Nurses will complete most of their documentation in **Interactive View and I&O (iView)**. iView is the electronic equivalent of current state paper flow sheets. For example, vital signs and pain assessment will be charted in iView.

#### Select Interactive View and I&O (iView) within the Menu. nteractive View and I&C 📾 Print 🕹 0 minu ヽ 🗄 💷 🗤 🖌 😒 🛢 🗮 🛤 VICU Quick View Caregiver Rounding Newborn Overview Newborn Vital Signs Equipment Alarm Limits (Low/High) Environment Confront Measures Parental Involvement V Dros Find Item Critical High Low Abnormal Unauth Flag And Or + A Result Comments Elag Date Perfor ₩¥ **2**10 05-Dec-2017 Newborn/Pediatric Feeding NICU Daily Nutrient Totals Urine Output tool Output R der Notification sfer/Transport Report/Handoff /Handon and Point of Care VICU Systems Assessment VICU Lines - Devices - Procedures VICU Procedural Sedation VICU Education - Discharge X Advanced Graphing Intake And Output Slood Product Administration

2 Now that the iView page is displayed, let's view the layout.

- A **band** is a heading that has a collection of flowsheets (**sections**) organized beneath it. In the image below, the NICU Quick View band is expanded displaying the sections within it.
- The set of bands below **NICU Quick View** are collapsed. Bands can be expanded or collapsed by clicking on their name.
- A **section** is an individual flowsheet that contains related assessment and intervention documentation.
- **Cells** are fields where data is documented.

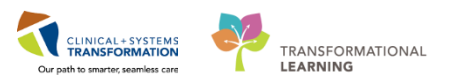

| Menu                         | ņ        | < 🔹 🛉 Interactive View and I&O     |                                               | (II) Full screen 🛛 🙀 |
|------------------------------|----------|------------------------------------|-----------------------------------------------|----------------------|
| Neonate Overview             | <u>^</u> | •• 🖶 🖽 ŵ 🖌 🐼 🖏 🖿 🖬 🏔 ×             |                                               |                      |
| Interactive View and I8      | kO       | 1                                  |                                               |                      |
| MAR                          |          | 🔨 NICU Quick View                  | Last 24 Hours                                 |                      |
|                              |          | VICU Systems Assessment            |                                               |                      |
| MAR Summary                  |          | Newborn Vital Signs                | Find Item                                     |                      |
| Orders                       | + Add    | NEUROLOGICAL                       |                                               |                      |
|                              |          | Seizure Assessment                 | Liesuit IComments I Hao I Date I Performed By |                      |
| Results Review               |          | Newborn Head and Neck              | 05-Dec-2017                                   |                      |
| Documentation                | 🕂 Add    | Musculoskeletal Newborn Assessment | 14-08 PST                                     |                      |
|                              |          | Neonatal Abstinence Scoring System | A Newborn Vital Signs                         |                      |
| Allergies                    | Add      | CARDIOVASCULAR                     | Temperature Axillary DegO                     |                      |
| Growth Chart                 |          | Edema Assessment                   | Apical Heart Rate bpm                         |                      |
|                              | -        | Pulses                             | Heart Rate Monitored bpm                      |                      |
| Single Patient Task List     | -        | RESPIRATORY                        | Respiratory Rate br/min                       |                      |
| Form Browser                 |          | Breath Sounds Assessment           | SBP/DBP Cuff mmHg                             |                      |
|                              |          | Apnea/Bradycardia Episodes         | Cuff Location                                 |                      |
| CareConnect                  |          | Anway Management                   | Mean Arterial Pressure, Cuff mmHg             |                      |
|                              |          | Chest lubes                        | Cerebral Perfusion Pressure, Cuff mmHg        |                      |
|                              |          | CASTDOINTESTINAL                   | GLU Whole Blood POC Result mmol/L             |                      |
| Care Coordination            |          | GASTRONYTESTINAL                   | GLU Whole Blood POC Non-numeric Result        |                      |
| Clinical Research            |          | Vastrointestinai Tubes             | △ Oxygenation                                 |                      |
| Chined Research              |          | Castala Assessment                 | Respiratory Rate br/min                       |                      |
| Diagnoses and Problems       |          | Diaddor Socio / Destuaid Desidual  | Measured O2% (FIO2)                           |                      |
| Listarias                    |          | INTEGUMENTARY                      | Oxygen Activity                               |                      |
| HISTORIES                    | _        | Newborn ADI                        | Oxygen Therapy                                |                      |
| Immunizations                |          | Provider Natification              | Oxygen Flow Rate L/min                        |                      |
| Lines (Turkey (During Course |          |                                    | Humidification Temperature DegO               |                      |
| Lines/Tubes/Drains Sum       | mary     | VICU Lines - Devices - Procedures  | Send Tidal CO2 mmHg                           |                      |
| Medication List              | Add      | VICU Procedural Sedation           | Sp02 %                                        |                      |
| Madiantian Demonst           |          | VICU Education - Discharge         | Sp02 Site                                     |                      |
| Medication Request           |          | Advanced Graphing                  | SpO2 Site Change                              |                      |
| Newborn Liaison              |          | a Vintaka And Output               | Near intrared Spectroscopy, Cerebral          |                      |
|                              |          | A make And Output                  | Near Intrared Spectroscopy, Body 74           |                      |
| INEWDOINT RECOID             |          | Blood Product Administration       | wear infrared Spectroscopy, Other /           |                      |

# Key Learning Points

Nurse will complete most of their documentation in iView

iView contains flowsheet type charting

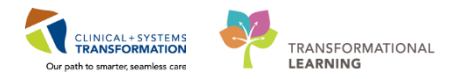

### Activity 6.2 – Documenting in Interactive View and I&O

1 With the **NICU Quick View** band expanded you will see the **Newborn Vital Signs** section. If the patient is on monitoring, results will be automatically fed from the device into the chart using **BMDI**. You will learn more about BMDI in a hands-on practice at the bedside. Follow the steps below for times you may need to manually enter vital signs.

- Select the Newborn Vital Signs component under NICU Quick View
- Double-click the **blue box** next to the name of the section to document in several cells. You can move through the cells by pressing the **Enter** key.
- Document the following data:
  - **Temperature Axillary =** 37.2
  - Apical Pulse Rate = 160
  - $\circ$  **SBP/DBP Cuff** = 65/35
  - Mean Arterial Pressure, Cuff = (double-click the empty cell for automated result)

**Note:** The **Calculation** icon local denotes that the cell will populate a result based on a calculation associated with it. Hover over the calculation icon to view the cells required for the calculation to function. For example, Systolic Blood Pressure (SBP) and Diastolic Blood Pressure (DBP) are required cells for the Mean Arterial Pressure calculation to function.

- **Respiratory Rate = 44**
- **SpO2**= 97
- SpO2 Site= Foot

Notice that the text is purple. This means that the documentation has not been signed and is not part of the chart yet. Once the documentation is signed in iView, it is completed in the chart and is available to others accessing the patient's chart.

• To sign your documentation, click the Green Checkmark icon 🖌

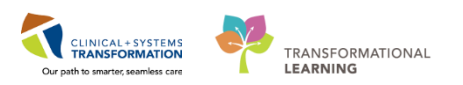

| < 🔹 🔹 👫 Interactive View and I&    | 0 |                                   |          |             |
|------------------------------------|---|-----------------------------------|----------|-------------|
| **• 🖿 💷 🛠 🖌 🧧 🖬 🖿 🎘 🛪              |   |                                   |          |             |
| X Activity View                    |   | •                                 |          | Last 2      |
| VICU Quick View                    |   |                                   |          |             |
| Caregiver Rounding                 |   | Find Item 👻 🔲 Critical            | 🔳 High 🛛 | Low A       |
| Newborn Overview                   |   |                                   |          |             |
| Newborn Vital Signs                |   | 1 m m                             |          | 28-Nov-2017 |
| Equipment Alarm Limits (Low/High)  | Ξ |                                   |          | 0 10:57 PS  |
| Environment                        |   | Capillary Refill Central          | _        |             |
| Comfort Measures                   |   | ⊿ Newborn Vital Signs             | Deed     | ∠ ⊻         |
| V Drine                            |   | I emperature Axillary             | Degu     | 37.2        |
| Newhom /Pediatric Feeding          |   | Apical Heart Rate                 | bpn      |             |
| NICLI Daily Nutrient Totals        |   | Perpiraton/Pate                   | br/mir   |             |
| Urine Output                       | - | SBP/DBP Cuff                      | mmHe     | 65/35       |
| NICLI Systems Assessment           |   | Cuff Location                     |          | 05,55       |
|                                    |   | 📾 Mean Arterial Pressure, Cuff    | mmHe     | 45          |
| NICO Lilles - Devices - Procedules |   | Cerebral Perfusion Pressure, Cuff | mmHg     |             |
| NICU Procedural Sedation           |   | GLU Whole Blood POC Result        | mmol/    |             |
| VICU Education - Discharge         |   | GLU Whole Blood POC Non-numeric   | Result   |             |
| 🗙 Advanced Graphing                |   | ⊿ Oxygenation                     |          |             |
| 🗙 Intake And Output                |   | Respiratory Rate                  | br/mir   | 44          |
| S Blood Product Administration     |   | Measured O2% (FIO2)               |          | 3           |
| Nordan Houddon Ianimiou autom      |   | Oxygen Therapy                    |          |             |

Once the documentation is signed the text becomes black. In addition, notice that a new blank column appears after you sign in preparation for the next set of charting. The columns are displayed in actual time. You can now document a new result for the patient in this column. The newest documentation is to the left.

**Note: NICU Quick View** is for frequently accessed charting while **NICU Systems Assessment** is the head to toe documentation area. You do not have to document in every cell. Only document to what is appropriate for your assessment and follow appropriate documentation policies and guidelines at your site.

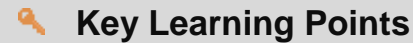

- Documentation will appear in purple until signed. Once signed, the documentation will become black
- The newest documentation is to the left
- Double-click the blue box next to the name of the section to document in several cells, the section will then be activated for charting

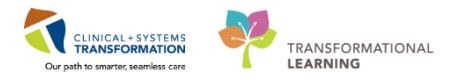

# **Activity 6.3 – Change the Time Column in iView**

1 You can create a new time column and document under a specific time. For example, let's pretend it is now 12:00 pm and you still need to document your patient's 10:00 am temperature.

- 1. Click the Insert Date/Time icon im.
- 2. A new column and Change Column Date/Time window appears. Choose the appropriate date and time you wish to document under. In this example, the date will be today's date and time of *1000*.
- 3. Click the Enter key.

| Menu                     | ą          | < 🔹 🗧 🔒 Interactive View and I&O           |                                        |                            |
|--------------------------|------------|--------------------------------------------|----------------------------------------|----------------------------|
| Neonate Overview         | <u>^</u>   | 🏎 🚍 💷 🎶 🖌 🚫 🦉 🛄 📰 🎘 🛪                      |                                        |                            |
| Interactive View and I8  | 2 <b>0</b> |                                            |                                        |                            |
| MAR                      |            | VICU Quick View                            |                                        | Last 24 Hours              |
|                          |            | XICU Systems Assessment                    |                                        |                            |
| MAR Summary              |            | Newborn Vital Signs                        | ▶ Find Item ▼ Critical High Low        | 🗖 Abnormal 📃 Unauth 🔲 Flag |
| Orders                   | 🕂 Add      | NEUROLOGICAL                               | Positi Commonto D                      | na Dista Porformad Pir     |
| Posulte Posiou           |            | Seizure Assessment                         | Inesult Incontinents In                | au i Date i rienonneu by   |
|                          |            | Newborn Head and Neck                      |                                        | 05-Dec-2017                |
| Documentation            | 🕂 Add      | Musculoskeletal Newborn Assessment         | 🕄 📈 🗗 👘 Chang                          | je Column Date/Time 🗙 📃    |
| Alleraies                | 🖶 🗛 🖶      | CARDIOVASCI II AR                          | A Newborn ns 05-De                     | ec-2017 🚔 💌 1412 🚔 PST 🛛 🔰 |
|                          |            | Edema Assessment                           | Temperature Axillary Deg               |                            |
| Growth Chart             |            | Pulses                                     | Apical Heart Rate bpm                  |                            |
| Single Patient Task List | E          | RESPIRATORY                                | Realt Rate Monitored bpm               |                            |
|                          |            | Breath Sounds Assessment                   | SBP/DBP Cuff mmHa                      |                            |
| Form Browser             |            | Apnea/Bradycardia Episodes                 | Cuff Location                          |                            |
| CareConnect              |            | Airway Management                          | Mean Arterial Pressure, Cuff mmHg      |                            |
|                          |            | Chest Tubes                                | Cerebral Perfusion Pressure, Cuff mmHg |                            |
|                          |            | Umbilicus Assessment                       | GLU Whole Blood POC Result mmol/L      |                            |
| Care Coordination        |            | GASTRUINTESTINAL<br>Gastraistastinal Tubas | GLU Whole Blood POC Non-numeric Result |                            |
|                          |            | Gastrointestinal Tubes                     | △ Oxygenation                          |                            |

In the new column, enter Temperature Axillary = 37.1 and click the Green Checkmark icon
 ✓ to sign

| Menu                     | ť         |      | < 🔹 🛉 Interactive View and I&O     |   |                              |                 |      |          |          |             |              |
|--------------------------|-----------|------|------------------------------------|---|------------------------------|-----------------|------|----------|----------|-------------|--------------|
| Neonate Overview         | -         | 1    | ™ 🚍 💷 @ 🖌 🔗 📓 📰 📰 🌆 😣 ×            |   |                              |                 |      |          |          |             |              |
| Interactive View and I&  | <b>kO</b> | Ι.   |                                    |   |                              |                 |      |          |          |             |              |
| MAR                      |           | Ш    | 🗙 NICU Quick View                  |   |                              |                 |      |          | Ŀ        | ast 24 Hour | s            |
|                          |           |      | 🗙 NICU Systems Assessment          |   |                              |                 |      |          |          |             |              |
| MAR Summary              |           |      | Newborn Vital Signs                | • | . Find Item 👻 🔲 🕻            | Critical 📃 High | Low  | 🔳 Abn    | ormal [  | Unauth      | Flag         |
| Orders                   | 🕂 Add     |      | NEUROLOGICAL                       |   |                              |                 |      | 10.1     |          |             | 0 ( 10       |
|                          | _         |      | Seizure Assessment                 | _ | Result                       | Comments        |      | a Da     | te       |             | Performed by |
| Results Review           |           |      | Newborn Head and Neck              |   | <b>5.</b> 88                 |                 |      |          | 05-De    | c-2017      |              |
| Documentation            | 🕂 Add     |      | Musculoskeletal Newborn Assessment |   | 🗮 🗟 🗗                        |                 | 8 14 | 15 PST 1 | 4:14 PST | 14:12 PST   | 14:11 PST    |
|                          |           |      | Neonatal Abstinence Scoring System | _ | ⊿ Newborn Vital Signs        |                 | F    | 7        |          |             |              |
| Allergies                | Add       | 11.8 | CARDIOVASCULAR                     |   | Temperature Axillary         | Deg             | 37.5 | ↑ In     | Error    | In Error    | 37.1         |
| Growth Chart             |           |      | Edema Assessment                   |   | Apical Heart Rate            | bpr             | n    |          |          |             |              |
|                          |           |      | Fulses                             | _ | Heart Rate Monitored         | bpr             | n    |          |          |             |              |
| Single Patient Task List |           |      | RESPIRATORY                        | Ξ | Respiratory Rate             | br/mi           | n    |          |          |             |              |
| Form Browser             |           |      | Breath Sounds Assessment           |   | SBP/DBP Cuff                 | mmH             | g    |          |          |             |              |
|                          |           |      | Aprica / Bradycardia Episodes      |   | Cuff Location                |                 |      |          |          |             |              |
| CareConnect              |           |      | Airway Managemeni.<br>Chost Tubos  |   | Mean Arterial Pressure, Cuff | mmH             | g    |          |          |             |              |
|                          |           |      | Limbilious Assassment              |   | Cerebral Perfusion Pressure, | Cuff mmH        | g    |          |          |             |              |
|                          |           |      | GASTROINTESTINAI                   |   | GLU Whole Blood POC Resul    | lt mmol/        | L    |          |          |             |              |
| Care Coordination        |           |      | Control Tolar                      |   | GLU Whole Blood POC Non-     | numeric Result  |      |          |          |             |              |

Key Learning Points

If required, you can create a new time column and document under a specific time

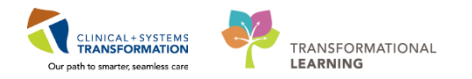

### Activity 6.4 – Document a Dynamic Group in iView

Dynamic groups allow documented data to be the documentation and display of multiple instances of the same grouping of data elements. Examples of dynamic groups include wound assessments, IV Sites, chest tubes and more.

For the purposes of this scenario, assume that your patient requires a peripheral IV (PIV) to be inserted. After inserting the IV successfully, you are now ready to document the details of the IV insertion.

- 1. Click on the NICU Lines Devices Procedures band.
- 2. Now that the band is expanded, click on the **Dynamic Group** icon **to** the right of the Peripheral IV (PIV) heading in the flowsheet.

| Menu P                   | < 🔹 🔹 🛉 Interactive View and I&O           |                                                    |
|--------------------------|--------------------------------------------|----------------------------------------------------|
| Neonate Overview         | •• 🖃 💷 ŵ 🖌 🕺 🦉 📑 🖿 🎘 ×                     |                                                    |
| Interactive View and I&O |                                            |                                                    |
| MAR                      | WICU Quick View                            | Last 24 Hours                                      |
| MAR Summary              | NICU Systems Assessment                    | Find Item   Critical High Low Abnormal Unauth Flag |
| Orders 🕂 Add             | Peripheral IV                              | Result Comments Rag Date Performed By              |
| Results Review           | Arterial Line                              | 05 Dec 2017                                        |
| Documentation 🛛 🕂 Add    | Chest Tubes                                |                                                    |
| Allergies 🕂 Add          | V Warming/Cooling<br>Preprocedure Time-Out | ⊿ Peripheral IV                                    |
| Growth Chart             |                                            | 2                                                  |
| Single Patient Task List | N                                          |                                                    |
| Form Browser             | 100                                        |                                                    |
| CareConnect              |                                            |                                                    |
|                          |                                            |                                                    |
| Care Coordination        |                                            |                                                    |
| Clinical Research        |                                            |                                                    |
| Diagnoses and Problems   |                                            |                                                    |

3. The Dynamic Group window appears, a dynamic group allows you to label a line, wound, or other patient care with specific details. You can add as many dynamic groups as you need for your patient. For example, if a patient has two peripheral IVs, you can add a dynamic group for each IV.

Select the following to create a label:

- a) Peripheral IV Catheter Type: Peripheral
- b) Peripheral IV Site: Hand
- c) Peripheral IV Laterality: Left
- d) Peripheral IV Catheter Size: 26 gauge
- 4. Click OK

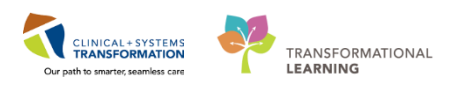

| 📲 CareCompass 📲 Clinical Leader (    | Organizer Tracking Shell 🛔 Patient List 🦻 Acti | ivity Assignment 🛔            | 🕻 Staff Assignment 📲 LearningLIVE 📮 🗄 😋 CareConnect 😋 PHSA PACS 😋 VCH | and PHC PA |
|--------------------------------------|------------------------------------------------|-------------------------------|-----------------------------------------------------------------------|------------|
| 🖾 Tear Off 📲 Exit 🎽 AdHoc 🎟 🕅        | Addication Administration 📋 Medical Record Rec | quest 🖏 Result C              | Dynamic Group - CSTI FARNPEDS ALEX - 700007827                        | nversation |
| 🔇 Patient Health Education Materials | s 🔇 Policies and Guidelines 🔇 UpToDate 🝦       |                               |                                                                       |            |
| CSTLEARNPEDS, ALEX 🛛 🛛               |                                                |                               | Label:                                                                |            |
| CSTLEARNPEDS, ALEX                   | DOB:30-Oct-2010                                | MRN:7000078:                  | Peripheral Hand Left < Peripheral IV Catheter Size:>                  | Risk       |
| Allergies: penicillin                | Age:7 years<br>Gender:Male                     | Enc:700000001<br>PHN:98764932 | Peripheral IV Catheter Type:                                          | plet and   |
| Menu 🗜                               | < 🔹 🔹 者 Interactive View and I8                | kO                            | Peripheral                                                            |            |
| Neonate Overview 🔶                   | *** 🔜 🕶 🐼 🖌 🐼 🍇 🖿 🖬 🍋 🗶                        |                               | Midline                                                               |            |
| Interactive View and I&O             |                                                |                               |                                                                       |            |
| MAR                                  | VICU QUICK View                                |                               |                                                                       | ours       |
| MAR Summary                          | VICU Lines - Devices - Procedures              |                               | Peripheral IV Site:                                                   | h 📃 Fla    |
| Orders 🕂 Add                         | Peripheral IV                                  |                               | Antecubital<br>Basilic vein                                           | Perfo      |
| Results Review                       | Central Line<br>Arterial Line                  |                               | Cephalic vein                                                         |            |
| Documentation 🕂 Add                  | Chest Tubes                                    |                               | Chest<br>Digit                                                        |            |
| Allergies 🕂 Add                      | Warming/Cooling     Preprocedure Time-Out      |                               | External jugular                                                      |            |
| Growth Chart                         |                                                |                               | Foot<br>Forearm                                                       |            |
| Single Patient Task List 🗧           |                                                |                               | Frontal vein                                                          |            |
| Form Browser                         |                                                |                               | Hand                                                                  |            |
| CareConnect                          |                                                |                               | Median cubital vein<br>Botterior auricular vein                       |            |
|                                      |                                                |                               | Small saphenous vein                                                  |            |
| Care Coordination                    |                                                |                               | Superficial temporal vein                                             |            |
| Clinical Research                    |                                                |                               | Wrist                                                                 |            |
| Diagnoses and Problems               |                                                |                               |                                                                       |            |
| Histories                            |                                                |                               | Peripheral IV Laterality:                                             |            |
| Immunizations                        |                                                |                               | Left                                                                  |            |
| Lines/Tubes/Drains Summary           |                                                |                               |                                                                       |            |
| Medication List 🛛 🕂 Add              | VICU Procedural Sedation                       |                               |                                                                       | 1          |
| Medication Request                   | VICU Education - Discharge                     |                               |                                                                       |            |
| Newborn Liaison                      | Auvariced Graphing                             |                               |                                                                       |            |

- 5. The label created will display at the top, under the Peripheral IV section heading.
- 6. Double-click the **blue box** next to the name of the section to document in several cells. You can move through the cells by pressing the **Enter** key.

Now document the activities related to this PIV:

- Activity = Insert
- **Patient Identified** = Identification band
- Total Number of Attempts = 1
- **Line Insertion** = *Tourniquet*
- Line Status = Flushes easily
- Line Care = Secured with tape
- Site Assessment = No phlebitis/infiltration present, catheter patent
- Site Care = Armboard
- **Dressing Activity** = Applied
- **Dressing Condition** = Intact
- 7. Click the Green Checkmark icon ✓ to sign. Once signed the label will be accessible for other clinicians to complete further documentation within the same dynamic group. The label does not need to be re-created.

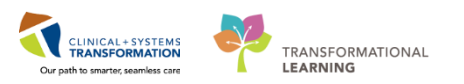

| < 🔹 📩 🛉 Interactive View and I&O                                                                         |                                                                                                    |                                                                                                    |
|----------------------------------------------------------------------------------------------------|----------------------------------------------------------------------------------------------------|----------------------------------------------------------------------------------------------------|
| *** 🖃 🖬 🗤 🖌 🖊 7 🖏 🖿 🖬 🎘 🛪                                                                                |                                                                                                    |                                                                                                    |
| Activity View  NICU Quick View  NICU Systems Assessment  NICU Linea Decise Decedures                     | Find Item - Critical High                                                                                                    | Last 24                                                                                                    |
| Perpheral IV<br>Central Line<br>Arterial Line<br>Chest Tubes<br>Warming/Cooling<br>Preprocedure Time-Out | <ul> <li>✓ Peripheral IV</li> <li>✓ Peripheral Hand Left 26 gauge&gt;</li> <li>✓ Activity</li> <li>◇ Patient Identified</li> <li>◇ Total Number of Attempts</li> <li>◇ Unsuccessful Attempt Site</li> <li>◇ Line Insertion</li> <li>Line Status</li> <li>Line Care</li> </ul> | 28-Nov-2017<br>11:06 PST<br>Insert<br>Identificati<br>1<br>◇<br>Tourniquet<br>Flushes easily<br>Secured wit |
| VICU Procedural Sedation                                                                                 | Site Care                                                                                                    | Armboard,                                                                                                   |
| Advanced Graphing                                                                                        | Dressing Condition 6<br>Patient Response                                                                                                    | Dry, Intact                                                                                                 |

**Note**: A trigger icon  $\bigotimes$  can be seen in some cells, such as Activity, indicating that there is additional documentation to be completed if certain responses are selected. The diamond icon  $\bigotimes$  indicates the additional documentation cells that appear as a result of these responses being selected. These cells are not mandatory.

2 You can inactivate a dynamic group when it is no longer in use. For example, when an IV, drain or tube is removed.

To inactivate your PIV dynamic group section:

• Right-click the dynamic group label for the **Peripheral Forearm Left 20 gauge**, and select **Inactivate**.

| ⊿ Peripheral IV                    |                     |
|------------------------------------|---------------------|
| ⊿ Peripheral Forearm Left 20 gauge |                     |
| Activity                           | Expand              |
| Line Status                        | Collapse            |
| Line Care                          | Close               |
| Site Assessment                    | Close               |
| Site Care                          | Remove              |
| Dressing Activity                  | View Result Details |
| Dressing Condition                 | A still ust a       |
| Patient Response                   | Activate            |
|                                    | Inactivate 1        |
|                                    | Unchart             |

**Note**: The inactivated dynamic group remains in the view, but is unavailable, meaning clinicians cannot document on it. If there are no results for the time frame displayed, the inactive dynamic group is automatically removed from the display.

If you accidently inactivate the wrong dynamic group you can re-activate the dynamic group. To do this:

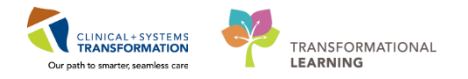

• Right-click the dynamic group label for the **Peripheral Forearm Left 20 gauge**, select **Activate**.

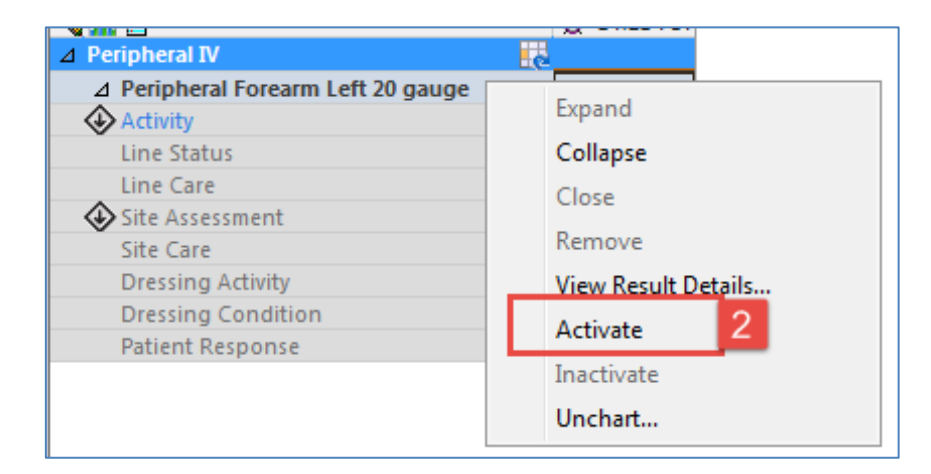

You and other users can now access this dynamic group for documentation.

### **Key Learning Points**

- Examples of dynamic groups include wound assessments, IV sites, chest tubes, and other lines or drains
- Once documentation within a dynamic group is signed the label will be accessible for other clinicians to complete further documentation within the same dynamic group
- When a dynamic group is no longer in use, such as when an IV, drain or tube is removed, you can inactivate it

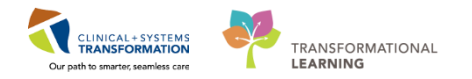

### Activity 6.5 – Modify, Unchart or Add a Comment in Interactive View

#### Modify

1

You realize upon reviewing your earlier charting that you wrote the incorrect Peripheral Pulse Rate value. Let's modify the Peripheral Pulse Rate originally documented in Activity 5.2.

- 1. Click on the **Newborn Vital Signs** section heading in the NICU Quick View band.
- 2. Right click on the Peripheral Pulse Rate (160) cell.
- 3. Select Modify....

| VICU Quick View     VICU Systems Assessment     Viewborn Vial Signs     NEUROLOGICAL     Seizure Assessment | Find Item     Critical     High     Low     Abnormal       Result     Comments     Flag     Date                        | View Result Details<br>View Comments<br>View Flag Comments<br>View Reference Material |
|----------------------------------------------------------------------------------------------------|----------------------------------------------------------------------------------------------------|---------------------------------------------------------------------------------------|
| Newborn Head and Neck<br>Musculoskeletal Newborn Assessment<br>Neonatal Abstinence Scoring System           | भिर्भे<br>दिवित कि कि कि कि कि कि कि कि कि कि कि कि कि                                                                  | View Order Info<br>View History                                                       |
| Edema Assessment<br>Pulses<br>RESPINITORY                                                                   | Temperature Axillary DegC<br>Apical Heart Rate bpm 160<br>Heart Rate Monitored bpm 2                                    | Modify 3<br>Uncnart                                                                   |
| Breath Sounds Assessment<br>Apnea/Bradycardia Episodes<br>Airway Management                                 | SBP/DBP Cuff mmHg Cuff Location  Mean Arterial Pressure, Cuff mmHg                                                      | Add Comment<br>Duplicate Results                                                      |
| Crest Tubes<br>Umbilicus Assessment<br>GASTROINTESTINAL                                                     | Cerebral Perfusion Pressure, Cuff mmHg     GLU Whole Blood POC Result mmol/L     GLU Whole Blood POC Non-numeric Result | Clear<br>View Defaulted Info                                                          |
| Gastrointestinal Lubes<br>Newbom/Pediatric Feeding                                                          |                                                                                                    | View Calculation                                                                      |

- 4. Enter in new Apical Pulse Rate = 155 and click the **Green Checkmark** icon  $\checkmark$  to sign.
- 5. 155 now appears in the cell and the Corrected icon <u>will automatically appear on bottom</u> right corner to denote modification has been made.

| Interactive View and I&O   |                                                                          |   |                                                              |                     |                     |
|----------------------------|--------------------------------------------------------------------------|---|--------------------------------------------------------------|---------------------|---------------------|
| MAR                        | 🗙 NICU Quick View                                                        |   |                                                              |                     | Las                 |
| MAR Summary                | VICU Systems Assessment                                                  |   | Find Item                                                    | High Lov            | Abnormal            |
| Orders 🕂 Add               | NEUROLOGICAL<br>Seizure Assessment                                       |   | Result                                                       | Comments            | Flag Date           |
| Results Review             | Newborn Head and Neck                                                    |   | <b>M</b> IL 33                                               |                     |                     |
| Documentation + Add        | Musculoskeletal Newborn Assessment<br>Neonatal Abstinence Scoring System |   | A Newborn Vital Signs                                        | 'ଶି :               | 14:28 PST 14:25 PST |
| Allergies 🕂 Add            | CARDIOVASCULAR                                                           |   | Temperature Axillary                                         | DegC                |                     |
| Growth Chart               | Edema Assessment<br>Pulses                                               |   | Apical Heart Rate                                            | bpm                 | 155 🛧               |
| Single Patient Task List 🗧 | RESPIRATORY                                                              | E | Respiratory Rate                                             | bpm<br>br/min       |                     |
| Form Browser               | Breath Sounds Assessment<br>Apnea/Bradycardia Episodes                   |   | SBP/DBP Cuff                                                 | mmHg                |                     |
| CareConnect                | Airway Management<br>Chest Tubes                                         |   | Mean Arterial Pressure, Cuff                                 | mmHg<br>mmHg        |                     |
| Care Coordination          | Umbilicus Assessment<br>GASTROINTESTINAL                                 |   | GLU Whole Blood POC Result<br>GLU Whole Blood POC Non-numeri | mmol/L<br>ic Result |                     |

#### 2 Unchart

The unchart function will be used when information has been charted in error and needs to be removed. For example, a set of vital signs is charted in the wrong patient's chart.

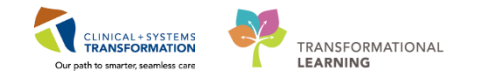

For this scenario, let's say the temperature documented earlier was meant to be documented on one of your other patient's chart. It needs to be uncharted.

- Right click on the **Temperature Oral** (37.2) cell.
- Select Unchart...

| 🗙 NICU Quick View                  | Last 24 Hour                                 | View Result Details     |
|------------------------------------|----------------------------------------------|-------------------------|
| VICU Systems Assessment            |                                              | View Comments           |
| Newborn Vital Signs                | Find Item  Critical High Low Abnormal Unauth |                         |
| NEUROLOGICAL                       |                                              | View Flag Comments      |
| Seizure Assessment                 | Result Comments Had Date                     | View Reference Material |
| Newborn Head and Neck              | 5-D                                          | View Order Info         |
| Musculoskeletal Newborn Assessment | 📆 📸 👘 14:29 PST 14:25 PST 14:15 PST          |                         |
| Neonatal Abstinence Scoring System | △ Newborn Vital Signs                        | View History            |
| CARDIOVASCULAR                     | Temperature Axillary DegC 37.2               | Mardife                 |
| Edema Assessment                   | Apical Heart Rate bpm 155 A                  | Wodiry                  |
| Pulses                             | Heart Rate Monitored bpm                     | Unchart                 |
| RESPIRATORY                        | E Respiratory Rate br/min                    | Change Date/Time        |
| Breath Sounds Assessment           | SBP/DBP Cuff mmHg                            | Add Commont             |
| Apnea/Bradycardia Episodes         | Cuff Location                                | Add Comment             |
| Airway Management                  | Mean Arterial Pressure, Cuff mmHg            | Duplicate Results       |
|                                    | Cerebral Perfusion Pressure, Cuff mmHg       | Clear                   |
|                                    | GLU Whole Blood POC Result mmol/L            |                         |
| GASTROINTESTINAL                   | CIULAR- La Diac d'OCC Mare aumania Danult    | VC D.C. H. LT.C.        |

- The Unchart window opens, select **Charted on Incorrect Patient** from the Reason dropdown.
- Click Sign

| P Uncha                 | art - CSTLEARNPEDS, ALE> | ( - 700007827        |           |                             |         |          |
|-------------------------|--------------------------|----------------------|-----------|-----------------------------|---------|----------|
| Unchart                 | Date/Time                | Item                 | Result    | Reason                      | Comment |          |
| $\overline{\mathbf{A}}$ | 05-Dec-2017 14:15 PST    | Temperature Axillary | 37.2 DegC | Charted on Incorrect Patier |         |          |
|                         |                          |                      |           |                             |         |          |
|                         |                          |                      |           |                             |         |          |
|                         |                          |                      |           |                             |         |          |
|                         |                          |                      |           |                             |         |          |
|                         |                          |                      |           |                             |         |          |
|                         |                          |                      |           |                             |         |          |
|                         |                          | $\mathbb{R}$         |           |                             |         |          |
| Reason                  |                          |                      |           |                             |         |          |
| Charted                 | on Incorrect Patient     |                      | 3         |                             |         |          |
|                         |                          |                      |           |                             |         |          |
|                         |                          |                      |           |                             | 4 Sig   | n Cancel |

• You will see In Error displayed in the uncharted cell. The Result Comment or

Annotation icon will also appear in the cell.

| VICU Quick View                         |   |                                   |            |             | La        | ast 24 Hours | 5         |           |           |
|-----------------------------------------|---|-----------------------------------|------------|-------------|-----------|--------------|-----------|-----------|-----------|
| VICU Systems Assessment                 |   |                                   |            |             |           |              |           |           |           |
| <ul> <li>Newborn Vital Signs</li> </ul> | • | . Find Item 👻 🔲 Critical          | 🔲 High 🛛 🔳 | Low 🔲 Ab    | normal    | Unauth       | 📃 Flag    |           | 🔘 And 🛛 🔘 |
| NEUROLOGICAL                            |   |                                   |            |             |           |              |           |           |           |
| Seizure Assessment                      |   | LResult                           | Comments   | Flag L      | late      |              | Performed | V.        |           |
| Newborn Head and Neck                   |   | X. 98                             |            |             |           | 05-De        | c-2017    |           |           |
| Musculoskeletal Newborn Assessment      |   | 🗮 Ž ҧ                             | 36         | 8 14:31 PST | 14:25 PST | 14:15 PST    | 14:14 PST | 14:12 PST | 14:11 PST |
| Neonatal Abstinence Scoring System      |   | A Newborn Vital Signs             | ~          |             |           |              |           |           |           |
| CARDIOVASCULAR                          |   | Temperature Axillary              | DegC       |             |           | In Error     | In Error  | In Error  | 37.1      |
| Edema Assessment                        |   | Apical Heart Bate                 | bpm        |             | 155       | in choi      | in circl  |           | 5712      |
| Pulses                                  |   | Heart Bate Monitored              | bpm        |             | 133 14    |              | -         |           |           |
| RESPIRATORY                             | Ξ | Respiratory Rate                  | br/min     |             |           |              |           |           |           |
| Breath Sounds Assessment                |   | SBP/DBP Cuff                      | mmHa       |             |           |              |           |           |           |
| Apnea/Bradycardia Episodes              |   | Cuff Location                     |            |             |           |              |           |           |           |
| Airway Management                       |   | Mean Arterial Pressure, Cuff      | mmHa       |             |           |              |           |           |           |
| Chest Tubes                             |   | Cerebral Perfusion Pressure, Cuff | mmHg       |             |           |              |           |           |           |
| Umbilicus Assessment                    |   | GLU Whole Blood POC Result        | mmol/L     |             |           |              |           |           |           |
| GASTROINTESTINAL                        |   | GLU Whole Blood POC Non-numeric   | Result     |             |           |              |           |           |           |
| Gastrointestinal Tubes                  |   |                                   |            |             |           | 1            | 1         |           |           |

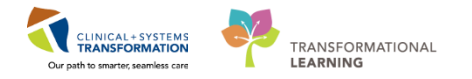

#### 3 Add a Comment

A comment can be added to any cell to provide additional information. For example, you want to clarify that the SPO2 site that you documented was on the patient's right foot.

- 1. Right-click on the SPO2 Site (Foot) cell.
- 2. Select Add Comment.

| Menu <sup>‡</sup>        | < 👻 🝷 🚔 Interactive View and I&O                        |                                                                                                    |
|--------------------------|---------------------------------------------------------|----------------------------------------------------------------------------------------------------|
| Neonate Overview         | •• = = = ↔ ✓ ⊗ 🔅 🖿 = fa ×                               | A del Darrolle                                                                                                    |
| Interactive View and I&O |                                                         | Add Result                                                                                                    |
| MAR                      | 🔨 NICU Quick View                                       | View Result Details                                                                                                    |
|                          | VICU Systems Assessment                                 | View Comments                                                                                                    |
| MAR Summary              | Newborn Vital Signs Find Item Critical High Low         | view comments                                                                                                    |
| Orders 🕂 Add             | NEUROLOGICAL                                            | View Flag Comments                                                                                                    |
|                          | Seizure Assessment                                      | View Reference Material                                                                                                    |
| Results Review           | Newborn Head and Neck                                   | View Order Info                                                                                                    |
| Documentation 🛛 🕂 Add    | Musculoskeletal Newborn Assessment 🕅 🙀 🚮 🗗              | View History                                                                                                    |
| Allergies 📥 Add          | CARDIOVASCIII AR Oxygen Therapy                         | incorringing and a second second seco |
|                          | Edma Assessment Oxygen Flow Rate                        | Modify                                                                                                    |
| Growth Chart             | Pulses                                                  | Unchart                                                                                                    |
| Single Patient Task List | RESPIRATORY E Sn02                                      | Change Date/Time                                                                                                    |
| E                        | Breath Sounds Assessment Sp02 Site Band                 | change bate/ nine                                                                                                    |
| Form browser             | Apnea/Bradycardia Episodes SpO2 Site Change             | Add Comment 2                                                                                                    |
| CareConnect              | Anway Management Near Infrared Spectroscopy, Cerebral % | Duplicate Results                                                                                                    |
|                          | Unest Tubes Near Infrared Spectroscopy, Body %          | Clear                                                                                                    |
|                          | GASTROINESTINAI                                         |                                                                                                    |
| Care Coordination        | Gastrointestinal Tubes                                  | View Defaulted Info                                                                                                    |
| Clinical Research        | Newbom/Pediatric Feeding                                | View Calculation                                                                                                    |
| Diagnoses and Problems   | Genitalia Assessment Muscle Lise Location               | Recalculate                                                                                                    |
|                          | Bladder Scan/Postvoid Residual Tone Newborn             | View Interpretation                                                                                                    |
| Histories                | INTEGLIMENTARY                                          | viewinterpretation                                                                                                    |

- 3. The Comment window opens, enter Comment = *Right foot* and click the **OK** button.
- 4. An icon indicating the documentation has been modified <sup>^</sup> will display and another icon indicating comments can be found <sup>^</sup> will display in the cell. (Right-click on the cell and select **View Comments...** to view a comment.)

| 🗙 NICU Quick View                  | ∢ Last 24 Hour                               |
|------------------------------------|----------------------------------------------|
| 🗙 NICU Systems Assessment          |                                              |
| 🖌 Newborn Vital Signs 🔺            | Find Item  Critical High Low Abnormal Unauth |
| NEUROLOGICAL                       |                                              |
| Seizure Assessment                 | Result Comments Hag Date                     |
| Newborn Head and Neck              | <b>X</b> 969                                 |
| Musculoskeletal Newborn Assessment | 14:32 PST 14:32 PST 14:25 PST                |
| Neonatal Abstinence Scoring System | Oxygen Therapy                               |
| CARDIOVASCULAR                     | Oxygen Flow Rate L/min                       |
| Edema Assessment                   | Humidification Temperature DegC              |
| Pulses                             | End Tidal CO2 mmHg                           |
| RESPIRATORY                        | SpO2 %                                       |
| Breath Sounds Assessment           | SpO2 Site Hand                               |
| Apnea/Bradycardia Episodes         | SpO2 Site Change                             |
| Airway Management                  | Near Infrared Spectroscopy, Cerebral %       |
| Chest Tubes                        | Near Infrared Spectroscopy, Body %           |
|                                    | Near Infrared Spectroscopy, Other %          |
| GASTRUINTESTINAL                   |                                              |
| Gastrointestinal Tubes             | Indrawing Location                           |

### Key Learning Points

- Dynamic groups are created within specific sections of Interactive View and I&O
- Dynamic groups allow for the documentation and display of grouped data elements such as multiple IV or wound sites
- Results can be modified and uncharted within Interactive View and I&O
- A comment can be added to any cell

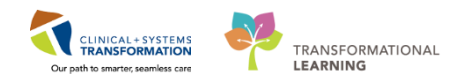

### **PATIENT SCENARIO 7 - PowerForm**

#### Learning Objectives

- At the end of this Scenario, you will be able to:
- Document in PowerForms through AdHoc Charting
- View and Modify existing PowerForms

### **SCENARIO**

In this scenario, we will review another method of documentation.

As an inpatient nurse you will be completing the following activities:

- Opening and documenting on a new PowerForm on an AdHoc or as needed basis
- Viewing an existing PowerForm
- Modify an existing PowerForm
- Unchart an existing PowerForm

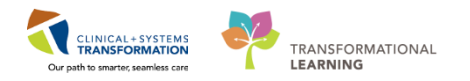

# **Activity 7.1 – Opening and Documenting on PowerForms**

1 Throughout your shift, you will document on your patient.

**PowerForms** are the electronic equivalent of paper forms currently used to document patient information.

Data entered in **PowerForms** can flow between other parts of the chart including iView flowsheets, Clinical Notes, Allergy Profile, and Medication Profile.

The **AdHoc** folder is an electronic filing cabinet that allows you to find any PowerForm on an as needed basis.

Note: do not attempt the next 4 steps, in the system and instead review the screenshot below.

Review the screenshot below for a general overview of PowerForm features:

- Title of the current PowerForm you are documenting on
- List of sections within the PowerForm for documentation
- A red asterix denotes sections that have required field(s)
- Required field(s) within the PowerForm will be highlighted in yellow. You will be unable to sign a PowerForm unless all required fields are completed.

| P Admission History Adult CSTLE  | ARNING, DEMODELTA                                                                                    |                            |                                              |                     | - • ×               |
|----------------------------------|----------------------------------------------------------------------------------------------------|----------------------------|----------------------------------------------|---------------------|---------------------|
| 🗸 🖬 🚫 🧏 🗖 🕈 🔶 💷                  |                                                                                                    |                            |                                              |                     |                     |
| *Performed on: 27-Nov-2017       | ▼ 1422 ● PST                                                                                         |                            |                                              |                     | By: TestUser, Nurse |
| General Information              | Violonco and Aggrossi                                                                                | on Scrooning               |                                              |                     | *                   |
| Barriers to Communication        | violence and Aggressi                                                                                | on screening               |                                              |                     |                     |
| Nolence and Aggression Screening | Violence and Aggression Screening                                                                    | Additional Information     |                                              |                     |                     |
| Review Violence Risk Alert       | No risk assessed at this time                                                                        |                            |                                              |                     |                     |
| * Advance Care Planning          | Previous history of violent behaviour                                                                |                            |                                              |                     | E                   |
| 3 Delirium Screen                | Current physical aggression or violence     Current verbal threats of physical violence              |                            |                                              |                     |                     |
| CSSRS Quick Screen               | Other:                                                                                               |                            |                                              |                     |                     |
| CAGE-AID Assessment              | 4                                                                                                    | L                          |                                              |                     |                     |
| Nicotine Dependence Assessment   | If patient has a previous history of or curr                                                         | ent indication of violence | or aggression, complete the remainder of the | form as applicable. |                     |
| Psychosocial                     |                                                                                                    |                            |                                              |                     |                     |
| Nutrition                        | Current Patient Presentation                                                                         |                            | Current Presentation Additional Informat     | ion                 |                     |
| Social History                   | Attack on object                                                                                     |                            |                                              |                     |                     |
| Procedure History                | Instrument of harm/weapon                                                                            |                            |                                              |                     |                     |
| Family History                   | Physical threat                                                                                      |                            |                                              |                     |                     |
|                                  | Unwanted sexual touch                                                                                |                            |                                              |                     |                     |
|                                  | Verbal aggression with another behaviour or history<br>Verbal or written threat of physical violence | of violence                |                                              |                     |                     |
|                                  | Dther:                                                                                               |                            |                                              |                     |                     |
| 2                                |                                                                                                    |                            |                                              |                     |                     |
|                                  | Perceived Staff Approach Stressors                                                                   |                            | Perceived Staff Stressors Additional Info    | rmation             |                     |
|                                  | Enforcing or authoritative                                                                           |                            |                                              |                     |                     |
|                                  | Denial or delay of request, action or item                                                           |                            |                                              |                     |                     |
|                                  | Rushed or fast pace                                                                                  |                            |                                              |                     |                     |
|                                  | Sudden or unanticipated approach     Task focus                                                      |                            |                                              |                     |                     |
|                                  | Unwelcome touch                                                                                      |                            |                                              |                     | -                   |

In this example we are going to document on the Admission History NICU PowerForm.

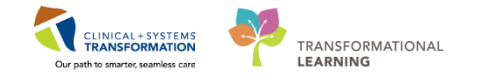

To open and document on a new PowerForm:

| 1.             | Click AdHoc      | AdHoc 🕈 | on the <b>Toolbar</b> |  |  |
|----------------|------------------|---------|-----------------------|--|--|
| The inspectory | unande de Regner |         |                       |  |  |

**Note**: The Ad Hoc window contains two panes. The left side displays folders that group similar forms together. The right side displays a list of PowerForms within the selected folder.

- 2. Select the Admission History NICU PowerForm by selecting the title. Then click Chart.
- 3. In the Admission History NICU fill in the following:
  - Location of Birth: Home
  - Reason for Transfer: High level of care required
- 4. To complete PowerForm, click the **green checkmark** to sign  $\checkmark$  and then click the

#### Refresh screen

**Note:** The Admission History NICU PowerForm pulls data from the result copy information from within the same facility. Also, using the **Save Form**  $\blacksquare$  icon is discouraged because no other users will be able to view your saved documentation until it is signed. To sign use the green checkmark icon  $\checkmark$ .

| P Admission Histo   | ory NICU - CSTLEARNPEDS, SKYE |                                                         |                                                |
|---------------------|-------------------------------|---------------------------------------------------------|------------------------------------------------|
| 🖌 🖬 🛇   🕱 I         | 🌠 🛧 🔸 📾 🖼 🖹                   |                                                         |                                                |
| *Performed on: 2    | 28-Nov-2017 🚔 💌 1117 🚔 PST    |                                                         |                                                |
| General Info        | Admission/Transfer            | Information                                             |                                                |
| Interpreter Service |                               | 1                                                       | 1                                              |
| Birth History       | Location of Birth             | Reason for Transfer                                     | Hospital Transferred From                      |
| Medication Histor   | O Hospital                    | O High level of care required                           |                                                |
| Problem History     | O Home                        | O Growth or discharge planning                          |                                                |
| Family History      | O Uther:                      | Medical or diagnostic services     Surgical anastomosis |                                                |
| Social History      |                               | O Other:                                                | Infant Referred By                             |
| Procedure History   |                               |                                                         |                                                |
| Allergies           |                               |                                                         |                                                |
|                     | Admit Date/Time to NICU       | Admit Length                                            | Admit Weight                                   |
|                     | XX_XXX_XXXX                   | cm                                                      | kg                                             |
|                     |                               |                                                         |                                                |
|                     |                               | Admit Head Circumference                                | Dosing Weight                                  |
|                     |                               | cm                                                      | kg                                             |
|                     |                               |                                                         |                                                |
|                     | General Information           | 1 <u> </u>                                              |                                                |
|                     |                               |                                                         |                                                |
|                     | Security Tag ID Band Numb     | er ID Band Recipient #.<br>to Baby                      | 1 Relationship Name of ID Band<br>Recipient #1 |
|                     | □ N/A                         | O Biological father O                                   | Grandmother                                    |

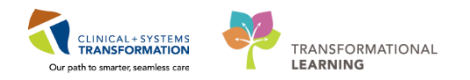

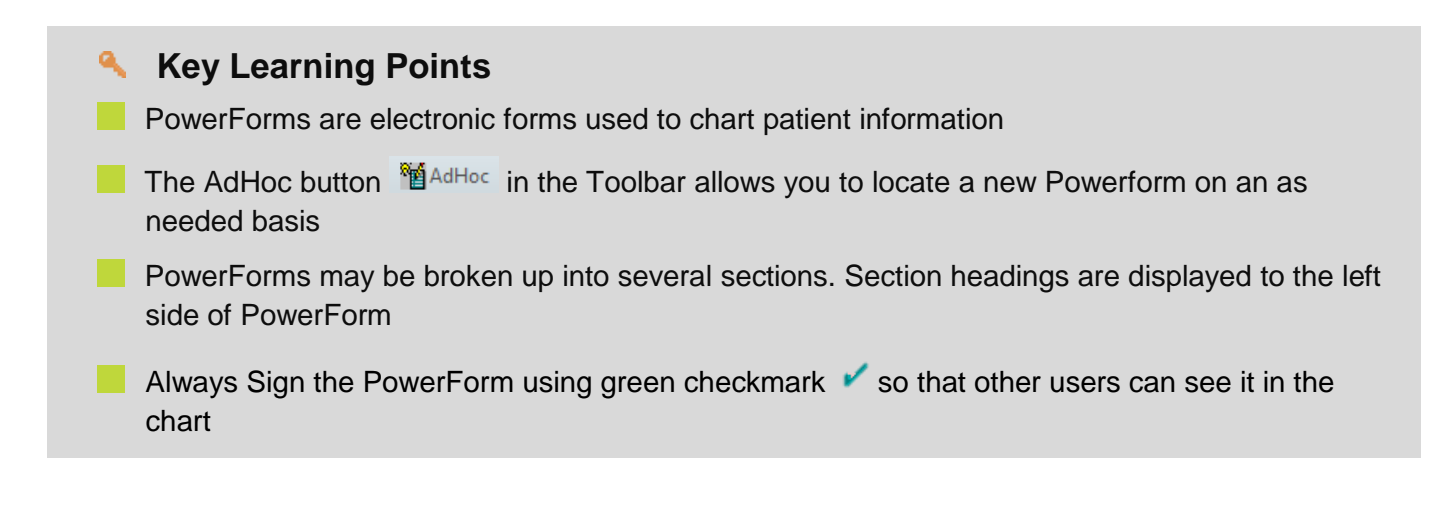

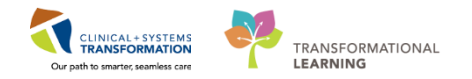

### **Activity 7.2 – Viewing an existing PowerForm**

1

Throughout your shift, you may need to view previously documented PowerForms. To **view** a **PowerForm**:

- 1. Select Form Browser in the Menu
- 2. For a PowerForm that has been modified , (**Modified**) appears next to the title of the document
- 3. For a PowerForm that has been entered incorrectly and has been uncharted, (**In Error**) appears next to the title of the document
- 4. For a PowerForm that has been completed and signed ✓, (Auth (Verified)) appears next to the title of the document
- 5. When a PowerForm is saved I it is not complete and cannot be viewed by another user. (In Progress) appears next to the title of the document.

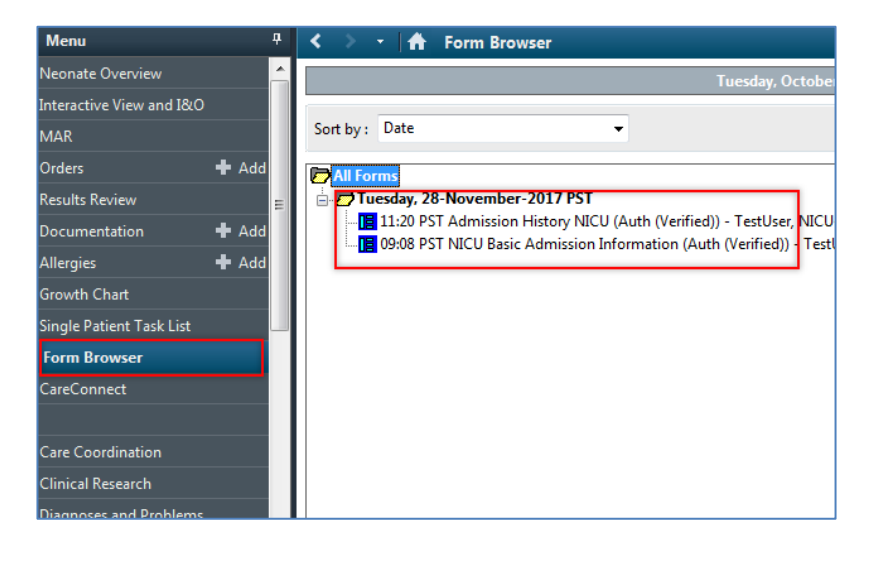

- Key Learning Points
  - Existing PowerForms can be accessed through the Form Browser
  - A form can have different statuses (e.g. In Progress, Auth Verified, Modified, and In Error)

1

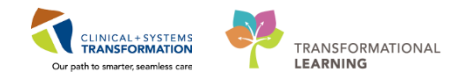

# Activity 7.3 – Modify an existing PowerForm

It may be necessary to modify PowerForms if information was entered incorrectly.

**Note**: if new or updated information needs to be documented, it is recommended to start a new PowerForm and not to modify an already existing PowerForm.

Let's modify the Admission History NICU form.

To modify a PowerForm select it from within Form Browser.

- 1. Right-click on Admission History NICU form in Form Browser
- 2. Select Modify

| P All Forms                   |                  |    |
|-------------------------------|------------------|----|
| Tuesday. 28-November-2017 PST |                  |    |
|                               | View NICU        | -N |
|                               | Modify           |    |
|                               | Unchart          |    |
|                               | History          |    |
|                               | Change Date/Time |    |
|                               |                  |    |
|                               |                  |    |
|                               |                  |    |

3. Admission History NICU form opens. Change the charting for Location of Birth to *Hospital.* 

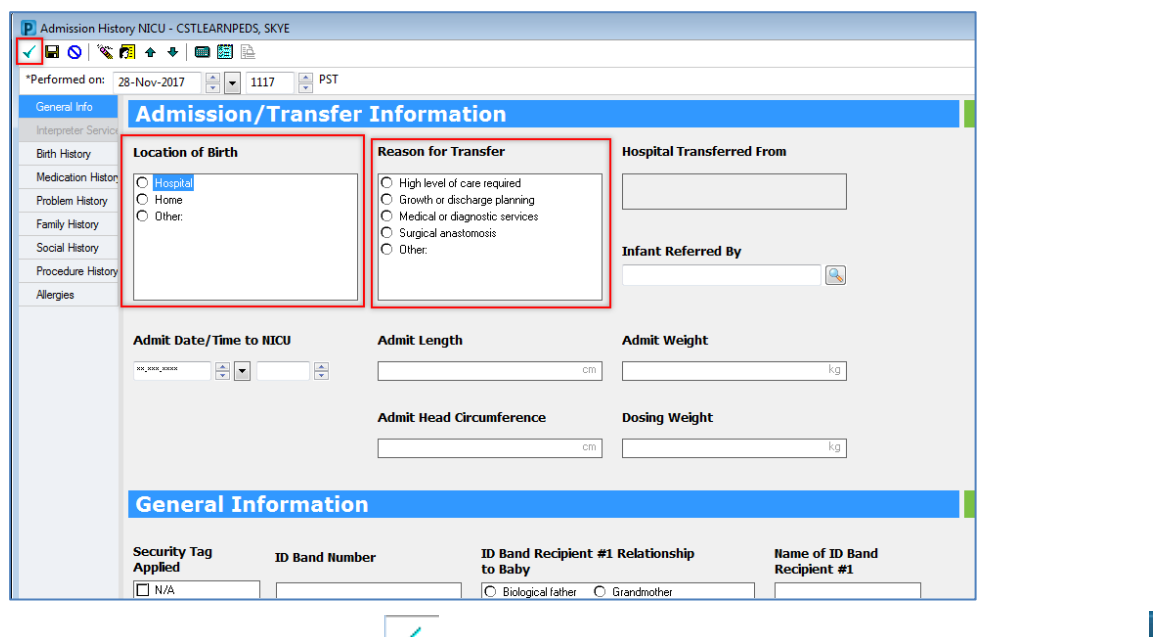

4. Click green checkmark

to sign the documentation and then click **Refresh** icon

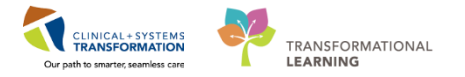

When you return to this document in the form browser, it will show the document has been modified.

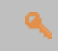

### Key Learning Points

A document can be modified if needed.

A modified document will show up as Modified in the Form Browser

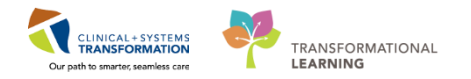

# **Activity 7.4 – Unchart an existing PowerForm**

1 It may be necessary to unchart an existing PowerForm if, for example, the PowerForm was completed on the wrong patient or it was the wrong PowerForm.

To unchart a PowerForm within Form Browser:

- 1. Right-click on Admission History NICU
- 2. Select Unchart

| All Forms | View<br>Modify<br>Unchart<br>History<br>Change Date/Time | e<br>NICU-N |
|-----------|----------------------------------------------------------|-------------|
|           |                                                          |             |

3. The Unchart window opens. Enter the reason for uncharting in the **Comment** box as *Wrong PowerForm* 

| P Advance Care Planning (Unchart) - CSTLEARNING, DEMOALPHA                                             |
|----------------------------------------------------------------------------------------------------|
|                                                                                                    |
| *Performed on: 21-Nov-2017 T IS29 PST By: TestORD, Nurse                                               |
| Uncharting this form will change the status of all the results associated with this form to 'In Error' |
| Comment:         Wrong Powerform                                                                       |

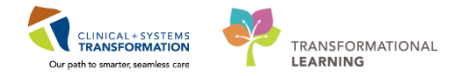

4. Click the green **Check Mark** button to sign the documentation. Refresh your screen and you return to the previous window.

Uncharting the form will change the status of all the results associated with the form to 'In Error'. A red-strike through will also show up across the title of the **PowerForm**.

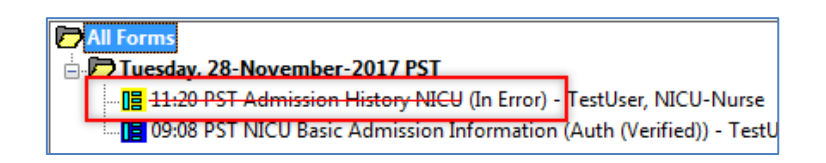

### Key Learning Points

A document can be uncharted if needed.

An uncharted document will show up as In Error in the Form Browser

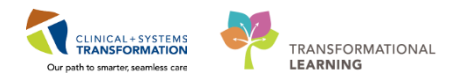

# **PATIENT SCENARIO 8 - Document an Allergy**

#### Learning Objectives

At the end of this Scenario, you will be able to:

Review and Document Allergies

### **SCENARIO**

In this scenario, we will review how to add and document an allergy for your patient.

As an inpatient nurse you will be complete the following activity:

Add an allergy

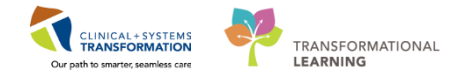

# Activity 8.1 – Add an Allergy

About an hour after securing the patient's IV with tape, you notice mild redness to the patient's skin under the tape. The patient's mom states a similar thing happened when he had a bandage applied following an immunization.

1. Navigate to the Allergies section of the Menu and click **# Add**.

| Menu                     | ņ     |    | < 🔹 🕇 Allergies                  |           |            |                    |             |               |        |                 |               |       |            |            | [0] Full screen | Print |
|--------------------------|-------|----|----------------------------------|-----------|------------|--------------------|-------------|---------------|--------|-----------------|---------------|-------|------------|------------|-----------------|-------|
| Neonate Overview         | -     |    |                                  |           |            |                    |             |               |        |                 |               |       |            |            |                 |       |
| Interactive View and I&O |       | Ι. | Mark All as Reviewed             |           |            |                    |             |               |        |                 |               |       |            |            |                 |       |
| MAR                      |       |    | 🕈 Add 🔄 Modify 📿 No Known Allerg | ies 🛛 🖓 N | o Known Me | dication Allergies | 🔗 Reverse   | Allergy Check | k Disp | play All        | •             |       |            |            |                 |       |
| MAR Summary              |       |    | 1                                |           |            |                    |             |               |        |                 |               |       |            |            |                 |       |
| Orders                   | + Add | Ш  | D. Subs                          | Category  | Severity   | Reactions          | Interaction | Comments      | Source | Reaction Status | Reviewed      | Revi  | Est. Onset | Updated By |                 |       |
| Parulte Paviau           |       | Ľ  | Adhesive Bandage                 | Other     | Mild       | Rash               |             |               |        | Canceled        | 27 Nov 2017 0 | Elear |            | 27 Nov 2   |                 |       |
| Nesults Neview           |       | L  | Latex                            | Other     | Severe     | Anaphylaxis        |             |               |        | Canceled        | 27 Nov 2017 0 | Elear |            | 27 Nov 2   |                 |       |
| Documentation            | + Add | L  | No Known Allergies               | Drug      |            |                    |             |               |        | Canceled        | 02 Nov 2017 0 | Elear |            | 27 Nov 2   |                 |       |
| Allergies                | 🕂 Add | L  | ✓ penicillin                     | Drug      | Moderate   | Rash               |             |               |        | Active          | 27-Nov-2017 0 | Elear |            | 27-Nov-2   |                 |       |
| Growth Chart             |       | L  |                                  |           |            |                    |             |               |        |                 |               |       |            |            |                 |       |
| Single Patient Task List | E     | L  |                                  |           |            |                    |             |               |        |                 |               |       |            |            |                 |       |
| Form Browser             |       |    |                                  |           |            |                    |             |               |        |                 |               |       |            |            |                 |       |
| CareConnect              |       | l  |                                  |           |            |                    |             |               |        |                 |               |       |            |            |                 |       |
| Care Coordination        |       | L  |                                  |           |            |                    |             |               |        |                 |               |       |            |            |                 |       |
| Clinical Research        |       | L  |                                  |           |            |                    |             |               |        |                 |               |       |            |            |                 |       |
| Diagnoses and Problems   |       |    |                                  |           |            |                    |             |               |        |                 |               |       |            |            |                 |       |
| Histories                |       |    |                                  |           |            |                    |             |               |        |                 |               |       |            |            |                 |       |
| Immunizations            |       |    |                                  |           |            |                    |             |               |        |                 |               |       |            |            |                 |       |
| 1:                       |       |    |                                  |           |            |                    |             |               |        |                 |               |       |            |            |                 |       |

2. Enter in the **Substance** field = *Tape* and click the **Search** icon . Please note **Yellow fields** (**Substance** and **Category**) are mandatory fields that need to be completed.

| Menu P                     | < >            |                               |                               |                      |           |                |               |       |            |            | [0] Full screen | 🖨 Print | €1 minutes ago |
|----------------------------|----------------|-------------------------------|-------------------------------|----------------------|-----------|----------------|---------------|-------|------------|------------|-----------------|---------|----------------|
| Neonate Overview 🔶         |                |                               |                               |                      |           |                |               |       |            |            |                 |         |                |
| Interactive View and I&O   | D. Substance   | Category Severity             | Reactions Inte                | raction Comments     | Source Re | eaction Status | Reviewed      | Revi  | Est. Onset | Updated By |                 |         | <b>^</b>       |
| MAR                        |                | Other Mild                    | Rash                          |                      | 6         | anceled        | 27 Nov 2017 0 | Elear |            | 27 Nov 2   |                 |         |                |
| MAR Summary                | latex          | Other Severe                  | Anaphylaxis                   |                      | c         | anceled        | 27 Nov 2017 0 | Elear |            | 27 Nov 2   |                 |         | Ŧ              |
| Orders 🕂 Add               | Terr           |                               |                               |                      |           |                |               |       |            |            |                 |         |                |
| Results Review             | Type Allergy   | e reaction to a drug or subst | ance which is due to an imm   | unological response. |           |                |               |       |            |            |                 |         |                |
| Documentation 🕂 Add        | *Substance     |                               |                               |                      |           |                |               |       |            |            |                 |         |                |
| Allergies 🕂 Add            | tape 🛤 🛛 Fre 🙎 |                               |                               |                      |           |                |               |       |            |            |                 | A       | dd Comment     |
| Growth Chart               | Heaction(s):   | *Severity                     | Infolia                       |                      |           |                |               |       |            |            |                 |         |                |
| Single Patient Task List 🗧 | Add Free Text  | <not entered=""></not>        | <not entered=""></not>        | Comments             |           |                |               |       |            |            |                 |         |                |
| Form Browser               |                | At: <not entered=""></not>    | Onset: <not entered=""></not> |                      |           |                |               |       |            |            |                 |         | ~              |
| CareConnect                |                | Years 🔻                       | H . ROG . ROOM                |                      |           |                |               |       |            |            |                 |         | ÷              |
| Care Coordination          |                | Recorded on behalf of         | *Category                     | Status               | Reason:   |                |               |       |            |            |                 |         |                |
| Clinical Research          |                | <u>_</u>                      |                               | Active               | •         | *              |               |       |            |            |                 |         |                |
| Diagnoses and Problems     |                |                               |                               |                      |           |                |               |       |            | 0          | K OK &          | Add New | Cancel         |
| Histories                  |                |                               |                               |                      |           |                |               |       |            |            |                 |         |                |

3. The Substance Search window opens. Select **Tape** and click the **OK** button.

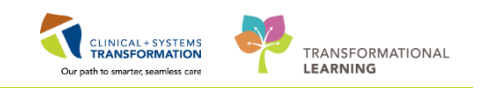

| 37      | MRN.70                                                                   | 0008216                                                                                | Code Status.         |               | Process.                        |        |
|---------|--------------------------------------------------------------------------|----------------------------------------------------------------------------------------|----------------------|---------------|---------------------------------|--------|
|         | Enc:7000                                                                 | 000015058                                                                              |                      |               | Disease:                        |        |
|         | PHN:987                                                                  | 6469824                                                                                | Dosina Wt:           |               | Isolation:                      |        |
|         |                                                                          | Substance Set                                                                          | earch                |               |                                 | ×      |
|         |                                                                          | *Search: tag                                                                           | e                    | Starts with   | ▼ Within: Terminology           |        |
|         |                                                                          | Search.                                                                                | -                    |               | VII.1111.                       | Review |
|         |                                                                          |                                                                                        | Search by Name       |               | Search by Code                  | 20-No  |
|         |                                                                          | Terminology:                                                                           | Allergy, Multum Alle | Terminology A | Axis: <a>All terminology ax</a> |        |
|         |                                                                          | Categories                                                                             |                      |               |                                 |        |
|         |                                                                          | Term 🔺                                                                                 |                      |               | Terminology                     |        |
| _       |                                                                          | <no matching<="" td=""><td>categories found&gt;</td><td></td><td></td><td>-1</td></no> | categories found>    |               |                                 | -1     |
| An      | adverse reaction                                                         |                                                                                        |                      |               |                                 |        |
| ree tev |                                                                          | Tem A                                                                                  | Code                 | Terminology   | Terminology Avis                |        |
| 00 (0/  |                                                                          | Таре                                                                                   | 14598838             | Allergy       | Alleray                         |        |
|         | *Severit                                                                 | tapentadol                                                                             | d07453               | Multum Drug   | Generic Name                    |        |
| ee Te   | t <not ent<="" td=""><td></td><td></td><td></td><td></td><td></td></not> |                                                                                        |                      |               |                                 |        |
|         | ∆t <n< td=""><td></td><td></td><td></td><td></td><td></td></n<>          |                                                                                        |                      |               |                                 |        |
|         |                                                                          |                                                                                        |                      |               |                                 |        |
|         |                                                                          |                                                                                        |                      |               |                                 |        |
|         | Recorded                                                                 |                                                                                        |                      |               |                                 |        |
|         |                                                                          |                                                                                        |                      |               |                                 |        |
|         |                                                                          |                                                                                        |                      |               |                                 |        |
|         |                                                                          |                                                                                        |                      |               |                                 |        |
|         |                                                                          | Add to Favo                                                                            | rites                | _             | OK Cance                        |        |
|         | 🔹 🚞 Folde                                                                |                                                                                        |                      | _             |                                 |        |
| ites    |                                                                          |                                                                                        |                      |               |                                 |        |
| ites    |                                                                          |                                                                                        |                      |               |                                 |        |

- 4. Select Mild in the Severity dropdown
- 5. Select **Patient** in the **Info source** dropdown
- 6. Select Other in the Category dropdown
- 7. Click OK

| Type       Allergy       An adverse reaction to a drug or substance which is due to an immunological response.         "Substance       Tape       Image: Tape Image: Tape Image: |                                           |                                                                                                    |                    |        |            |            |  |  |
|----------------------------------------------------------------------------------------------------|-------------------------------------------|----------------------------------------------------------------------------------------------------|--------------------|--------|------------|------------|--|--|
| Reaction(s): Add Free Test                                                                                                    | Mid<br>At <not entere<br="">Years •</not> | Info source<br>Nurse<br>Onset: <not ente<br="">source source so</not> | Comments           |        |            | A<br>      |  |  |
|                                                                                                    | Recorded on behalf of                     | Category<br>Other<br>6                                                                                                    | Status<br>Active 🗸 | Reson: | 7 OK & Add | New Cancel |  |  |

8. Click the **Refresh** icon and the Tape allergy will now appear in the Banner Bar.

**Note:** Allergies in the banner bar are sorted by severity (most to least). If the allergies listed are longer than the space available, the text will be truncated. Hovering over the truncated text will display the complete allergies list.

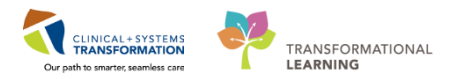

| CSTLEARNPEDS, ALEX 🛛 🛛      |                                  |                                        |                                        |                                           | ← List → 🌾 Recent + Name 🛛 → 🔍            |
|-----------------------------|----------------------------------|----------------------------------------|----------------------------------------|-------------------------------------------|-------------------------------------------|
| CSTLEARNPEDS, ALEX          |                                  |                                        |                                        |                                           | Location:zzLGH 3PO; 3EL; 04               |
| Allergies: penicillin, Tape | Age:7 years<br>Gender:Male       | Enc:700000012932<br>PHN:9876493288 Dos | osing Wt:25 kg                         | Disease:<br>Isolation:Droplet and Contact | Enc Type:Inpatient<br>Attending:          |
| Manu                        | < 🖂 🔹 🛧 Allergies                | N                                      |                                        |                                           | 🖽 Full screen 🛛 📾 Print 🛛 🎝 0 minutes ago |
| Neonate Overview            |                                  | ~                                      |                                        |                                           |                                           |
| Interactive View and I&O    | Mark All as Reviewed             |                                        |                                        |                                           |                                           |
| MAR                         | 🛉 Add 🛛 Modify 💭 No Known Allerg | gies 🛛 🖓 No Known Medication A         | Allergies Reverse Allergy Check Displa | ay All 👻                                  |                                           |
| MAR Summary                 |                                  |                                        |                                        |                                           |                                           |
| Orders 🕂 Add                | D. Substance                     | Category Severity Reaction             | ons Interaction Comments Source        | Reaction Status Reviewed Revi Est. Onset  | Updated By                                |
| Desults Destinut            | Adhesive Bandage                 | Other Mild Rash                        |                                        | Canceled 27 Nov 2017 0 Elear              |                                           |
| Results Review              | Latex                            | Other Severe Anaphy                    | <del>rylaxis</del>                     | Canceled 27 Nov 2017 0 Elear              | - 27 Nov 2                                |
| Documentation 📫 Add         |                                  | Drug                                   |                                        | Canceled 02 Nov 2017 0 Elear              | 27 Nov 2                                  |
| Allergies 🕂 Add             | ✓ penicillin                     | Drug Moderate Rash                     |                                        | Active 27-Nov-2017 0 Elear                | 27-Nov-2                                  |
| Comp Charl                  | Tape                             | Other Mild                             | Nurse                                  | Active 05-Dec-2017 1 Test                 | 05-Dec-20                                 |

### Key Learning Points

Documented allergies are displayed in the Banner Bar for all who access the patient's chart

- Allergies will display with the most severe allergy first
- Yellow fields are mandatory fields that need to be completed
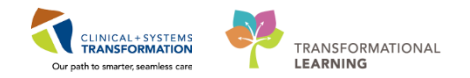

### PATIENT SCENARIO 9 - Review Medication Administration Record (MAR)

#### **Learning Objectives**

At the end of this Scenario, you will be able to:

- Review and Learn the Layout of MAR
- Request a Medication

### SCENARIO

In this scenario, you will be reviewing the scheduled and PRN medications for your patient today.

Note: Pediatric nurses are still required to calculate safe dosages per policy. On the WOW, nurses can

click the Windows button \_\_\_\_\_ in the lower left corner of the screen to access the Windows calculator.

As a nurse, you will be completing the following activities:

Review and learn the layout of the MAR

Request a medication in the MAR

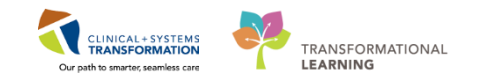

# Activity 9.1 – Review the MAR: Time view and reverse chronological order

The MAR is a record of medications administered to the patient by clinicians. The MAR displays medication orders, tasks, and documented administrations for the selected time frame.

You will be locating and reviewing your patient's schedule, unscheduled and PRN medications.

1. Go to Menu

1

- 2. Click MAR
- 3. Locate Time View and Scheduled

| Menu 1                   | ≺ > - A MAR                                                                                                    |                        |
|--------------------------|----------------------------------------------------------------------------------------------------|------------------------|
| Neonate Overview 🔶       | *********                                                                                                    |                        |
| Interactive View and I&O |                                                                                                    |                        |
| MAR 2                    | All Medications (System)                                                                                                    | 1ber-2017 00           |
| Orders 🕂 Add             | ☑         Show All Rate Change Docu         Medications         28-Nov-2017         28           12:00 PST         1         1         1         1         1         1         1         1         1         1         1         1         1         1         1         1         1         1         1         1         1         1         1         1         1         1         1         1         1         1         1         1         1         1         1         1         1         1         1         1         1         1         1         1         1         1         1         1         1         1         1         1         1         1         1         1         1         1         1         1         1         1         1         1         1         1         1         1         1         1         1         1         1         1         1         1         1         1         1         1         1         1         1         1         1         1         1         1         1         1         1         1         1         1         1         1         1 | -Nov-2017<br>11:33 PST |
| Results Review 😑         | Time View Scheduled                                                                                                    |                        |
| Documentation 🕂 Add      | Scheduled                                                                                                    | 400 unit<br>previously |
| Allergies 🕂 Add          | Unscheduled 400 unit, PO, qdaily, start: 28-Nov-2017 11:33 give                                                                                                    | in                     |
| Growth Chart             | ✓ PRN vitamin D3                                                                                                    |                        |
| Single Patient Task List | Continuous Infusions E Vitamin K 1 mg<br>Vitamin K                                                                                                    |                        |
| Form Browser             | Future     Ing, IM, once, drug form: inj, start:     given     28-Nov-2017 12:00 PST, stop: 28-Nov-2017                                                                                                    |                        |
| CareConnect              | Discontinued Scheduled                                                                                                    |                        |
|                          | Discontinued Unscheduled                                                                                                    |                        |
| Care Coordination        | Discontinued PRN                                                                                                    |                        |

- Click Scheduled, to ensure all your scheduled medications display at the top of the MAR list.
- 5. Next, select in order, **Unscheduled**, **PRN** and **Continuous Infusions**, bringing each section to the top of the list for your review

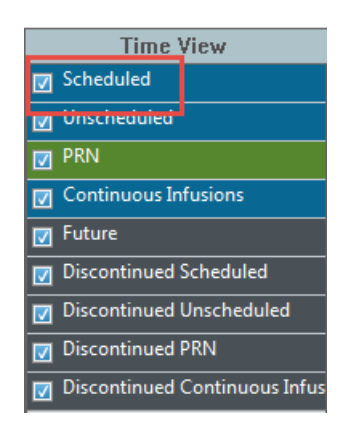

 Review the MAR Medications. Be sure to review all medication information. If you wish to review the Reference Manual right-click on the medication name and review the Reference Manual

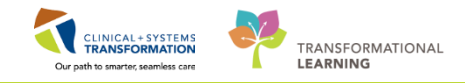

| *i 60° 🗎                       |                                                         |                                      |                                      |                                      |
|--------------------------------|---------------------------------------------------------|--------------------------------------|--------------------------------------|--------------------------------------|
| All Active Medications (System | n) 🔻 🛄 🔹 🕨                                              |                                      |                                      | Tue                                  |
| Show All Rate Change Docu      | Medications                                             | 23-Nov-2017<br>14:00 PST             | 23-Nov-2017<br>10:00 PST             | 23-Nov-2017<br>06:00 PST             |
| Time View                      | Scheduled                                               |                                      |                                      |                                      |
| Scheduled                      | acetaminophen<br>650 mg PO, g4b, drug form: tab, start: | 650 mg<br>Last given:<br>20-Nov-2017 | 650 mg<br>Last given:<br>20-Nov-2017 | 650 mg<br>Last given:<br>20-Nov-2017 |
| PRN                            | 20-Nov-2017 14:04 PST<br>Maximum acetaminophen 4 g/24 r | 0rder Info                           | 14-08 PST                            | 14:08 PST                            |
| Continuous Infusions           | acetaminophen<br>Temperature Axillary                   | Event/Task Summ                      | nary                                 |                                      |
| 🔽 Future                       | Temperature Oral                                        | Link Info                            |                                      |                                      |
| Discontinued Scheduled         | Numeric Pain Score (0-10)                               | Reference Manua                      | al                                   |                                      |
| Discontinued Unscheduled       | cefTRIAXone                                             | Med Request                          |                                      |                                      |
| Discontinued PRN               | 1,000 mg, IV, q12h, start: 20-Nov-2<br>14:18 PST        | Reschedule Adm                       | in Times                             |                                      |
|                                | cefTRIAXone                                             | Additional Dose                      |                                      |                                      |
| Discontinued Continuous Infus  | HYDROmorphone                                           | View MAR Note                        |                                      | 3 mg<br>: given:                     |
|                                | 3 mg, NG-tube, q4h, start: 20-Nov-<br>15:54 PST         | Create Admin No                      | ote                                  | Nov-2017<br>7 PST                    |
|                                | HYDROmorphone                                           | Alert History                        |                                      |                                      |
|                                | Respiratory Rate                                        | Infusion Billing                     |                                      | _                                    |

Note the icons that may appear on the MAR. Examples include:

- Image: Image:
- indicates that nurse review of the order is required
- Indicates the medication is part of a PowerPlan

Upon further review of the MAR you will note the following:

- 7. The Clinical Range is defaulted to display 24 hours in the past and 24 hours into the future. This totals a period of 48 hours. (If you prefer to see only your 12 hour shift, you can right click on the Clinical Range bar to adjust the time frame that is displayed).
- 8. The dates/times are displayed in **reverse chronological order**. (this differs from current state paper MARs)
- 9. The current time and date column will always be highlighted in yellow.

| All Orders with Active Tasks in | Tir 🔻 📖 < 🔸                                                                                                    |                          |                          | Tuesday, 28-N            | ovember-2017             | 12:21 PST - Thu          | rsday, 30-Nover          | nber-2017 12:2                  | 1 PST (Clinical F        | lange)                   |                          |   | 7 | 7 |
|---------------------------------|----------------------------------------------------------------------------------------------------|--------------------------|--------------------------|--------------------------|--------------------------|--------------------------|--------------------------|---------------------------------|--------------------------|--------------------------|--------------------------|---|---|---|
| Show All Rate Change Docu       | Medications                                                                                                    | 30-Nov-2017<br>10:00 PST | 30-Nov-2017<br>06:00 PST | 30-Nov-2017<br>02:00 PST | 29-Nov-2017<br>22:00 PST | 29-Nov-2017<br>18:00 PST | 29-Nov-2017<br>14:00 PST | 29-Nov-2017<br>12:26 PST        | 29-Nov-2017<br>12:22 PST | 29-Nov-2017<br>10:00 PST | 28-Nov-2017<br>22:00 PST | 8 |   |   |
| Time View                       | Scheduled                                                                                                    |                          |                          |                          |                          |                          |                          |                                 |                          |                          |                          | _ |   |   |
| Scheduled                       | acetaminophen (TYLENOL)                                                                                                    | 640 mg<br>Last given:    | 640 mg<br>Last given:    | 640 mg<br>Last given:    | 640 mg<br>Last given:    | 640 mg<br>Last given:    | 640 mg<br>Last given:    |                                 |                          |                          |                          |   |   |   |
| Unscheduled                     | 640 mg, PO, q4h, drug form: oral liq, start: 29-Nov-2017 14:00<br>PST                                                                             | 22-Nov-2017<br>12:41 PST | 22-Nov-2017<br>12:41 PST | 22-Nov-2017<br>12:41 PST | 22-Nov-2017<br>12:41 PST | 22-Nov-2017<br>12:41 PST | 22-Nov-2017<br>12:41 PST |                                 |                          |                          |                          |   |   |   |
| PRN PRN                         | Maximum acetaminophen 4 g/24 h from all sources                                                                                                   |                          |                          |                          |                          |                          |                          |                                 |                          |                          |                          |   |   |   |
| Continuous Infusions            | acetaminophen<br>Temperature Axillary                                                                                                    |                          |                          |                          |                          |                          |                          |                                 |                          |                          |                          |   |   |   |
| V Future                        | Temperature Oral                                                                                                    |                          |                          |                          |                          |                          |                          |                                 |                          |                          |                          |   |   |   |
| Discontinued Scheduled          | Numeric Pain Score (0-10)                                                                                                    | 4.000                    |                          |                          | 1.000                    |                          |                          |                                 | 1.000                    |                          |                          |   |   |   |
| Discontinued Unscheduled        | vancomycin                                                                                                    | Last given:              |                          |                          | Last given:              |                          |                          |                                 | Last given:              |                          |                          |   |   |   |
| Discontinued PRN                | 1,000 mg, IV, q12h, start: 29-Nov-2017 12:22 PST                                                                                                  | 10:00 PST                |                          |                          | 10:00 PST                |                          |                          |                                 | 10:00 PST                |                          |                          |   |   |   |
| e obcontantaca r tat            | vancomycin                                                                                                    |                          |                          |                          |                          |                          |                          |                                 |                          |                          |                          |   |   |   |
| Discontinued Continuous Infus   | PRN                                                                                                    |                          |                          |                          |                          |                          |                          |                                 |                          |                          |                          |   |   |   |
|                                 | PRM<br>HYDROmorphone (DILAUDID PRN range dose)<br>dose range: 0.5 to 1 mg, PO, q1h, PRN pain, drug form: oral lig<br>start: 29-Nov-2017 12:24 PST | e<br>L                   |                          |                          |                          |                          |                          | 1 mg<br>Not previously<br>given |                          |                          |                          |   |   |   |
|                                 | HYDROmorphone                                                                                                    |                          |                          |                          |                          |                          |                          |                                 |                          |                          |                          |   |   |   |
|                                 | Respiratory Rate                                                                                                    |                          | 1                        |                          |                          |                          |                          |                                 |                          |                          |                          |   |   |   |
|                                 | Continuous Infusions                                                                                                    |                          |                          |                          |                          |                          |                          | D 47                            |                          |                          |                          |   |   |   |
|                                 | order rate: 75 mL/h, IV, drug form: bag, start: 29-Nov-2017<br>12:23 PST bag volume (mL: 1.000                                                    |                          |                          |                          |                          |                          |                          | Not previously<br>given         |                          |                          |                          |   |   |   |
|                                 | Administration Information                                                                                                    |                          |                          |                          |                          |                          |                          | 0                               |                          |                          |                          |   |   |   |
|                                 | sodium chloride 0.9%                                                                                                    |                          |                          |                          |                          |                          |                          | 9                               |                          |                          |                          |   |   |   |

Note that different sections of the MAR and statuses of medication administration are identified using colour coding:

- Scheduled medications- blue
- PRN medications-green
- Future medications grey
- Discontinued medications- grey
- Overdue- red

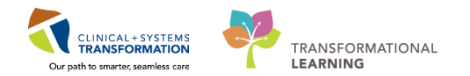

### Key Learning Points

The MAR is a record of the medications administered to the patient by clinicians.

The MAR lists medication in reverse chronological order

The MAR displays all medications, medication orders, tasks, and documented administrations for the selected time frame.

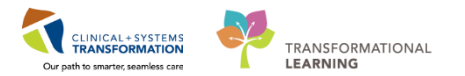

# Activity 9.2 – Request a Medication

- 1 You can't find the Vitamin K injection for your patient so you need to submit a **Med Request** to Pharmacy.
  - 1. Right- click on the medication order name
  - 2. Select Med Request...

|   |                                                                        | C               | Order Info<br>Event/Task Summary<br>Link Info<br>Reference Manual<br>Med Request<br>Reschedule Admin Times<br>Additional Dose<br>View MAR Note<br>Create Admin Note | nber-2017 (<br>8-Nov-2017<br>11:33 PST<br>400 unit<br>t previously<br>en |
|---|------------------------------------------------------------------------|-----------------|----------------------------------------------------------------------------------------------------|--------------------------------------------------------------------------|
| Ξ | PST<br>vitamin D3<br>vitamin K                                         |                 | Create Admin Note<br>Alert History<br>Infusion Billing                                                                                                    |                                                                          |
|   | 1 mg, 1M, once, drug<br>28-Nov-2017 12:00 PS<br>12:00 PST<br>vitamin K | Torm:<br>T, sto | p: 28-Nov-2017                                                                                                    |                                                                          |

- 3. Select **Cannot Locate** under reason
- 4. Click Submit

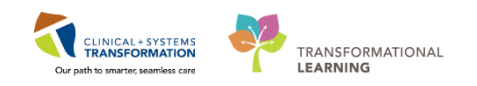

| P Medication Request                                                                                                    | P Medication Request                                                                                                 |
|----------------------------------------------------------------------------------------------------|----------------------------------------------------------------------------------------------------|
| CSTLEARNING, DE 80 years M DOB: 01-Jan-1937                                                                                                    | CSTLEARNING, DE 80 years M DOB: 01-Jan-1937                                                                          |
| vancomycin 1,000 mg, IV, q12h, start: 21-Nov-2017 11:09 PST                                                                                                    | vancomycin 1,000 mg, IV, q12h, start: 21-Nov-2017 11:09 PST                                                          |
| Last request:<br>View History *Reason: (None) (None) (IIIII Med scanning - barcode damaged IIIIII Med scanning - med not identified IIIIII Med scanning - task not found ADC is out of stock Cannot locate 2 Change in scheduled times of order Contaminated Damaged IV medication - different concentration IV medication - different tolluent IV medication - different volume Medication extra dose required Pass medication | Last request:<br>View History<br>* Reason:<br>Cannot locate<br>* Priority<br>@ Low<br>@ Medium<br>@ High<br>*Comment |
| Patient's own med - sending to pharmacy<br>Patient's own med - supply not available<br>Provide oral medication as solid form                                                                                                    | Submit Cancel                                                                                                    |

Key Learning Points

Right-clicking on medication order provides options such as Med Request

Med Request sends a message to pharmacy to send the medication

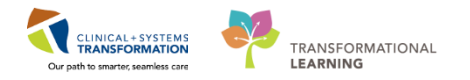

### **PATIENT SCENARIO 10 - Medication Administration**

#### Learning Objectives

At the end of this Scenario, you will be able to:

- Administer Medication Using the Medication Administration Wizard
- Document Administration of Different Types of Medication

### SCENARIO

In this scenario, you will be administering IV and PO medications. You will be using a Barcode Scanner to administer medication. The scanner scans both your patient's wristband and medication barcodes to correctly populate the MAR. The medications to be administered are: Cholecalciferol (Vitamin D3) 400 units once daily, Gentamicin IV, and Vitamin K injection.

As a nurse, you will be completing the following activities:

- Administration Medication using the Medication Administration Wizard (MAW) and the Barcode Scanner
  - Documenting administration of different types of medication

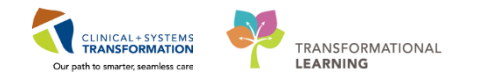

# Activity 10.1 – Administration Medication using the Medication Administration Wizard (MAW) and the Barcode Scanner

Medications will be administered and recorded electronically by scanning the patient's wristband and the medication barcode. Scanning of the patient's wrist band helps to ensure the correct patient is identified. Scanning the medication helps to ensure the correct medication is being administered. Once a medication is scanned, applicable allergy and drug interaction alerts may be triggered, further enhancing your patient's safety. This process is known as **closed loop medication administration**.

Tips for using the barcode scanner:

1

- Point the barcode scanner toward the barcode on the patient wristband and/or the medication (AUD - Automated Unit Dosage) package and pull the "trigger" button located on the barcode scanner handle
- To determine if the scan is successful, there will be a vibration in the handle of the barcode scanner and/or, simultaneously, a "beep" sound
- When the barcode scanner is not in use, wipe down the device and place it back in the charging station
- 2 It is time to administer the following medications to your patient. You will scan both medications sequentially.
  - PO medication: **Cholecalciferol PO**, using liquid Vitamin D3 drops
  - IV medication: Gentamicin IV

Let's begin the medication administration following the steps below.

1. Review medication information in the MAR and identify medications that are due. Click

Medication Administration Wizard (MAW)

in the toolbar.

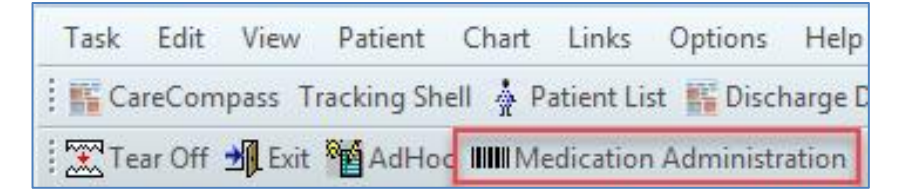

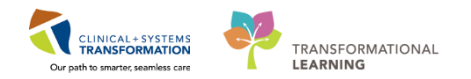

2. Medication Administration window will open.

| P Medication Administration  |                                                  |                                                                             |                                           |
|------------------------------|--------------------------------------------------|-----------------------------------------------------------------------------|-------------------------------------------|
| CSTLEARNPEDS, SKYE<br>Female | MRN: 700007829<br>FIN#: 700000012937             | DOB: 31-Oct-2017<br>Age: 5 weeks                                            | Loc: 309; 01B<br>** No Known Allergies ** |
|                              |                                                  |                                                                             |                                           |
|                              | Please scan<br>Alternatively, select the patient | the patient's wristband.<br>profile manually by clicking the (Next) button. |                                           |
| Ready to Scan                |                                                  | 1 of 2                                                                      | Next                                      |

3. Scan the patient's wristband, the system displays all the medications that you can administer.

| P Medication Administration |                                                                             |                                                    |                                           |
|-----------------------------|-----------------------------------------------------------------------------|----------------------------------------------------|-------------------------------------------|
|                             |                                                                             | Nurse Review                                       | Last Refresh at 15:08 PST                 |
| CSTLEARNPEDS, SKYE          | MRN: 700007829 DOB: 31-<br>FIN#: 700000012937 Age: 5 w                      | ·Oct-2017<br>eeks                                  | Loc: 309; 01B<br>** No Known Allergies ** |
|                             | 05-Dec-2017 13:53 PST - 05-                                                 | Dec-2017 16:23 PST                                 |                                           |
| Scheduled                   | Mnemonic                                                                    | Details                                            | R                                         |
| 🗖 🛱 🗃 28-Nov-2017 11:33 PST | cholecalciferol<br>cholecalciferol (vitamin D3)                             | 400 unit, PO, start: 28-Nov-2017 11:33 PST         |                                           |
| 🗖 📆 🗑 29-Nov-2017 08:00 PST | cholecalciferol<br>cholecalciferol (vitamin D3)                             | 400 unit, PO, start: 29-Nov-2017 08:00 PST         |                                           |
| 🗖 🛍 🗑 30-Nov-2017 08:00 PST | cholecalciferol<br>cholecalciferol (vitamin D3)                             | 400 unit, PO, start: 30-Nov-2017 08:00 PST         |                                           |
| 🗖 🐮 🗑 01-Dec-2017 08:00 PST | cholecalciferol<br>cholecalciferol (vitamin D3)                             | 400 unit, PO, start: 01-Dec-2017 08:00 PST         |                                           |
| 🗖 🐮 🗑 02-Dec-2017 08:00 PST | cholecalciferol<br>cholecalciferol (vitamin D3)                             | 400 unit, PO, start: 02-Dec-2017 08:00 PST         |                                           |
| 🗖 🐮 🗑 03-Dec-2017 08:00 PST | cholecalciferol<br>cholecalciferol (vitamin D3)                             | 400 unit, PO, start: 03-Dec-2017 08:00 PST         |                                           |
| 🔲 🐮 🗑 04-Dec-2017 08:00 PST | cholecalciferol<br>cholecalciferol (vitamin D3)                             | 400 unit, PO, start: 04-Dec-2017 08:00 PST         |                                           |
| 🗖 🛱 🗃 05-Dec-2017 08:00 PST | cholecalciferol<br>cholecalciferol (vitamin D3)                             | 400 unit, PO, start: 05-Dec-2017 08:00 PST         |                                           |
| Continuous                  | Sodium Chloride 0.9%<br>sodium chloride 0.9% (NS) continuous infusion 250 m | order rate: 5 mL/h, IV, start: 28-Nov-2017 13<br>N | 3:15 PST, bag volume (mL): 250            |
| •                           | III                                                                         |                                                    | Þ                                         |
| Ready to Scan               | 2 of 2                                                                      |                                                    | Back Sign                                 |

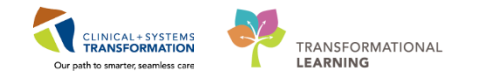

4. Scan the medication barcode for **Cholecalciferol** liquid. After the scan, the system finds a match for the prescribed dose. Choose the appropriate administration time.

| P Medication Administration                                                                                                    |                                                  |                                     |                                 |                                           |
|----------------------------------------------------------------------------------------------------|--------------------------------------------------|-------------------------------------|---------------------------------|-------------------------------------------|
| Real Provide American Science (Science Provide American Science Provide American Science Provide |                                                  |                                     | Nurse Review                    | Last Refresh at 15:16 PST                 |
| CSTLEARNPEDS, SKYE                                                                                                    | MRN: 700007829<br>FIN#: 70000001293              | DOB: 31-Oct-2017<br>37 Age: 5 weeks |                                 | Loc: 309; 01B<br>** No Known Allergies ** |
|                                                                                                    | 05-Dec-201                                       | 17 14:01 PST - 05-Dec-2017 16:      | 31 PST                          |                                           |
| Scheduled                                                                                                    | Mnemonic                                         | Details                             | Result                          |                                           |
| 🗹 🖌 🗑 28-Nov-2017 11:33 PST                                                                                                    | cholecalciferol 4<br>cholecalciferol (vitami     | 00 unit, PO, start: 28-Nov-20       | 17 11:33 cholecalciferol 400 un | it, PO                                    |
| 🔲 🛱 🗃 29-Nov-2017 08:00 PST                                                                                                    | cholecalciferol 4<br>cholecalciferol (vitamin    | 00 unit, PO, start: 29-Nov-2017     | 08:00 PST                       |                                           |
| 🗖 🛍 词 30-Nov-2017 08:00 PST                                                                                                    | cholecalciferol 4<br>cholecalciferol (vitamin    | 00 unit, PO, start: 30-Nov-2017     | 08:00 PST                       |                                           |
| 🗖 🛱 词 01-Dec-2017 08:00 PST                                                                                                    | cholecalciferol 4<br>cholecalciferol (vitamin    | 00 unit, PO, start: 01-Dec-2017     | 08:00 PST                       |                                           |
| 🔲 🛍 词 02-Dec-2017 08:00 PST                                                                                                    | cholecalciferol 4<br>cholecalciferol (vitamin    | 00 unit, PO, start: 02-Dec-2017     | 08:00 PST                       |                                           |
| 🔲 🐮 🐄 03-Dec-2017 08:00 PST                                                                                                    | cholecalciferol 4<br>cholecalciferol (vitamin    | 00 unit, PO, start: 03-Dec-2017     | 08:00 PST                       |                                           |
| 🔲 🛍 词 04-Dec-2017 08:00 PST                                                                                                    | cholecalciferol 4<br>cholecalciferol (vitamin    | 00 unit, PO, start: 04-Dec-2017     | 08:00 PST                       |                                           |
| 🔲 🛱 🗑 05-Dec-2017 08:00 PST                                                                                                    | cholecalciferol 4<br>cholecalciferol (vitamin    | 00 unit, PO, start: 05-Dec-2017     | 08:00 PST                       |                                           |
| 16:00 PST                                                                                                    | gentamicin 9                                     | .75 mg, IV, once, drug form: in     | j, start: 0                     |                                           |
| Continuous                                                                                                    | Sodium Chloride 0.9% o<br>sodium chloride 0.9% ( | rder rate: 5 mL/h, IV, start: 28-   | Nov-201                         |                                           |
| Ready to Scan                                                                                                    |                                                  | 2 of 2                              |                                 | Back Sign                                 |

5. Scan your second medication barcode for **Gentamicin IV**. The system finds a match of the IV medication. The following warning box appears, click "OK".

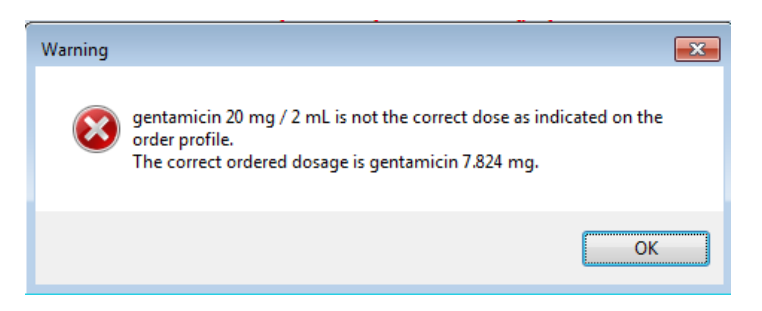

**Note:** This window appears because the barcode for medications needing reconstitution is for the entire contents of the vial, not the ordered dose.

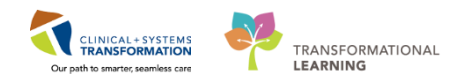

6. Click the red "X" to bring up the medication administration window.

| Medication Administration |                                             |                      |                                                |                                            |        |                      |
|---------------------------|---------------------------------------------|----------------------|------------------------------------------------|--------------------------------------------|--------|----------------------|
| +                         |                                             |                      |                                                | Nurse Review                               | Last   | Refresh at 08:58 PST |
| ICO-Nurse, Merle          | MRN: 760000305<br>FIN#: 76000000            | 0305                 | DOB: 2018-Jan-31<br>Age: 2 days                |                                            |        | Loc: SCN; C          |
|                           | 2018-Fe                                     | :b-02 07:43          | 3 PST - 2018-Feb-02 10:                        | 13 PST                                     |        |                      |
| Scheduled                 | Mnemonic                                    | Details              |                                                | Result                                     |        |                      |
| 헬 📴 2018-Feb-02 02:00 PST | cholecalciferol<br>cholecalciferol (vitamin | 400 unit,            | PO, drug form: oral li                         | q, start: 20                               |        |                      |
| 2018-Feb-02 02:00 PST     | gentamicin                                  | 7.824 mg<br>Target D | g, IV, drug form: inj,<br>Dose: gentamicin 4 m | start: 201gentamicin 20 mg, IV<br>g/kg 201 | -      |                      |
| 🛱 본 2018-Feb-02 07:00 PST | phytonadione<br>vitamin K                   | 1 mg, IM             | 1, once, drug form: inj,                       | start: 201                                 |        |                      |
| 2018-Feb-02 08:00 PST     | cholecalciferol<br>cholecalciferol (vitami. | 400 unit             | , PO, drug form: oral                          | liq, start cholecalciferol 400 un          | it, PO |                      |
|                           |                                             |                      |                                                |                                            |        |                      |
|                           |                                             |                      |                                                |                                            |        |                      |
|                           |                                             |                      |                                                |                                            |        |                      |
|                           |                                             |                      |                                                |                                            |        |                      |
|                           |                                             |                      |                                                |                                            |        |                      |
|                           |                                             |                      |                                                |                                            |        |                      |
|                           |                                             |                      |                                                |                                            |        |                      |
|                           |                                             |                      |                                                |                                            |        |                      |
|                           |                                             |                      |                                                |                                            |        |                      |
|                           |                                             |                      | 2-64                                           |                                            | _      |                      |
| ly to Scan                |                                             |                      | 2 01 4                                         |                                            |        | Back Next            |

 Complete the necessary information: Gentamicin: 7.824 mg Volume: 0.5 mL Diluent: sodium chloride 0.9% in 5 ml Click "OK"

|                                                                                    | ey unie.               | 02-Feb-2018               | ÷ • (                   | 0911                    | PST 📆                     |
|------------------------------------------------------------------------------------|------------------------|---------------------------|-------------------------|-------------------------|---------------------------|
| *Perfor                                                                            | med by: T              | rain, NICU-Nurse          | 1                       | 9                       | )                         |
| Witne                                                                              | ssed by :              |                           |                         | 9                       |                           |
|                                                                                    |                        |                           |                         |                         | -                         |
| gentamicin:                                                                        | 20                     | mg 👻                      | Volume :                | 2 n                     | nl                        |
| Diluent : <non< td=""><td>e&gt;</td><td>•</td><td>ml</td><td></td><td></td></non<> | e>                     | •                         | ml                      |                         |                           |
| *Route :                                                                           | IV                     | -                         | Site :                  |                         | •                         |
| Total Volume :                                                                     | 2                      | Infused Over :            | 0                       | minute 👻                |                           |
| 2018-Feb-02<br>0800 PST                                                            | 2018-Feb-0<br>0900 PST | 2 2018-Feb-02<br>1000 PST | 2018-Feb-02<br>1100 PST | 2018-Feb-02<br>1200 PST | 2018-Feb-02<br>1300 PST + |
|                                                                                    | 2                      |                           |                         |                         |                           |
| •                                                                                  |                        |                           | -1072                   |                         |                           |
| Not Given                                                                          |                        |                           |                         |                         |                           |
|                                                                                    |                        |                           |                         |                         | -                         |

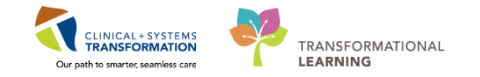

**Note: Powdered medications** require this extra step in order to administer **partial doses**. This is because the medication barcode on the vial will be for the *entire contents* of the vial. You will *always* need to update the window to the actual dose administered and the diluent amount for accurate ins and outs.

8. You have scanned both medications. Review the information and then click next.

| Medication Administration   |                                             |                           |                                            |                                          |                                          |
|-----------------------------|---------------------------------------------|---------------------------|--------------------------------------------|------------------------------------------|------------------------------------------|
|                             |                                             |                           |                                            | Nurse Review                             | Last Refresh at 08:58 PST                |
| NICU-Nurse, Merle           | MRN: 760000305<br>FIN#: 760000000           | DC<br>0305 Ag             | 98: 2018-Jan-31<br>e: 2 days               |                                          | Loc: SCN; 01<br>** No Known Allergies ** |
|                             | 2018-Fel                                    | b-02 07:43 PS             | T - 2018-Feb-02 10:1                       | 3 PST                                    |                                          |
| Scheduled                   | Mnemonic                                    | Details                   |                                            | Result                                   |                                          |
| C 🕅 🔁 2018-Feb-02 02:00 PST | cholecalciferol<br>cholecalciferol (vitamin | 400 unit, PO              | , drug form: oral liq                      | , start: 20                              |                                          |
| 2018-Feb-02 02:00 PST       | gentamicin                                  | 7.824 mg, I<br>Target Dos | V, drug form: inj, s<br>e: gentamicin 4 mg | tart: 201gentamicin 7.824 mg<br>//kg 201 | + sodium chloride 0.9% 5 mL, I           |
| 🗖 📽 😬 2018-Feb-02 07:00 PST | phytonadione<br>vitamin K                   | 1 mg, IM, or              | nce, drug form: inj, s                     | tart: 201                                |                                          |
| 🔽 🖌 📴 2018-Feb-02 08:00 PST | cholecalciferol<br>cholecalciferol (vitami  | 400 unit, P0              | O, drug form: oral I                       | liq, start cholecalciferol 400 ur        | nit, PO                                  |
|                             |                                             |                           |                                            |                                          |                                          |
|                             |                                             |                           |                                            |                                          |                                          |
|                             |                                             |                           |                                            |                                          |                                          |
|                             |                                             |                           |                                            |                                          |                                          |
|                             |                                             |                           |                                            |                                          |                                          |
|                             |                                             |                           |                                            |                                          |                                          |
|                             |                                             |                           |                                            |                                          |                                          |
| •                           |                                             |                           |                                            |                                          | +                                        |
| Ready to Scan               |                                             | 1                         | 2 of 3                                     |                                          | Back Next                                |

9. Review and click Sign.

| Medication Administr                             | ration                                                  |                                                                          |                                              |                                   |                    |              |
|--------------------------------------------------|---------------------------------------------------------|--------------------------------------------------------------------------|----------------------------------------------|-----------------------------------|--------------------|--------------|
| NICU-Nurse, M<br>Male                            | Merle                                                   | MRN: 760000305<br>FIN#: 760000000305                                     | DOB: 2018-Jan-31<br>Age: 2 days              |                                   |                    | Loc: SCN; 01 |
| cholecalciferol (vit.<br>400 unit, PO, drug forr | <b>amin D3)</b><br>m: oral liq, start: 2018-Feb-02 08:0 | 10 PST                                                                   |                                              |                                   |                    |              |
| Performed<br>Date/Time :                         | 2018-Feb-02 0911 PST                                    | Diluent : <n< th=""><th>one&gt; 🔻</th><th></th><th>mL</th><th></th></n<> | one> 🔻                                       |                                   | mL                 |              |
| Performed By :                                   | Train, NICU-Nurse1                                      | Total Volume                                                             | 1 Infused                                    | Over: 0                           | minute 💌           |              |
| vitamin D3 :                                     | 400 unit                                                | ← 2018-Feb-02<br>0800 PST                                                | 2018-Feb-02 2018-Feb-02<br>0900 PST 1000 PST | 2018-Feb-02 2018-<br>1100 PST 120 | Feb-02 2018-Feb-02 |              |
| Route :                                          | PO                                                      |                                                                          | 1                                            |                                   |                    |              |
|                                                  |                                                         |                                                                          |                                              |                                   |                    |              |
|                                                  |                                                         |                                                                          |                                              |                                   |                    |              |
|                                                  |                                                         |                                                                          |                                              |                                   |                    |              |
|                                                  |                                                         |                                                                          |                                              |                                   |                    |              |
|                                                  |                                                         |                                                                          |                                              |                                   |                    |              |
|                                                  |                                                         |                                                                          |                                              |                                   |                    |              |
| eady to Scan                                     |                                                         |                                                                          | 3 of 3                                       |                                   |                    | Back Sign    |

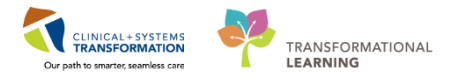

You have now successfully administered the two medications. You can go back to MAR to review the results.

10. Click on the "Refresh" button, you will be able to see more details.

| - | Medications                                                                                                    | 2018-Feb-02<br>09:34 PST | 2018-Feb-02<br>07:00 PST               | 2018-Feb-02<br>02:00 PST                            |
|---|----------------------------------------------------------------------------------------------------|--------------------------|----------------------------------------|-----------------------------------------------------|
|   | Scheduled                                                                                                    | (                        |                                        |                                                     |
|   | cholecalciferol (vitamin D3)<br>400 unit, PO, qdaily, drug form: oral liq, start:<br>2017-Dec-29 13:19 PST                    |                          |                                        | 400 unit<br>Last given:<br>2018-Feb-02<br>09:34 PST |
|   | vitamin D3                                                                                                    | * 400 unit Auth          |                                        |                                                     |
|   | gentamicin<br>7.824 mg, IV, q36h, drug form: inj, start:<br>29-Dec-2017 14:00 PST<br>Target Dose: gentamicin 4 mg/kg 2017-Dec |                          |                                        | c                                                   |
|   | gentamicin                                                                                                    | * 7.824 mg Auth          |                                        |                                                     |
|   | vitamin K<br>1 mg, IM, once, drug form: inj, start:<br>2017-Dec-29 14:00 PST, stop: 2017-Dec-29<br>14:00 PST                  |                          | <b>1 mg</b><br>Not previously<br>given |                                                     |
|   | vitamin K                                                                                                    |                          |                                        |                                                     |

**NOTE:** In the event of administering a PRN medication, the system will ask you to complete a **Medication Response** assessment. The data entry box appears beside the dose. Ensure

to click the green check mark to sign for this documentation. Refresh screen.

11. To cancel your documentation on administered medications, right-click on the medication, select **Unchart...** 

| Medications                                                                           | 29-Nov-2017<br>08:00 PST                                   | 28-Nov-2017<br>12:53 PST | 28-Nov-2017<br>12:00 PST |  |
|---------------------------------------------------------------------------------------|------------------------------------------------------------|--------------------------|--------------------------|--|
| Scheduled                                                                             |                                                            |                          |                          |  |
| cholecalciferol (vitamin D3)<br>400 unit, PO, qdaily, start: 28-Nov-2017 11:33<br>PST | <b>400 unit</b><br>Last given:<br>28-Nov-2017<br>12:53 PST |                          |                          |  |
| vitamin D3                                                                            |                                                            | * 400 unit               |                          |  |
|                                                                                       |                                                            |                          | View Details             |  |
| vitamin K                                                                             |                                                            |                          | View Comments            |  |
| 1 mg, IM, once, drug form: inj, start:                                                |                                                            |                          |                          |  |
| 28-NOV-2017 12:00 PSI, stop: 28-NOV-2017                                              |                                                            |                          | View Order Info          |  |
| vitamin K                                                                             |                                                            |                          | Modify                   |  |
| Discontinued Scheduled                                                                |                                                            |                          | Unchart                  |  |
| 10                                                                                    |                                                            | L                        | Econyard/Petuse          |  |
| caffeine                                                                              |                                                            |                          | Forward/Keruse           |  |
| 10 mg/kg/h, IV, once, start: 28-Nov-2017 13:00<br>PST, stop: 28-Nov-2017 13:00 PST    |                                                            |                          |                          |  |
| caffeine                                                                              |                                                            | 10 mg/kg/h Au            | tl                       |  |
|                                                                                       |                                                            |                          |                          |  |

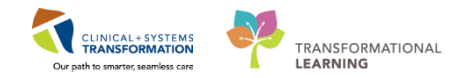

12. Provide a reason for uncharting the medication in the Unchart window.

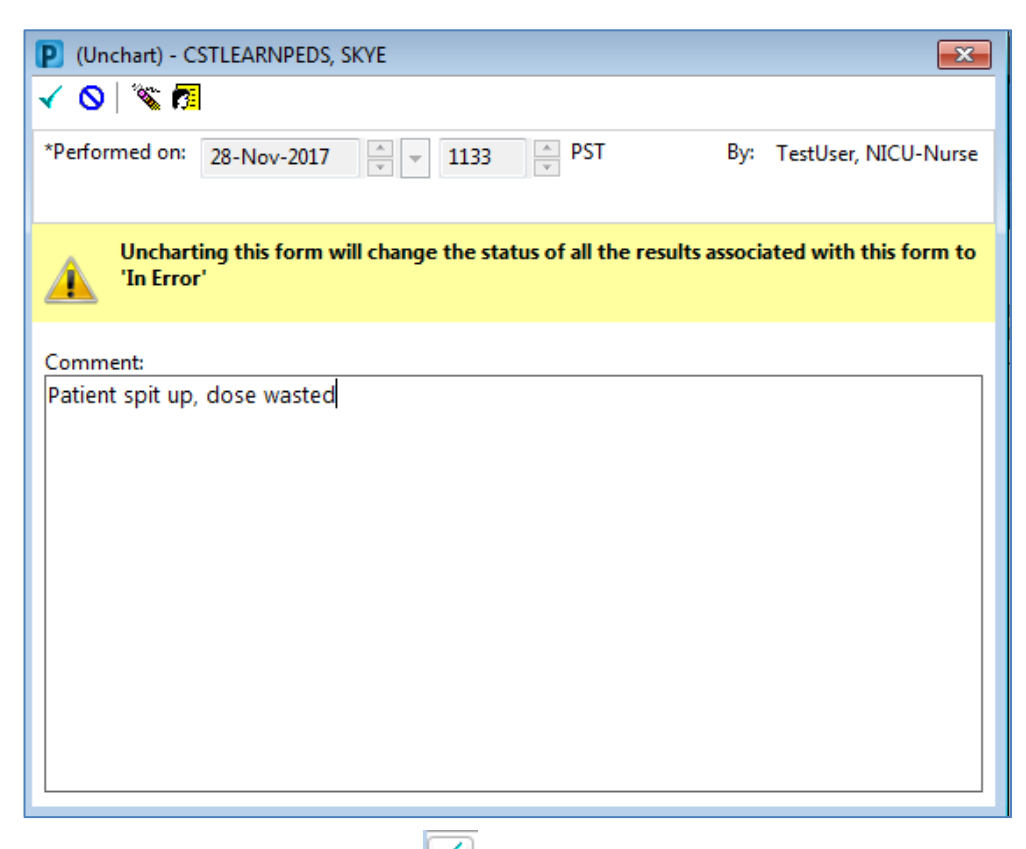

13. Click on green check mark 🗹 to sign. "In Error" appears in your MAR

| Medications                                                                           | 29-Nov-2017<br>08:00 PST                   | 28-Nov-2017<br>12:53 PST | 28-Nov-2017<br>12:00 PST | 28-Nov-2017<br>11:33 PST                   |
|---------------------------------------------------------------------------------------|--------------------------------------------|--------------------------|--------------------------|--------------------------------------------|
| Scheduled                                                                             |                                            |                          |                          |                                            |
| cholecalciferol (vitamin D3)<br>400 unit, PO, qdaily, start: 28-Nov-2017 11:33<br>PST | <b>400 unit</b><br>Not previously<br>given |                          |                          | <b>400 unit</b><br>Not previously<br>given |
| vitamin D3                                                                            |                                            | * In Error               |                          |                                            |

### Key Learning Points

- Use barcode scanner to administer medications
- Often times, additional information will be required upon administration
- Medication volumes will flow from the MAR to Intake and Output

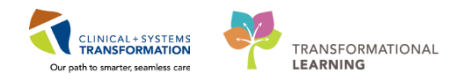

# **PATIENT SCENARIO 11 - Results Review**

#### **Learning Objectives**

At the end of this Scenario, you will be able to:

- Review Patient Results
- Identify any Abnormal Results

### **SCENARIO**

In this scenario, you will review your patient's results. One way to do this is result review.

You will complete the following activity:

Review results using Result Review

1

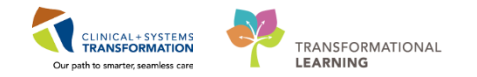

### Activity 11.1 – Results Review

Throughout your shift, you will need to review your patient's results. One way to do this is to navigate to **Results Review** on the **Menu** 

Results are presented using **flowsheets**. Flowsheets display clinical information recorded for a patient including labs results, iView entries (e.g. vital signs), cultures, transfusions and diagnostic imaging.

Flowsheets are divided into two major sections.

- 1. The left section is the Navigator. By selecting a category, you can zoom immediately to its contents, which are displayed as values in the grid on the right. T
- 2. The grid to the right is known as Results Display.

|                                                                            |                               | Table © Group ©                   | List                             |
|----------------------------------------------------------------------------|-------------------------------|-----------------------------------|----------------------------------|
|                                                                            | Saturda                       | ep. 78 May 2016 00:001            | (b) - Thursday, 28 Dece          |
| er C Showing results from (23-Oct-2017 - 25-Oct-20<br>and Peripheral Smare | 17) [Show more results]       |                                   |                                  |
| ral Chemistry Lab View                                                     | 25-0-0-2057-00-00 - 23-59-807 | 24-041-2017 00:00 -<br>29-56 (001 | 23-041-2017 00:00 -<br>23-59-807 |
| sends Drug Moniton CBC and Peripheral Sever                                | Concentration of the second   | - KONTON                          | and the second                   |
| W9C Count                                                                  | 7.0 410 9.5                   | 7.0+109.5                         | 7.0 400 9.1 . 8.0 400 9.1        |
| Icrobiology RBC Court                                                      | 8.45 x10 12/5                 | 4.50 (10.12.5                     | 4.55 x10 12.6 UT                 |
| Control/Security Hemoglobin                                                | 140 m/s                       | 140 e.1                           | 145 at 121                       |
| Hematpoit                                                                  | 0.40                          | 0.41                              | 0.43 +0.45 (2)                   |
| e Blood Point of Car                                                       | 92 %                          | 95.11                             | 195 ft 98 ft. [2]                |
| E MOR                                                                      | 31 pg                         | 30 pig                            | 12 00 (2)                        |
| RDW-CV                                                                     | 120%                          | 120%                              | 12.0 % [2]                       |
| Platetet Count                                                             | 400 x00 9/1                   | 350 x00 9.1                       | 250 x20 9.1 - 300 x50 9.1        |
| 1 MPV                                                                      |                               |                                   | 9.911                            |
| Neutrophis                                                                 | 4.90 x10 9/5                  | 4.90 x10 9.5                      | 4.90 x10 9.1 - 5.60 x10 9        |
| Umphostes .                                                                | 1.40 x30 9.5                  | 1.40 x10 9.1                      | 1.40 x10 9.1 - 1.60 x10 9        |
| Monorates                                                                  | 0.35 x10 9.%                  | 0.35 x10 9.4.                     | 0.40 x10 9.1 + 0.63 x10 9        |
| Ecunophila                                                                 | 0.25 x10 9.1                  | 0.28 x10 9.5                      | 0.07 x10 9.4 - 0.32 x10 9        |
| Basephils                                                                  | 0.07 x30 9.5                  | 0.07 x10 9.5                      | 0.08 ×10 9.4                     |
| General Chemistry                                                          |                               |                                   |                                  |
| Sodun                                                                      | 142 mmol/L                    | 145 mmol/L                        | 140 mmol/L + 145 mmol            |
| Potacsium                                                                  | 3.5 mnol/L                    | 3.9 mmol/L                        | 4.5 mmol/L - 5.0 mmol/L          |
| Chlande                                                                    | 100 mmol/1                    | 100 mmol/L                        | 100 mmol/L - 105 mmolt           |
| Carbon Dioxide Total                                                       | 25 mmol/L                     | 26 mmol/L                         | Jonn II Jinnoit                  |
| Anion Gap                                                                  | 20.8 mmath (H)                | 22.9 minuts #6                    | 13.5 mmol/1 - 15.0 mmo           |
| Glocose Random                                                             |                               |                                   | 6.0 minot/L                      |
| Unea                                                                       |                               | 2.0 mmol/5.                       | 2.0 mmol1                        |
| Creatinina                                                                 |                               | 75 umail:                         | 100 umol 1                       |
| Glomerular Fidvation Rate Estimated                                        |                               | 82 mL/min                         | SE INCIDIO                       |
| [] Trapponin I                                                             |                               |                                   | +0.03 ug t *; +0.07 ug t         |
| Lab Add on Time                                                            |                               | CRE and BUN added to              | ŧ.                               |
| Therapeutic Drug Monitoring / Tasicology                                   |                               |                                   |                                  |
| Vancottycin Trough Level                                                   | 15.0 mg/L                     |                                   |                                  |
| Vancomycin Date Lait Dose                                                  | 201710.24                     |                                   |                                  |
| Vanconycin Time Last Dose                                                  | 2200                          |                                   |                                  |

Review the most recent results for your patient:

- 1. Navigate to Results Review from the Menu
- 2. Review the **Recent Results** tab
- 3. Review each individual section within to see related results
- 4. Select Lab Recent

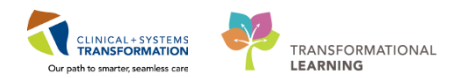

| Menu 7 🗸                   | 🔷 🔹 者 🛛 Results Review         | N                               |                       |                           |                 |                                        |            |
|----------------------------|--------------------------------|---------------------------------|-----------------------|---------------------------|-----------------|----------------------------------------|------------|
| Patient Summary            | 8. 🗖                           |                                 |                       |                           |                 |                                        |            |
| Orders 🛨 Add               |                                |                                 |                       |                           |                 |                                        |            |
| Single Patient Task List   | ecent Results Advance Care Pla | inning Lab - Recent Lab - Ex    | tended Pathology Micr | o Cultures Transfusion    | Diagnostics Vit | tals - Recent Vitals - Extended 3      |            |
| MAR                        | 2                              | 4                               |                       |                           |                 |                                        |            |
| Interactive View and I&O   | Flowsheet. Quick View          | - Level:                        | Quick View            | <ul> <li>Table</li> </ul> | ○ Group ○ List  | t                                      |            |
| Results Review 1           | < >                            |                                 |                       | Monday, 27-1              | November-2017 1 | 5:43 PST - Friday, 01-December-2017 15 | 5:43 PST ( |
| Documentation + Add        |                                |                                 |                       |                           |                 |                                        |            |
| <br>Medication Request     | VITAL SIGNS                    | Show more results               |                       |                           |                 |                                        |            |
| Histories                  | SBP/DBP Cuff                   | Quick View                      | 28-Nov-2017 18:17 PST | 28-Nov-2017 18:13 PST     |                 |                                        |            |
| Allergies 📥 Add            |                                | VITAL SIGNS                     | 20.0++6               | 20.04-0                   |                 |                                        |            |
|                            |                                | Peripheral Pulse Rate           | 105 bpm (H)           | 105 bpm (H)               |                 |                                        |            |
| Diagnoses and Problems     | PAIN ASSESSMENT                | SBP/DBP Cuff                    |                       |                           |                 |                                        |            |
|                            |                                | Systolic Blood Pressure         | 100 mmHg              | 100 mmHg                  |                 |                                        |            |
| CareConnect                |                                | Diastolic Blood Pressure        | 60 mmHg               | 60 mmHg                   |                 |                                        |            |
| Clinical Descent           |                                | Oxygenation<br>Despiratory Date | 22 bs/min (b)         | 22 bs/min (b)             |                 |                                        |            |
|                            |                                |                                 | 22 01/11111 (FI)      | 22 DI/IIIII (H)           |                 |                                        |            |
| Form Browser               |                                |                                 |                       |                           |                 |                                        |            |
| Growth Chart               |                                |                                 |                       |                           |                 |                                        |            |
| Immunizations              |                                |                                 |                       |                           |                 |                                        |            |
| Lines/Tubes/Drains Summary |                                |                                 |                       |                           |                 |                                        |            |
| MAR Summary                |                                |                                 |                       |                           |                 |                                        |            |
| Medication List 🕂 Add      |                                |                                 |                       |                           |                 |                                        |            |
| Patient Information        |                                |                                 |                       |                           |                 |                                        |            |
| Reference                  |                                |                                 |                       |                           |                 |                                        |            |
|                            |                                |                                 |                       |                           |                 |                                        |            |

#### 5. Review your patient's recent lab results:

| CBC and Peripheral Smear |                            |
|--------------------------|----------------------------|
| WBC Count                | 1.5 x10 9/L (L)            |
| RBC Count                | 2.00 x10 12/L (L)          |
| Hemoglobin               | 70 g/L (L)                 |
| Hematocrit               | 0.15 (L)                   |
| MCV                      | 98 fL                      |
| МСН                      | 28 pg                      |
| RDW-CV                   | 15.3 % (H)                 |
| Platelet Count           | 10 ×10 9/L (!)             |
| NRBC Absolute            | 5.0 x10 9/L (H)            |
| Neutrophils              | 0.04 x10 9/L (L)           |
| Lymphocytes              | 0.15 x10 9/L (L)           |
| Monocytes                | 0.23 x10 9/L               |
| Eosinophils              | 0.01 x10 9/L               |
| Basophils                | 0.01 x10 9/L               |
| Metamyelocytes           | 0.73 x10 9/L (H)           |
| Myelocytes               | 0.23 x10 9/L (H)           |
| Promyelocytes            | 0.08 x10 9/L (H)           |
| Blast Cells              | 0.02 x10 9/L (H)           |
| Blood Film Comment       | Platelet Estimate - Decree |

Note the colours of specific lab results and what they indicate:

- Blue values indicate results lower than normal range
- Black values indicate normal range
- Orange values indicate higher than normal range
- Red values indicate critical levels

To view additional details about any result, for example a **Normal Low** or **Normal High value**, **double-click** the result.

### Key Learning Points

Flowsheets display clinical information recorded for a patient such as labs, cultures, transfusions, medical imaging, and vital signs

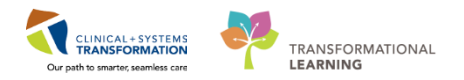

The Navigator allows you to filter certain results in the Results Display

Bloodwork is colour coded to represent low, normal, high and critical values

View additional details of a result by double-clicking the value

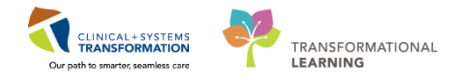

# **PATIENT SCENARIO 12 - Document Intake and Output**

#### **Learning Objectives**

At the end of this Scenario, you will be able to:

Review and Document Intake and Output

### SCENARIO

As a nurse, you will be completing the following activities:

- Navigating to intake and output flowsheets within iView
- Reviewing and documenting in the intake and output record

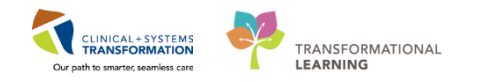

# Activity 12.1 – Navigate to Intake and Output Flowsheets Within iView

Intake and Output (I&O) is found as a band within Interactive View and I&O (IView) and is where a patient's intake and output will be documented. From here, you are able to review specific fluid balance data including 1 hour totals, 12 hour shift totals and daily (24 hour) totals.

The I&O window is structured like other flowsheets in IView. Values representing a patient's I&O are displayed in a spreadsheet layout with subtotals and totals for time ranges. The left portion of the display lists the categories of input and output sections. Notice that the time columns in I&O are set to hourly ranges. You will need to document under the correct hourly range column.

- 1. Click Interactive View and I&O from the Menu
- 2. Select the Intake and Output band.

1

| Menu 🖓                   | < 🔹 🛉 Interactive View and I&O                                 |                                       |              |              |                |            |             | (¤) Full sc |
|--------------------------|----------------------------------------------------------------|---------------------------------------|--------------|--------------|----------------|------------|-------------|-------------|
| Neonate Overview         | *• 		 ✓ ⊗ × 3                                                  |                                       |              |              |                |            |             |             |
| Interactive View and I&O |                                                                |                                       |              |              |                |            |             |             |
| MAR                      | 🗙 NICU Quick View                                              | ↔ Monday, 27-November                 | r-2017 06:00 | ) PST - Thur | day, 30-Nov    | ember-2017 | 7 05:59 PST |             |
| Ordorr Add               | 🗙 NICU Systems Assessment                                      | Today's Intake: 0 mL Output: 0 mL Bal | lance: 0 mL  | Yesterd      | ay's Intake: ( | 0 mL Outp  | ut:0 mL I   | Balance: 0  |
|                          | VICU Lines - Devices - Procedures                              | 調 ※                                   |              |              |                | 29. No.    | 2017        |             |
| Results Review           | XICU Procedural Sedation                                       | <b>1 1 1 1</b>                        | 13:00 -      | 12:00 -      | 11:00 -        | 10:00 -    | 09:00 -     | 08:00 -     |
| Documentation 🛛 🕂 Add    | 🗙 NICU Education - Discharge                                   |                                       | 13:59 PST    | 12:59 PST    | 11:59 PST      | 10:59 PST  | 09:59 PST   | 08:59 PST   |
|                          | X Advanced Graphing                                            | ⊿ Intake Total                        |              |              |                |            |             |             |
|                          | Vintake And Output                                             | ⊿ Oral                                |              |              |                |            |             |             |
| Growth Chart             | Intake                                                         | Oral Intake mL                        |              |              |                |            |             |             |
| Single Patient Task List | Continuous Infusions                                           | A Stool Output                        |              |              |                |            |             | -           |
|                          | Medications E                                                  | Stool Count (Number of Stools)        |              |              |                |            |             |             |
| Form Browser             | Chest Tubes                                                    | ⊿ Urine Output                        |              |              |                |            |             |             |
| CareConnect              | Enteral                                                        | Urine Voided mL                       |              |              |                |            |             |             |
|                          | GI Ostomy Intake                                               | ⊿ Urine Output mL/kg/hr               |              |              |                |            |             |             |
|                          | Urinary Diversion Intake                                       | Balance                               |              |              |                |            |             |             |
| Care Coordination        | Oral                                                           |                                       |              |              |                |            |             |             |
| Clinical Research        | Other Intake Sources                                           |                                       |              |              |                |            |             |             |
| Diagnoses and Problems   | Negative Pressure Wound Therapy<br>Surgical Drain, Tube Inputs |                                       |              |              |                |            |             |             |
| Histories 🔻              | K Blood Product Administration                                 | 4                                     |              |              |                |            |             |             |

2 The **Intake and Output** band expands displaying the sections within it, and the I&O window on the right. Let's review the layout of the page:

1. The I&O navigator lists the sections of measurable I&O items

The dark grey highlighted sections (for example, Oral) are active and are automatically populated in the flowsheet. To add others, click on the sections in the I &O navigator

- 2. The information bar displays the selected time range and indicates the type of data view displayed. Change the range by right-clicking on the grey bar and selecting:
  - Admission to Current
  - Today's Results
  - Other (Selecting appropriate Clinical Range).

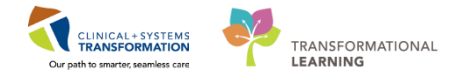

3. The I&O summary at the top of the flowsheet displays a quick overview of today's intake, output, balance, and more.

| Image: Second Second | < 🔹 🛉 Interactive View and I&u                                                  | 0 |                                                                       |                                     |                        |                      |                               | [0]                            | Full screen          | Print                | æ0   |
|----------------------------------------------------------------------------------------------------|---------------------------------------------------------------------------------|---|-----------------------------------------------------------------------|-------------------------------------|------------------------|----------------------|-------------------------------|--------------------------------|----------------------|----------------------|------|
| NICU Quick View       2       Tuesday, 28-November-2017 06:00 PST - Wednesday, 29-November-2017 05:59 PST       I         NICU Systems Assessment       NICU Lines - Devices - Procedures       Today's Intake: 43.6667 mL Output: 30 mL Balance: 13.6667 mL       3         NICU Education - Discharge       13:00 - 12:00 - 11:00 - 10:00 - 09:00 - 08:00 - 07:00 - 00:00 - 09:00 - 08:00 - 07:00 - 00:00 - 00:00 - 00:00                                                                                                    | ** 🖿 🖌 🔯 🛪 関                                                                    |   |                                                                       |                                     |                        |                      |                               |                                |                      |                      |      |
| NICU Procedural Sedation       28-Nov-2017         NICU Education - Discharge       13:00 - 11:00 - 11:00 - 10:00 - 09:00 - 08:00 - 07:00 - 00:05:9 PST 07:59 PST 07:50 PST 07:50 PST 07:50 PST 07:59 PST 07:59 PST 07:59 PST 07:50 PST                                             | XICU Quick View<br>XICU Systems Assessment<br>XICU Lines - Devices - Procedures |   | Tuesday, 28-November-2017<br>Today's Intake: 43.6667 mL Output: 30 mL | 06:00 PST -<br>Balance: <b>13</b> . | Wednesday,<br>.6667 mL | 29-Novemb            | er-2017 05:                   | 59 PST                         |                      |                      |      |
| ▲ Intake Total       5       25       5       3.6667         ▲ Intake And Output       5       5       5       3.6667         Enteral       △       A Medications       5       5       5       3.6667         GI Tube       GI Ostomy Intake       ✓       ✓       ✓       ✓       ✓       ✓         Unnary Diversion Intake       ✓       ✓       ✓       ✓       ✓       ✓       ✓       ✓       ✓       ✓       ✓       ✓       ✓       ✓       ✓       ✓       ✓       ✓       ✓       ✓       ✓       ✓       ✓       ✓       ✓       ✓       ✓       ✓       ✓       ✓       ✓       ✓       ✓       ✓       ✓       ✓       ✓       ✓       ✓       ✓       ✓       ✓       ✓       ✓       ✓       ✓       ✓       ✓       ✓       ✓       ✓       ✓       ✓       ✓       ✓       ✓       ✓       ✓       ✓       ✓       ✓       ✓       ✓       ✓       ✓       ✓       ✓       ✓       ✓       ✓       ✓       ✓       ✓       ✓       ✓       ✓       ✓       ✓       ✓       ✓       ✓       ✓                                                                                                    | NICU Procedural Sedation                                                        |   | 10 Juli                                                               | 13:00 -<br>13:59 PST                | 12:00 -<br>12:59 PST   | 11:00 -<br>11:59 PST | 28-No<br>10:00 -<br>10:59 PST | v-2017<br>09:00 -<br>09:59 PST | 08:00 -<br>08:59 PST | 07:00 -<br>07:59 PST | 06:0 |
| Enteral       sodium chloride 0.9% (NS) continuous       mL       5       5       5       3.6667         GI Tube       GI Tube       ////////////////////////////////////                                                                                                    | Advanced Graphing                                                               |   | <ul> <li>⊿ Intake Total</li> <li>⊿ Continuous Infusions</li> </ul>    | 5<br>5                              | 25<br>5                | 5<br>5               | 3.6667<br>3.6667              |                                |                      |                      |      |
| GI Ostomy Intake       △ Enteral         Urinary Diversion Intake       △ Oral         Oral       20         Oral Intake       20         Other Intake Sources       △ Output Total       20         Negative Pressure Wound Therapy       Surgical Drain, Tube Inputs       △ Lotto Output         Transfusions       Urine Coutput       20         Urinary Catheter, Intake       Urine Voided       20         Urine Voided       20       10                                                                                                    | Enteral<br>GI Tube                                                              | • | infusion 250 mL ml                                                    | 5                                   | 5                      | 5                    | 3.6667                        |                                |                      |                      |      |
| Oral Intake     Oral Intake     mL     20       Other Intake Sources     △ Output Total     20     10       Negative Pressure Wound Therapy<br>Surgical Drain, Tube Inputs     △ Stool Output     20       Transfusions     △ Urine Output     20       Urinary Catheter, Intake     Urine Voided     20       Pre-arrival Fluid     Urine Voided     20                                                                                                    | GI Ostomy Intake<br>Urinary Diversion Intake                                    |   | ⊿ Enteral<br>⊿ Oral                                                   |                                     | 20                     |                      |                               |                                |                      |                      |      |
| Surgical Drain, Tube Inputs     Stool Count (Number of Stools)       Transfusions     ⊿ Urine Output       Unary Catheter, Intake     Urine Voided       Pre-arrival Fluid     20                                                                                                    | Otal<br>Other Intake Sources<br>Negative Pressure Wound Therapy                 | ł | Oral Intake mL<br>⊿ Output Total<br>⊿ Stool Output                    | 20                                  | 20<br>10               |                      | •                             |                                |                      |                      |      |
| Pre-Antival Fluid                                                                                                    | Surgical Drain, Tube Inputs<br>Transfusions<br>Urinary Catheter, Intake         |   | Stool Count (Number of Stools)  Urine Output  Urine Vielded           | 20                                  | 10                     |                      |                               |                                |                      |                      |      |
| □ Output 1 0 0 0 0 0 0 0 0 0 0 0 0 0 0 0 0 0 0                                                                                                    | Pre-Arrival Fluid                                                               | 1 | Urine Output mL/kg/hr Balance Balance                                 | -15 mL                              | 10<br>15 mL            | 5 mL                 | 3.6667 mL                     |                                |                      |                      |      |

# Key Learning Point

Intake and Output (I&O) is found as a band within iView and is where a patient's intake and output will be documented

1

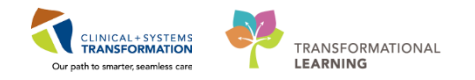

### Activity 12.2 – Reviewing and Documenting in the Intake and Output Record

Let's practice reviewing and documenting in the I&O record.

Review that appropriate values are displayed in I&O record.

- 1. Continuous Infusions: Sodium Chloride 0.9%
  - Values are displayed in each hourly time column since initiation.
  - Values will pull from Medication Administration Wizard (MAW) documentation.
- 2. Medications: Values will pull from Medication Administration Wizard (MAW) documentation.

| < 🔹 🔹 🛉 Interactive View and I&O  |                                          |               |            |           |                   | [0]       | Full screen | Print     | æ∂ 0 minutes |
|-----------------------------------|------------------------------------------|---------------|------------|-----------|-------------------|-----------|-------------|-----------|--------------|
| ™u 🗄 🖌 🖾 × 🖏                      |                                          |               |            |           |                   |           |             |           |              |
| VICU Quick View                   | ▲ Tuesday, 28-November-2017              | 06:00 PST - 1 | Wednesday, | 29-Novemb | er-2017 05:       | 59 PST    |             | •         |              |
| VICU Systems Assessment           | Today's Intake: 43 6667 ml Output: 30 ml | Ralance: 13   | 6667 ml    |           |                   |           |             |           |              |
| VICU Lines - Devices - Procedures |                                          | bulance 15.   | 0007 1112  |           | 20.11-            |           |             |           |              |
| VICU Procedural Sedation          |                                          | 13:00 -       | 12:00 -    | 11:00 -   | 28-INO<br>10:00 - | 09:00 -   | 08:00 -     | 07:00 -   | 06:00 -      |
| VICU Education - Discharge        |                                          | 13:59 PST     | 12:59 PST  | 11:59 PST | 10:59 PST         | 09:59 PST | 08:59 PST   | 07:59 PST | 06:59 PST    |
| Advanced Graphing                 | ⊿ Intake Total                           | 5             | 25         | 5         | 3.6667            |           |             |           |              |
| Vintake And Output                | ⊿ Continuous Infusions                   | 5             | 5          | 5         | 3,6667            |           |             |           |              |
| Enteral                           | sodium chloride 0.9% (NS) continuous     | 5             | 5          | 5         | 3/ 1              |           |             |           |              |
| GI Tube                           | 2 Medications                            |               |            |           |                   |           |             |           |              |
| GI Ostomy Intake                  | ∠ Enteral                                |               |            |           |                   |           |             |           |              |
| Urinary Diversion Intake          | _ ⊿ Oral                                 |               | 20         |           |                   |           |             |           |              |
| V Oral                            | Oral Intake m                            |               | 20         |           |                   |           |             |           |              |
| Uther Intake Sources              | ⊿ Output Total                           | 20            | 10         |           |                   |           |             |           |              |
| Surgical Drain, Tubo Inputa       | ⊿ Stool Output                           |               |            |           |                   |           |             |           |              |
| Transfusions                      | Stool Count (Number of Stools)           | 20            | 10         |           |                   |           |             |           |              |
| Urinary Catheter, Intake          | Line Voided                              | 20            | 10         |           |                   |           |             |           |              |
| Pre-Arrival Fluid                 | 4 Urine Output ml /kg/br                 | 20            | 10         |           |                   |           |             |           | 1            |
| Output                            | * Balance                                | -15 mL        | 15 mL      | 5 mL      | 3.6667mL          |           |             |           |              |
|                                   |                                          |               |            | -         |                   |           | 1           |           |              |

For this example, your patient drank 20 mL and voided 10 mL. Let's document these values.

- 1. Locate **Oral** section in the I&O navigator.
- 2. In the flowsheet on the right, document the following by clicking the cell.
  - 1. Oral Intake (mL)= 20
  - 2. Urine Voided (mL)=10
- 3. Click the Green Checkmark icon 🖌 to sign.
- 4. A separate column exists for your shift total and balance (1). The balance for the hour is displayed at the bottom of the hourly time column (2).

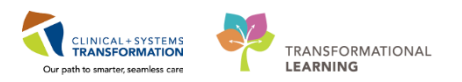

|                                                              |                      | -                  |                      |                      |                      |                      |                      |                      |
|--------------------------------------------------------------|----------------------|--------------------|----------------------|----------------------|----------------------|----------------------|----------------------|----------------------|
| Today's Intake: 43.6667 mL Output: 30 mL Balance: 13.6667 mL |                      |                    |                      |                      |                      |                      |                      |                      |
| 民 in                                                         | 28-Nov-2017          | 7                  |                      |                      |                      | 28-Nov-2017          |                      |                      |
|                                                              | 18:00 -<br>18:59 PST | Day Shift<br>Total | 17:00 -<br>17:59 PST | 16:00 -<br>16:59 PST | 15:00 -<br>15:59 PST | 14:00 -<br>14:59 PST | 13:00 -<br>13:59 PST | 12:00 -<br>12:59 PST |
| ⊿ Intake Total                                               |                      | 43.6667            |                      |                      |                      | 5                    | 5                    | 25                   |
| ⊿ Continuous Infusions                                       |                      | 23.6667            |                      |                      |                      | 5                    | 5                    | 5                    |
| sodium chloride 0.9% (NS) continuous<br>infusion 250 mL ml   | L                    | 23.6667            |                      |                      |                      | 5                    | 5                    | 5                    |
| ⊿ Medications                                                |                      |                    |                      |                      |                      |                      |                      |                      |
| ⊿ Enteral                                                    |                      |                    |                      |                      |                      |                      |                      |                      |
| ⊿ Oral                                                       |                      | 20                 |                      |                      |                      |                      |                      | 20                   |
| Oral Intake mi                                               | L                    | 20                 |                      |                      |                      |                      |                      | 20                   |
| ⊿ Output Total                                               |                      | 30                 |                      |                      |                      |                      | 20                   | 10                   |
| ⊿ Stool Output                                               |                      |                    |                      |                      |                      |                      |                      |                      |
| Stool Count (Number of Stools)                               |                      |                    |                      |                      |                      |                      |                      |                      |
| ⊿ Urine Output                                               |                      | 30                 |                      |                      |                      |                      | 20                   | 10                   |
| Urine Voided m                                               |                      | 30                 |                      |                      |                      |                      | 20                   | 10                   |
| ⊿ Urine Output mL/kg/hr                                      |                      | 1                  |                      |                      |                      | 4                    |                      |                      |
| Balance                                                      | 2                    | 13.6667 mL         |                      |                      |                      | 5 mL                 | -15 mL               | 15 mL                |

#### 5. Additional functions and fields can be viewed by right clicking the cell.

| Menu 7                     | < 🔹 🔹 👘 Interactive View and I&O                                              |                                                 |                                                                                                    |
|----------------------------|-------------------------------------------------------------------------------|-------------------------------------------------|----------------------------------------------------------------------------------------------------|
| Neonate Overview 🔶         | *• <b>⊟</b> ≠ ⊗ × ≋                                                           |                                                 |                                                                                                    |
| Interactive View and I&O   |                                                                               |                                                 |                                                                                                    |
| MAR                        | VICU Quick View                                                               | Monday, 04-Dece                                 | mber-2017 06:00 PST - Thursday, 07-December-2017 05:59 PST                                                                                                    |
| MAR Summary                | VICU Systems Assessment                                                       | Today's Intake: 0.98 mL Output: 0 mL Balance: 0 | 0.98 mL Yesterday's Intake: 0 mL Output: 0 mL Balance: 0 m                                                                                                    |
| Orders 🕂 Add               | VICU Procedural Sedation                                                      | PR in                                           | 05-Dec-2017                                                                                                    |
| Results Review             | NICU Education - Discharge                                                    | 15                                              | 500 -         14.00 -         15.00 -         12.00 -         11.00 -         10.00 -           59 PST         14:59 PST         13:59 PST         12:59 PST         11:59 PST         10:59 PST |
| Documentation 🕂 Add        | X Advanced Graphing                                                           |                                                 | 0.98                                                                                                    |
| Allergies 🕂 Add            | Vintake And Output                                                            | sodium chloride 0.9% (NS) continuous            |                                                                                                    |
| Growth Chart               | Continuous Infusions                                                          | △ Medications                                   |                                                                                                    |
| Single Patient Task List 🗧 | Medications     Chest Tubes                                                   | gentamicin mL                                   | 0.98 View Result Details                                                                                                    |
| Form Browser               | Enteral                                                                       | △ Nasogastric (NG) tube Nare, left 5 French     | View Defaulted Info                                                                                                    |
| CareConnect                | GI Tube<br>GI Ostomv Intake                                                   | Intake mL                                       | View Comments                                                                                                    |
|                            | Urinary Diversion Intake                                                      | Irrigant In mL                                  | Unchart                                                                                                    |
| Care Coordination          | Other Intake Sources                                                          | ⊿ Oral                                          | Change Date/Time                                                                                                    |
| Clinical Research          | Negative Pressure Wound Therapy                                               | ⊿ Transfusions                                  | Modify                                                                                                    |
| Diagnoses and Problems     | Transfusions                                                                  | △ Output Total                                  | Confirm                                                                                                    |
| Histories                  | Urinary Catheter, Intake                                                      | Stool Count (Number of Stools)                  | Add Comment                                                                                                    |
| Immunizations              | Cutput                                                                        | ⊿ Urine Output                                  | Clear Not Date                                                                                                    |
| Lines/Tubes/Drains Summary | Blood Output<br>Chest Tube Output                                             | △ Urine Output mL/kg/hr                         | View Interpretation                                                                                                    |
| Medication List 🕂 Add      | Continuous Renal Replacement Therapy                                          | Balance 0.                                      | 98 m<br>Reinterpret                                                                                                    |
| Medication Request         | Emesis Output<br>GI Tube                                                      |                                                 |                                                                                                    |
| Newborn Liaison            | GI Ostomy Output                                                              |                                                 |                                                                                                    |
| Newborn Record             | Other Output Sources     Viter Output Sources     Viter Output Administration |                                                 |                                                                                                    |
|                            |                                                                               |                                                 |                                                                                                    |

### Key Learning Points

- Continuous Infusion, Medication, and Dynamic Group documentation will pull values into Intake and Output
- Some values will require direct charting in the Intake and Output band. For example, Oral Intake
- Time columns are organized into hourly intervals
- In the I&O navigator, the dark grey highlighted sections are active and are automatically populated in the flowsheet.
- Values can be modified and uncharted within Interactive View and I&O
  - A comment can be added to any cell by right clicking

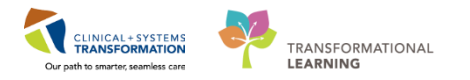

# PATIENT SCENARIO 13 – Neonatal Daily Classification

A patient's Neonatal Daily Classification should be documented and current prior to the daily discharge coordinator call with BC Women's NICU (usually done at 1130.)

- 1. From the Menu, go to Interactive View and I&O
- 2. Select NICU Systems Assessment
- 3. Locate and click **Newborn ADL** from the NICU Systems Assessment menu
- 4. If needed, click on the text **Neonatal Daily Classification** to open the reference text for scoring the patient.
- 5. Enter a classification of **1b**.

1

6. Click the green check mark to Sign.

| VICU Quick View                    |   | •                               |    |
|------------------------------------|---|---------------------------------|----|
| VICU Systems Assessment            |   |                                 |    |
| k Newborn Vital Signs              |   | Find Item  Critical High Low    | А  |
| NEUROLOGICAL                       |   |                                 | -  |
| Seizure Assessment                 |   | Result Comments Hag             | Т  |
| Newborn Head and Neck              |   |                                 |    |
| Musculoskeletal Newborn Assessment |   | 28-Nov-201                      | 7  |
| Neonatal Abstinence Scoring System |   | 📉 🍕 🚮 👘 🕅                       | ST |
| CARDIOVASCULAR                     |   | △ Newborn ADL                   |    |
| Edema Assessment                   |   | Newborn Location                |    |
| Pulses                             |   | Neonatal Daily Classification   | 1  |
| RESPIRATORY                        |   | Suction Device                  |    |
| Breath Sounds Assessment           |   | Suction Pressure mmHg           | _  |
| Apnea/Bradycardia Episodes         |   | Resuscitation Device at Bedside | _  |
| Airway Management                  | = | Oral Care                       | _  |
| Ventilation                        | _ | Bath Newborn                    | _  |
| Chest Tubes                        |   | Skin Care                       | _  |
| Umbilicus Assessment               |   | Umbilical Cord Care             | _  |
| GASTROINTESTINAL                   |   | Crib Wheels Locked              | _  |
| Gastrointestinal Tubes             |   | ID Band Check                   | _  |
| Newbom/Pediatric Feeding           |   | ID Band Number                  | _  |
| Genitalia Assessment               |   | IV Tubing Labeled               | _  |
| Bladder Scan/Postvoid Residual     |   |                                 |    |
| INTEGUMENTARY                      |   |                                 |    |
| Newborn ADL                        |   |                                 |    |
| Provider Notification              |   |                                 |    |
| Transfer/Transport                 |   |                                 |    |

- 7. If needed, click on the text **Neonatal Daily Classification** to open the reference text for scoring the patient.
- 8. Enter a classification of **1b**.
- 9. Click the Green Check Mark 1 to save.

To generate/print the Neonatal Daily Classification report:

- 1. Click on the **Discern Reporting Portal** button on the top banner.
- 2. A Reporting Portal window will pop up.
- 3. Click on the **Neonatal Daily Classification** section on the left hand side and select **Run Report**.

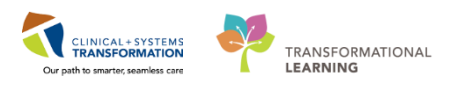

| Reporting Portal                           |                   |                                                                                                    |                           |                           |                          | - • •                   |
|--------------------------------------------|-------------------|----------------------------------------------------------------------------------------------------|---------------------------|---------------------------|--------------------------|-------------------------|
| Reporting Portal                           | _                 | _                                                                                                    |                           |                           |                          |                         |
| 😂 Cerner                                   |                   |                                                                                                    |                           |                           | Welcome: TestUser, NICU- | Nurse   Settings   Help |
| Reporting Port                             | al <mark>2</mark> |                                                                                                    |                           | Q Search for Repo         | ort Title                |                         |
| Filters                                    |                   | All Repor                                                                                              | ts (10) My Favorite       | s (0)                     |                          | 1 0                     |
|                                            |                   | Report N                                                                                               | ame 🔻                     | Categories                | 🗢 Source 🗧               | Favorite 🗢 🔶            |
| Source                                     |                   | Baby Bor                                                                                               | n in 24hrs                | Maternity – Miscellaneous | Public                   |                         |
| Categories                                 |                   | Birth Log                                                                                              | Book                      | Maternity – Miscellaneous | Public                   |                         |
| Recent Reports                             |                   | Delivery S                                                                                             | Summary Report            | Maternity – Miscellaneous | Public                   |                         |
| Baby Born in 24hrs 3                       |                   | Extractab                                                                                              | ole Birth Log Book Report | Maternity – Miscellaneous | Public                   |                         |
| Birth Log Book<br>Neonatal Daily Classfica |                   | FotoLMol                                                                                               | -Being Endorsement        | Maternity – Miscellaneous | Public                   | ☆ 『                     |
|                                            | Run Report        | Run Report     4       Run Report in Background     ctivity Li       View Previous Run     Daily Class | ctivity Log               | Maternity – Miscellaneous | Public                   |                         |
|                                            | View Previous Ru  |                                                                                                    | Daily Classfication       | NICU-RN                   | Public                   |                         |
|                                            |                   | OB ACTIVI                                                                                              | cy Report                 | Maternity – Miscellaneous | Public                   |                         |
|                                            |                   | OB Arriva                                                                                              | l by Hour                 | Maternity – Miscellaneous | Public                   | *                       |

- 4. A window will pop up and prompt you for appropriate info regard the report being run. Enter the following data:
  - Site: Lions Gate Hospital
  - Facility: LGH Lions Gate Hospital
  - Nurse Unit: LGH SCN Special Care Nursery
  - Start Date: yesterday
  - End Date: today
- 5. Click **Execute** to run the report.

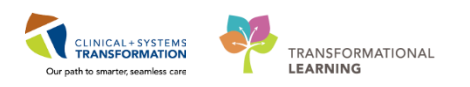

| Discern Prompt: BC_ALL     | _MAT_NICU_CLASS_LYT:DBA                                                                                                    |     |
|----------------------------|----------------------------------------------------------------------------------------------------|-----|
| *SIte                      | Lions Gate Hospital 💌                                                                                                    | Î.  |
| *Facility                  | <ul> <li>EGH Evergreen House</li> <li>LGH HOpe Centre</li> <li>IGH Lions Gate Hospital</li> <li>LGH North Shore Hospice</li> </ul>                                                                                            |     |
| *Nurse Unit                | LGH OR     LGH Operating Room     LGH PACIL1     LGH PACIL1     LGH SCN     LGH Special Care Nursery     LGH SCU     LGH SUCU     LGH Surgical Close Observation     LGH SDCC     LGH Surgical Davcare Centre     III     III | * E |
| *Start Date                | 27-Nov-2017                                                                                                    |     |
| *End Date                  | 28-Nov-2017                                                                                                    |     |
| •                          |                                                                                                    | •   |
| Return to prompts on close | Execute Cancel<br>of output                                                                                                    |     |
| Ready                      |                                                                                                    |     |

**Note:** The report pulls data from what has been documented in the patient's chart. It is important for the bedside nurse to keep the classification score updated on the Daily Neonatal Classification in order for this report to relevant.

### Key Learning Points

- The Daily Newborn Classification should be updated prior to the daily discharge coordinator call.
- The report generates data based on what is entered; therefore information should be kept accurate.

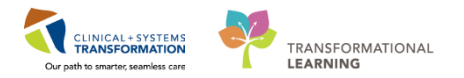

# **PATIENT SCENARIO 14 - End of Shift Activities**

#### **Learning Objectives**

At the end of this Scenario, you will be able to:

Perform End of Shift Activities

### **SCENARIO**

In this scenario, you will be reviewing how to access and preview discharge documents in the patient's chart. You will then practice printing a discharge summary.

As a nurse, you will be completing the following activities:

- Completing a Nursing Shift Summary Note
  - Complete Discharge Documentation

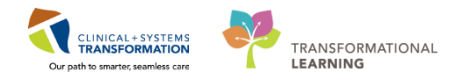

# Activity 14.1 – Documenting Nursing Shift Summary

Nurses should document within PowerForms and iView as much as possible and should avoid duplicate documentation via narrative notes. However, a narrative note can be used to document information that may require more details than can be documented otherwise. If a Nursing Shift Summary note is required, follow these steps.

- 1. From the Menu, select Neonate Overview
- 2. Click Handoff Tool tab
- 3. Review information in Handoff Tool
- 4. Click on the Nursing Shift Summary blue link
- 5. Enter required data. Feeding well, mom visited by lactation consultant
- 6. Click Sign/Submit
  - Click Sign in the Sign/Submit note window
- 7. Click **Refresh** icon

| Menu 9                     | < 🔹 - 者 Neonate Overvi                                                                                                    | iew                       |                                     |                             |                                     |                            | 🔲 Full screen 🛛 🗎                   | rint 🎝 ago    |
|----------------------------|----------------------------------------------------------------------------------------------------|---------------------------|-------------------------------------|-----------------------------|-------------------------------------|----------------------------|-------------------------------------|---------------|
| Neonate Overview           | A 100%                                                                                                    | 4                         |                                     |                             |                                     |                            |                                     |               |
| Interactive View and 1&O   | Neonate Workflow                                                                                                    | 23 Quick Orders           | 😂 Pregnancy Sumr                    | nary 🔀 Discharge            | 🔀 Hando                             |                            | × + 🖂 1                             | <b>b</b> (=.  |
| MAR                        | LIDES/ LIDES/ URAIDS                                                                                                    |                           |                                     | -                           |                                     |                            |                                     |               |
| Orders 🕂 Add               | Labe                                                                                                    |                           |                                     |                             |                                     |                            |                                     |               |
| Results Review             | Transfer/Transport/Accompan                                                                                                    | Informal Team C           | ommunication                        |                             |                                     |                            |                                     | <b>∂</b> =    |
| Documentation 🕂 Add        | iment                                                                                                    |                           |                                     |                             |                                     |                            |                                     |               |
| Allergies 🕂 Add            | Imaging                                                                                                    | Add new action            |                                     |                             | Add new comment                     |                            |                                     |               |
| Growth Chart               | Medications                                                                                                    |                           |                                     |                             |                                     |                            |                                     |               |
| Single Patient Task List   | Home Medications (0)                                                                                                    | tolerating feeds we       | ell. mom received vit D administra  | tion teaching.              | test<br>Tastiliser, NICH Nurse 20/3 | 11/17 10:17                |                                     | =             |
| Form Browser               | Orders                                                                                                    | TestUser, NICU-Nurse      | 14/11/17 10:55                      |                             | restoser, nico-nuise 30/1           | 11/1/ 10.1/                |                                     |               |
| CareConnect                | Micro Cultures                                                                                                    | All Teams                 |                                     |                             | All Teams                           |                            |                                     |               |
|                            | Oxygenation and                                                                                                    | 1                         |                                     |                             |                                     | $\sim$                     |                                     |               |
| Care Coordination          | Ventilation                                                                                                    | 1                         |                                     |                             |                                     |                            |                                     |               |
| Clinical Research          | Allergies                                                                                                    | Documents (2)             |                                     |                             | Sele                                | ected visit: Last 50 Notes | Selected visit Last 12 hours More V | <u>]</u>      |
| Diagnoses and Problems     | Pathology                                                                                                    | 1                         |                                     |                             | - N                                 | Ay notes only 🛛 🔲 Group by | y encounter Display: Facility defin | ied view 🔻    |
| Histories                  | Histories                                                                                                    | Time of Service           | Subject                             | Note Type                   | Author                              | Last Updated               | Last Updated By                     |               |
| Immunizations              | Create Note                                                                                                    | 14/11/17 11:17            | Discharge Summary                   | Interdisciplinary Care Plan | TestUser, NICU-Nurse                | 14/11/17 11:18             | TestUser, NICU-Nurse                |               |
| Lines/Tubes/Drains Summary | Interdisciplinany Care Plan                                                                                                    | 14/11/17 11:15            | Discharge Summary                   | Interdisciplinary Care Plan | TestUser, NICU-Nurse                | 14/11/17 11:16             | TestUser, NICU-Nurse                |               |
| MAR Summary                | Interdisciplinary care rian                                                                                                    | * Displaying up to the la | ast 50 recent notes for the selecte | d visit                     |                                     |                            |                                     |               |
| Medication List 🔹 🕂 Add    | Interdisciplinary Rounding Su<br>mmary Note                                                                                                    |                           |                                     |                             |                                     |                            |                                     |               |
| Medication Request         | Nursing Shift Summary                                                                                                    |                           |                                     |                             |                                     |                            |                                     | 3             |
| Newborn Liaison            | a local and a second second se | Assessments               |                                     |                             |                                     |                            | Selected visi                       | rt <b>and</b> |
| Newborn Record             | Select Other Note                                                                                                    | No results found          |                                     |                             |                                     |                            |                                     |               |

Note: The Nursing Shift Summary is a formal legal document.

Informal Team Communication can be used to communicate with other staff.

Leave a comment for the oncoming nurse.

- 1. Select the Handoff Tool tab from the Neonate Overview page
- 2. Select the Informal Team Communication component
- 3. Enter the following data. Mother will be staying the night.
- 4. Click Save

2

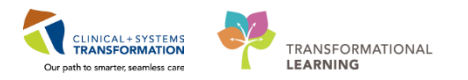

| Neonate Overview 1 🗠     | A                                 | <ul> <li>۵</li> </ul>                           |                                |
|--------------------------|-----------------------------------|-------------------------------------------------|--------------------------------|
| Interactive View and I&O | Neonate Workflow 😂 Ouid           | k Orders 🛛 Pregnancy Summary 🖄 Discharge        | 🛛 Handoff Tool 🛛 🖧 🕂 🕞 1 🕒 🦳 – |
| MAR                      | LIDES/ LIDES/ URAIDS              |                                                 |                                |
| Orders 🕂 Add             | Labs                              |                                                 |                                |
| Results Review           | Transfer/Transport/Accompany Info | ormal Team Communication 2                      | 2 =-                           |
| Documentation 🕂 Add      | iment                             |                                                 |                                |
| Allergies 🕂 Add          | Imaging Add                       | d new action Add ne                             | ew comment                     |
| Growth Chart             | Medications                       |                                                 |                                |
| Single Patient Task List | Home Medications (0)              | Need to thaw more EBM for the next shift Mother | will be staying overnight.     |
| Form Browser             | Orders                            | TestUser, NICU-Nurse 30/11/17 11:41             | n, nco-nuise 30/11/7 11-11     |
| CareConnect              | Micro Cultures All T              | Feams All Tear                                  | ms                             |
|                          | Oxygenation and                   |                                                 |                                |

**Note:** The Informal Team Communication has two text boxes, one for actions and one for comments. These are both informal documentation and are meant for informal staff communication. The text input into the actions box will generate a checklist while the text input into the comment box will display as a comment.

#### 3 Use Handoff Tool to Review Patient

- 1. Select Neonate Overview from the Menu
- 2. Select the Handoff Tool tab
- 3. Scroll down the page or access each component by clicking within the Handoff Menu
- 4. Add missing information if required

| Handoff Tool                                | Summary                    | 23 Assessmer                          | t 23 Di            | charge |                        |               |                    |                                        |                              |            |
|---------------------------------------------|----------------------------|---------------------------------------|--------------------|--------|------------------------|---------------|--------------------|----------------------------------------|------------------------------|------------|
| Informal Team Communication                 | Active Issues              |                                       |                    |        |                        |               | Cla                | ssification: Medical and Patie         | nt Stated 👻 🛛 All Visits 🛛 🤁 | =- +       |
| Active Issues                               |                            |                                       |                    |        |                        | 0             |                    |                                        |                              |            |
| Allergies (2)                               |                            |                                       |                    |        | Add new as: This Visit | • 9           |                    |                                        |                              |            |
| Vital Signs and Measurements                | Name                       |                                       |                    |        | Classification         | Actions       |                    |                                        |                              |            |
| Documents (1)                               | Pneumonia                  |                                       |                    |        | Medical                | This \        | isit Chronic       |                                        |                              |            |
| Transfer/Transport/Accompanim               | Diabetes                   |                                       |                    |        | Medical                | This          | isit Chronic       |                                        |                              |            |
| ent (0)                                     | Peripheral vascula         | ir disease                            |                    |        | Medical                | This \        | isit Chronic       |                                        |                              | - t        |
| Assessments (0)                             |                            |                                       |                    |        |                        |               |                    |                                        |                              | _ [        |
| Lines/Tubes/Drains                          |                            |                                       |                    |        |                        |               |                    |                                        |                              | -          |
| Intake and Output                           | Allergies (2)              |                                       |                    |        |                        |               |                    |                                        | All Visits   😴               |            |
| Laos                                        |                            |                                       |                    |        |                        |               |                    |                                        | Scroll to v                  | riew       |
| Imaging (0)                                 | Substance                  | Reactions                             | Category           | Status | Severity               | Reaction Type | Source             | Comments                               | more                         |            |
| Medications                                 | Bees/Stinging Insects      |                                       | Environment        | Active |                        | Allergy       |                    |                                        |                              |            |
| Orders (10)                                 | diphenhydrAMINE            | **                                    | Drug               | Active |                        | Allergy       |                    |                                        |                              |            |
| Organization and Ventilation (0)            |                            |                                       |                    |        |                        |               | Reco               | nciliation Status: Incomplet           | Complete Reconciliation      | m          |
| Pathology (0)                               |                            |                                       |                    |        |                        |               | _                  |                                        |                              |            |
| Histories                                   | Vital Signs and Me         | asurements 🕂                          |                    |        |                        |               | Selected visit:    | Latest <sup>a</sup> Selected visit Las | t 12 hours 🔠 🔟 🤊             | =-         |
|                                             |                            | NOV 20, 2017                          |                    |        |                        |               |                    |                                        |                              |            |
| Create Note                                 | Respiratory Rate           | br/min \$22▲                          |                    |        |                        |               |                    |                                        |                              |            |
| Interdisciplinary Care Plan                 | * Displaying recent result | s up to 16 columns of information for | the selected visit |        |                        |               |                    |                                        |                              | _          |
| Interdisciplinary Rounding Summ<br>ary Note |                            |                                       |                    |        |                        |               |                    |                                        |                              |            |
| Nursing Shift Summary                       | Documents (1)              |                                       |                    |        |                        |               | elected visit: Las | t 50 Notes Selected visit              | Last 12 hours   More 🔻 🖓     | =-         |
| Select Other Note                           |                            |                                       |                    |        |                        |               | My notes only      | Group by encounter                     | Display: Multiple note type  | s <b>*</b> |
|                                             | Time of Service            | Subject                               | Note Type          |        | Author                 | Last Update   | ł                  | Last Updated By                        |                              |            |
|                                             | 20/11/17 16:37             | Free Text Note                        | Nursing Shift Sur  | nmary  | TestORD, Nurse         | 20/11/17      | 16:38              | TestORD, Nurse                         |                              |            |

#### 4 Document Shift Report/Handoff

- 1. Select Interactive View and I&O from the Menu
- 2. Select Shift Report/Handoff section from NICU Quick View
- 3. Document using the following data:
  - Clinician Receiving Report = CST Nurse 1
  - Clinician Giving Report = CST Nurse 2
  - Lines Traced Site to Source = Yes
  - Orders Reviewed = Yes
    - Isolation Activity = leave blank if not on isolation

Click Green Checkmark icon

to sign your documentation.

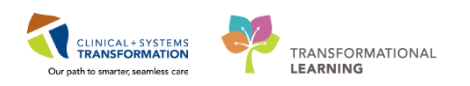

| Menu P                   | < 🔹 🔹 Interactive View and I&O                          |                                       |
|--------------------------|---------------------------------------------------------|---------------------------------------|
| Neonate Overview         | 🏎 🔜 📾 🎣 🖌 🔕 🗑 📰 🖿 🍋 🗶                                   |                                       |
| Interactive View and I&O |                                                         |                                       |
| MAR                      | VICU Quick View                                         | L L                                   |
| MAR Summary              | Caregiver Rounding<br>Newbom Overview                   | Find Item                             |
| Orders 🕂 Add             | Newbom Vital Signs<br>Equipment Alarm Limits (Low/High) | Result Comments Flag Date             |
| Results Review           | Environment                                             | ¥ 355                                 |
| Documentation 🔹 Add      | Comfort Measures<br>Parental Involvement                | 105-Dec-2017<br>戦 215:32 PST          |
| Allergies 🕂 Add          | IV Drips                                                | △ IV Drips                            |
| Growth Chart             | Newbom/Pediatric Feeding<br>NICU Daily Nutrient Totals  | Clinician Receiving Report CST Nurse1 |
| Single Patient Task List | Urine Output                                            | Clinician Giving Report CST Nurse 2   |
|                          | Stool Output                                            | Lines Traced Site to Source Yes       |
| Form Browser             | Measurements                                            | Isolation Activity                    |
| CareConnect              | Provider Notification                                   |                                       |
|                          | Trade/Transf                                            |                                       |
| Care Coordination        | Shift Report/Handoff Quecese Blood Point of Care        |                                       |
| Clinical Research        |                                                         | T                                     |
| Diagnoses and Problems   |                                                         |                                       |
| Histories                |                                                         |                                       |
| · · · · ·                |                                                         |                                       |

### Key Learning Points

Nursing Shift Summary is a permanent part of the chart

- Informal Team Communication is an informal note and not a permanent part of the chart
  - Headings within Handoff Tool page can be clicked to access the corresponding part of the chart

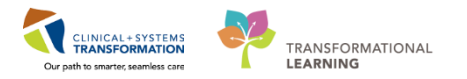

# Activity 14.2 – Complete Nursing Discharge Checklist

1 The patient remains in NICU receiving routine care for five weeks. The pediatrician then visits the patient and is satisfied the patient has stabilized and is safe to be discharged home.

Complete the Nursing Discharge Checklist and review and print the Discharge Summary to give to the parents.

- 1. Select **Neonate Overview** from the **Menu**
- 2. Navigate to the Discharge tab
- 3. Select Discharge Documentation component
- 4. Click on the blue downward arrow
- 5. Select Nursing Discharge Checklist

| Menu                       | 🕈 < 🔺 🛉 Patient Summ        | ary                           |                                                      |                             |                                             |            |
|----------------------------|-----------------------------|-------------------------------|------------------------------------------------------|-----------------------------|---------------------------------------------|------------|
| Patient Summary            | A                           | - 0 0 4                       |                                                      |                             |                                             |            |
| Orders 🛨 Ac                | Handoff Tool                | Summary                       | 52 Assessment                                        | 22 Discharge                | 2 22                                        | +          |
| Single Patient Task List   |                             | Cu Durinitary                 |                                                      | o bound ge                  | 2                                           | т          |
| MAR                        | Active Issues               | Discharge Desumentat          | 4                                                    |                             |                                             |            |
| Interactive View and I&O   | Provider Discharge          | Discharge Documentat          | Discharge Planning Assessment                        |                             |                                             |            |
| Results Review             | Documents (3)               | No results found              | Nursing Discharge Checklist 5                        |                             |                                             |            |
| Documentation 🕂 Ac         | Social Histories            |                               | Valuables/Belongings                                 |                             |                                             |            |
| Medication Request         | Orders (9)                  | Discharge Medications         | Discharge Coordinator Assessment                     |                             |                                             |            |
| Histories                  | Discharge Documentation (0) | 3 Discharge Medications       | (5) 🕶                                                |                             |                                             |            |
| Allergies 🕂 Ac             | * Discharge Medications (5) | * To satisfy this requireme   | ent, the provider must complete the Discharg         | e Medication reconciliation |                                             |            |
| Diagnoses and Problems     |                             |                               |                                                      |                             |                                             |            |
|                            |                             |                               |                                                      |                             |                                             | Status: 0  |
| CareConnect                |                             | Madiration                    | *                                                    |                             | Remonstible Dravider                        | Compliance |
| Clinical Research          |                             | atonyastatin (atonyastatin    | 10 mg gral tablet) 1 tab PO gHS 0 Refill(c)          |                             | Testiliser GeneralMedicine.                 | compliance |
| Form Browser               |                             | 4 80014830800 (00014830800    | to my oral cabledy 1 cab, PO, GHD, 0 realings,       |                             | Physician, MD                               | -          |
| Growth Chart               |                             | bisOPROLOL (bisoprolol 5      | mg oral tablet) 1 tab, PO, qdaily, 0 Refill(s)       |                             | TestUser, GeneralMedicine-                  |            |
| Immunizations              |                             | a formus fumarato (formus     | fumarate 200 mg eral tablet) 1 tab DO, edaily, 0.6   | 2ofill/c)                   | Physician, MD<br>Torti kor, GonoralMedicine |            |
| Lines/Tubes/Drains Summary |                             |                               | runarate 500 mg oral tablety 1 tab, PO, quality, 0 h | (cim(s)                     | Physician, MD                               |            |
| MAR Summary                |                             | 🦨 furosemide 40 mg, PO, qu    | daily, for 30 day, 30 tab, 0 Refill(s)               |                             | -                                           |            |
| Medication List 🕂 Ac       |                             | Ilidocaine topical (lidocaine | 2% jelly) 10 mL, topical, as directed, PRN: consti   | pation, 0 Refill(s)         | TestPET, GeneralMedicine-<br>Physician, MD  |            |
| Patient Information        |                             |                               |                                                      |                             |                                             |            |

Complete the Nursing Discharge Checklist.

- 6. Document using the following data:
  - Follow Up Information Provided= Yes
  - Discharge Education Provided= Yes
  - Patient Discharge Summary Provided= Yes
  - Prescriptions Given= Yes
  - Medications Returned Per Inventory List=N/A
  - Home Equipment/Supplies Arranged= N/A
  - Community Services Arranged Post Discharge= Yes
  - Transportation Arrangements Made= Yes
  - Accompanied By= Mother, Father
  - **Discharge Transportation**= Personal vehicle
- 7. Click **Green Checkmark** to sign your documentation.

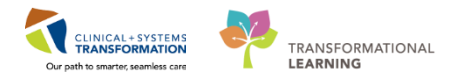

# Key Learning Points

The Nursing Discharge Checklist needs to be completed for patients being discharged and can be found under the discharge tab

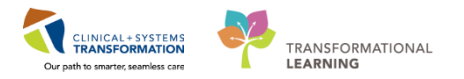

### Activity 14.3 – Completing the Nursing Discharge Summary Newborn

1 To complete the Nursing Discharge Summary for the Newborn:

- 1. Navigate to the **Neonate Overview**
- 2. Select the **Discharge** tab
- 3. Scroll to find the Discharge Documentation and click the blue arrow Z
- 4. Select Nursing Discharge Summary Newborn document.

| < 🔹 🕇 Neonate Overview                           | 1                                                            |         |                          |   |              | j |
|--------------------------------------------------|--------------------------------------------------------------|---------|--------------------------|---|--------------|---|
| 🎢 📄   🗬 📄   🔍 🔍   100% 🛛 🗸   1                   | • • <b>4</b>                                                 |         |                          |   |              |   |
| Neonate Workflow 🛛 Quick Orde                    | rs 🛛 🕅 Pregnancy Summary                                     | 23      | Discharge                | 2 | Handoff Tool | : |
| Social Histories                                 |                                                              |         |                          |   |              |   |
| Social History (0)                               | Pregnancy (0)                                                |         |                          |   |              |   |
| No results found                                 |                                                              |         |                          |   |              |   |
|                                                  |                                                              |         |                          |   |              |   |
| > Discharge Documentation                        | <b>3</b>                                                     |         |                          |   |              |   |
| No results found                                 | Discharge Planning Assessment<br>Nursing Discharge Checklist |         |                          |   |              |   |
|                                                  | Valuables/Belongings                                         |         |                          |   |              |   |
|                                                  | Discharge Coordinator Assessment                             |         |                          |   |              |   |
| Discharge Medications (0)                        | Nursing Discharge Summary Newborn                            | 4       |                          |   |              |   |
|                                                  |                                                              |         |                          |   |              |   |
| <ul> <li>To satisfy this requirement,</li> </ul> | the provider must complete the Disch                         | arge Me | edication reconciliation |   |              |   |
|                                                  |                                                              |         |                          |   |              |   |

5. Open the document and enter data as appropriate.

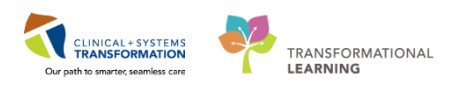

| P Nursing Dischar | ge Summary Newborn - CSTLEARNPEDS, SKYE                                                                                                    |                         |
|-------------------|----------------------------------------------------------------------------------------------------|-------------------------|
| 🖌 🖬 🚫 📉           |                                                                                                    |                         |
| *Performed on:    | 28-Nov-2017 🔍 💌 1450 🔍 PST                                                                                                    | By: TestUser, NICU-Nurs |
| DC Information    | Arrangements                                                                                                    |                         |
| Education Newbo   | Indicates date and time after discharge order when patient has received all discharge<br>instructions and necessary discharge arrangements have been made                                                                                                    |                         |
|                   | Clinical Discharge Date and Time Discharge Weight                                                                                                    |                         |
|                   | 28-Nov-2017 🔿 🔽 1450 🚖                                                                                                    |                         |
|                   | Mode of Discharge Discharge Transportation                                                                                                    |                         |
|                   | O Ambulatory     O Wheelchair       Image: Carried     O Other:       O Stretcher     O Non-ambulance transport                                                                                                    |                         |
|                   | Accompanied By Infant Feeding at Discharge                                                                                                    |                         |
|                   | None       Foster father       Ministry worker       Stepmother         Ø Mother       Friend       Sibling       Step sibling         Ø Father       Grandfather       Spouse       Security         Foster mother       Grandmother       Step father       Other:         Image: Constant and the step in the step in th |                         |
|                   | Discharge Comment                                                                                                    |                         |
|                   | Segoe UI • 9 • <10 % 點 18 18 12 / 5 画 重 国                                                                                                    |                         |
|                   | 4 M                                                                                                    |                         |
|                   | - S [                                                                                                    |                         |

6. Use the Green Check Mark <sup>r</sup> to Sign when complete

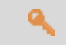

### Key Learning Points

The Nursing Discharge Summary Newborn needs to be completed for newborns being discharged and can be found under the discharge tab

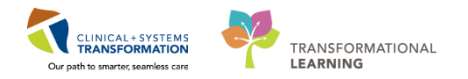

# **FATIENT SCENARIO 15 - Printing a Document**

#### **Learning Objectives**

At the end of this Scenario, you will be able to:

Print a Document

### **SCENARIO**

In this scenario, you will be reviewing how to print a discharge summary.

As a nurse, you will be completing the following activities:

Printing a Patient a Discharge Summary

Printing the Newborn Record, Newborn Liaison, and the Birth & Labour Record

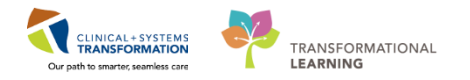

# **Activity 15.1 – Printing a Patient Discharge Summary**

The Patient Discharge Summary is completed by the physician and needs to be printed and handed to the patient upon discharge.

To print the Patient Discharge Summary.

Note: This summary will be handed to the patient upon discharge.

- 1. From Neonate Overview, scroll down to **Provider Discharge Documents**.
- 2. Select Patient Discharge Summary
- 3. Review the Patient Discharge Summary
- 4. Click the Print button\*

\*Close out of the following screen as we will not be printing within this activity

| Handoff Tool                     | 🖾 Summary             | 23 Assessment                               | 23 Discharge                                                                                        | × +                               |                                  |
|----------------------------------|-----------------------|---------------------------------------------|----------------------------------------------------------------------------------------------------|-----------------------------------|----------------------------------|
| Active Issues Provider Discharge | Provider Discha       | arge Documents (3) 🕇                        |                                                                                                    | Last 50 Notes Last 2              | years Last 1 months 2 =-         |
| Documents (3)                    |                       |                                             |                                                                                                    | My notes only Group by encounter  | Display: Facility defined view - |
| Social Histories                 | Time of Service       | Subject                                     |                                                                                                    |                                   | Onen Decum 4                     |
| Orders (9)                       | 05/10/17 18:25        | Discharge Summary                           |                                                                                                    |                                   | Phil                             |
| Discharge Documentation (1)      |                       |                                             | Patient Discharge Summary                                                                           | Patient Discha                    | rge Summary (Auth (Verified))    |
| * Discharge Medications (5)      | 12/07/17 14:52        | 2 Patient Discharge Summary                 | TestUser, GeneralMedicine-Physician, MD                                                             |                                   | Last Updated: 12/07/17 14:54     |
|                                  | 12/07/17 14:51        | Discharge Summany                           |                                                                                                    |                                   | n i i                            |
|                                  | 12/0//1/ 14.51        | Discharge Summary                           | Most Responsible Provider                                                                           |                                   |                                  |
|                                  | * Displaying up to th | e last 50 recent notes for the last 2 years | 3 Primary Health Care Provider<br>Dr. Eric Grafstein                                                |                                   |                                  |
|                                  | Social Histories      | i                                           | Primary Health Care Provider was notified in<br>(X) Yes<br>( ) No                                   | the first 24 hours post admission | E                                |
|                                  | Social History        | (1)                                         | Date of Admission<br>June 30, 2017                                                                  |                                   |                                  |
|                                  | Category              | Details                                     | Other consulting providers involved in patie<br>TEST MDNEPH                                         | nt's hospital care                |                                  |
|                                  | Alcohol               | Use: Past user Type: Be                     | er. W                                                                                               |                                   |                                  |
|                                  |                       |                                             | Copy of this form provided to:<br>(X) Patient<br>(X) Primary Health Care Provider / Family Physicia | n                                 |                                  |
|                                  | Orders (9)            |                                             | Problem List/Past Medical History                                                                   |                                   |                                  |
|                                  |                       |                                             | Diabetes type 2, controlled<br>Hyperlipidemia                                                       |                                   |                                  |
|                                  |                       |                                             | Hypertension                                                                                        |                                   |                                  |
|                                  | 4 Patient Care (6)    | Type Order                                  | No historical problems                                                                              |                                   |                                  |
|                                  | a ruticité dale (0)   |                                             | Allergies                                                                                           |                                   |                                  |

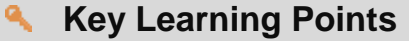

The Patient Discharge Summary is completed by Physicians and must be printed for patients upon discharge

The Patient Discharge Summary can be accessed within the discharge tab
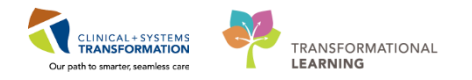

### Activity 15.2 – Printing the Newborn Record, Newborn Liaison, and Labour & Birth Summary

Certain documents will need to be printed prior to transfer or discharge; the most common ones are 1 the Newborn Record, the Newborn Liaison, and the Labour & Birth Summary.

1. Select the **Newborn Liaison** from the Menu.

| Menu                   | 4      | < > | 🝸 📫 Newborn Liais       | on                            |                   |                                         |                     |                         |  |  |  |  |  |  |  |
|------------------------|--------|-----|-------------------------|-------------------------------|-------------------|-----------------------------------------|---------------------|-------------------------|--|--|--|--|--|--|--|
| Neonate Overview       |        | A 🗎 | - 100%                  |                               |                   |                                         |                     |                         |  |  |  |  |  |  |  |
| Interactive View and I | 8.0    |     |                         |                               |                   |                                         |                     |                         |  |  |  |  |  |  |  |
| MAR                    |        |     |                         |                               |                   |                                         |                     |                         |  |  |  |  |  |  |  |
| MAR Summary            |        |     | Lisison Percent NEWRORN |                               |                   |                                         |                     |                         |  |  |  |  |  |  |  |
| Orders                 | 🕂 Add  |     | Surname: CSTLEARN       | PEDS                          | Sev: Female       | MRN: 70000                              | 7829 P              | PHN: 9876493256         |  |  |  |  |  |  |  |
| Results Review         |        |     | Given Name(s): SKYE     |                               | Hospita           | Place of Birth: 1                       | GH Lions Gate Ho    | spital                  |  |  |  |  |  |  |  |
| Documentation          | 🕂 Add  |     | Age at discharge:       |                               | Correct           | Corrected Gestational Age at Discharge: |                     |                         |  |  |  |  |  |  |  |
| Allergies              | 🕂 Add  |     | Primary Contact:        |                               |                   | Contact 2                               |                     |                         |  |  |  |  |  |  |  |
| Growth Chart           |        |     | Address:                | Relationship:                 |                   | Address:                                | Relatio             | inship:                 |  |  |  |  |  |  |  |
| Single Patient Task Li | st     |     |                         |                               |                   |                                         |                     |                         |  |  |  |  |  |  |  |
| Form Browser           |        |     | Phone:                  | Cell Phone:                   |                   | Phone:                                  | Cell Pr             | none:                   |  |  |  |  |  |  |  |
| CareConnect            |        |     | Temporary<br>Address:   | Phone:                        | L.                | Emergency Cont<br>Address:              | Relatio             | onship:                 |  |  |  |  |  |  |  |
| Care Coordination      |        |     | Begin Date:             | End Date:                     |                   | Phone:                                  | Cell Pr             | none:                   |  |  |  |  |  |  |  |
| Clinical Research      |        |     | PROVIDERS               |                               |                   |                                         |                     |                         |  |  |  |  |  |  |  |
| Diagnoses and Proble   |        |     | Attending Provider (M   | RP): TestUser, (              | GeneralMedicine-F | Admitting Prov                          | vider: TestUser, (  | GeneralMedicine-Physici |  |  |  |  |  |  |  |
| Histories              |        |     | Primary Care Provide    | Smith, Jenni                  |                   | Hospital Consu                          | ultant/Referral: Te | stUser, GeneralMedicine |  |  |  |  |  |  |  |
| mmunizations           |        |     | BIRTH SUMMARY           |                               |                   |                                         |                     |                         |  |  |  |  |  |  |  |
| ines/Tubes/Drains S    | ummary |     | Birth Date: 31-OCT-201  | 7 Birth Time:                 | Type of Bir       | th:                                     | Gestation           | al Age:                 |  |  |  |  |  |  |  |
| Medication List        | 🕂 Add  |     | Birthweight: 1.950 kg   | Discharge w                   | eight: 3.7 kg     | Apgar Score 1m                          | nin: 5 mins         | : 10min:                |  |  |  |  |  |  |  |
| Medication Request     |        |     | Head circumference:     | Length:<br>Passed m           | econium: No       | Newborn Rh:                             | ABO:                |                         |  |  |  |  |  |  |  |
| Newborn Liaison        |        |     | Risk Factors, Fetus:    | i asseu in                    | Contain. NO       |                                         |                     |                         |  |  |  |  |  |  |  |
| Newborn Record         |        |     | Neonatal Complications  |                               |                   |                                         |                     |                         |  |  |  |  |  |  |  |
| Patient Information    |        |     | NEONATAL RESUSCI        | TATION                        |                   |                                         |                     |                         |  |  |  |  |  |  |  |
| ostpartum Liaison      |        |     | Resuscitation at Birth: | N                             | 0                 |                                         |                     |                         |  |  |  |  |  |  |  |
| regnancy Summary       | Report |     | Spontaneous Respiration | ons Onset:<br>s respirations: |                   |                                         |                     |                         |  |  |  |  |  |  |  |
| Reference              |        |     | Intubated: IP           | PV: (                         | CPAP:             | Oxygen:                                 | Chest Com           | pressions:              |  |  |  |  |  |  |  |
|                        |        |     | Gord Gas Results. ART   | ename pri.                    | 1002              | - C2 C                                  |                     | DAGE.                   |  |  |  |  |  |  |  |

To print this document, click on the Print

Print

icon at the top right corner. We will not be printing documents but to do so you would check to make sure the correct printer is selected and click OK.

Note: The Newborn Record, the Newborn Liaison, and the Labour & Birth Summary are located on the Menu. These records reflect the documented data on the patient; the more thorough the documentation is the more complete and relevant these records will be.

### **Key Learning Points**

You can preview documents by clicking on it in the respective workflow page component.

You may print documents from the same preview window.

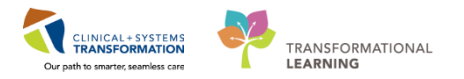

## **PATIENT SCENARIO 16 – Conversation Launcher**

#### **Learning Objectives**

At the end of this Scenario, you will be able to:

Utilize Conversation Launcher

#### **SCENARIO**

**Conversation Launcher** opens many different functions, but you will frequently use it for transfers. This could be transfers within the hospital or transfers to external facilities (which would still require provider orders per policy.)

You may notice that Conversation Launcher also has links to Process Alerts and Specimen Labels; however, **PM Conversation** has been configured as the preferred shortcut for these two functions because it skips the need to search for the patient's name. You learned about PM Conversation in Scenario 4.

**Conversation Launcher** 

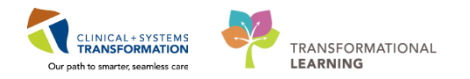

### Activity 16.1 – Conversation Launcher

**Conversation Launcher** allows the nurse to process transfers and discharges. Let's practice a transfer.

1. Click **Conversation Launcher** © conversation Launcher in the toolbar. The window will open. Examine the icons to explore available functions.

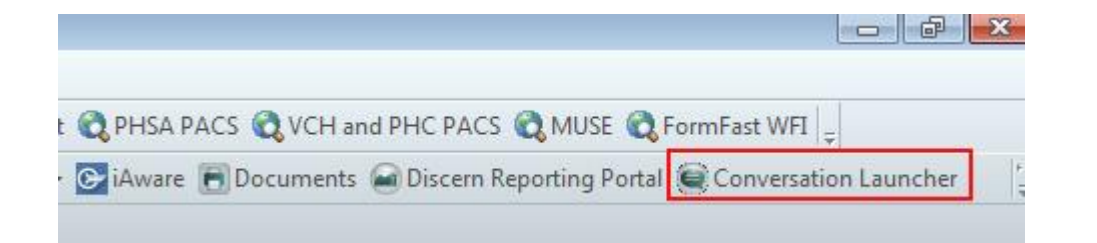

2. Click the Bed Transfer icon

| e p            | erson Mgi                        | mt: Conversat       | ion Launcher        |                   |                 |                    |                        |                      |                     |                     |                      |                    |                     |                          |               |                        |                   | -   6                         |
|----------------|----------------------------------|---------------------|---------------------|-------------------|-----------------|--------------------|------------------------|----------------------|---------------------|---------------------|----------------------|--------------------|---------------------|--------------------------|---------------|------------------------|-------------------|-------------------------------|
| Bed<br>{<br>En | Transfer<br>2<br>View<br>counter | Cancel<br>Discharge | Cancel<br>Encounter | Cancel<br>Pending | Cancel<br>Pendi | Cancel<br>Transfer | Discharge<br>Encounter | Facility<br>Transfer | Leave of<br>Absence | Modify<br>Discharge | Pending<br>Discharge | Pending<br>Facilit | Pending<br>Transfer | Print Specimer<br>Labels | Process Alert | Register<br>Outpatient | Register<br>Phone | Update Patient<br>Information |

3. The **Encounter Search** window will open. Search for your correct Encounter, and click OK.

| C PHN:           | VIP        | Deceased    | Alerts  | BC PHN       | MBN       | Name       | D            | ОB             | Age       |
|------------------|------------|-------------|---------|--------------|-----------|------------|--------------|----------------|-----------|
|                  | 2          |             |         | 10760000305  | 760000305 | NICU-Nurse | , Merle 21   | )18-Jan-29.11: | 25 1 D ay |
| BN:              | 2          |             |         | 10760000306  | 760000306 | NICU-Nurse | Herman 21    | )18-Jan-29 11: | 25 1 Day  |
|                  | 2          |             |         | 10760000307  | 760000307 | NICU-Nurse | Harvey 21    | )18-Jan-29 11: | 25 1 Day  |
| ast Name:        | 1 2        |             |         | 10760000308  | 760000308 | NICU-Nurse | , Louis 21   | )18-Jan-29.11: | 25 1 Day  |
| icu              | - <u>6</u> | 3           | В       | 10760000309  | 760000309 | NICU-Nurse | Jimmy 21     | J18-Jan-29 11: | 25 1 Day  |
| ut blasses       | Ø          |             |         | 10760000310  | 760000310 | NICU-Nurse | , Stanley 21 | )18-Jan-29 11: | 25 1 Day  |
| rst Name:        | 2          |             |         | 10760000311  | 760000311 | NICU-Nurse | , Shannon 21 | J18-Jan-29 11: | 25 1 Day  |
| 3A               | 2          |             |         | 10760000312  | 760000312 | NICU-Nurse | Abel 21      | )18-Jan-29 11: | 25 1 D ay |
| OB:              | 2          |             |         | 10760000313  | 760000313 | NICU-Nurse | , Joseph 21  | J18-Jan-29 11: | 25 1 Day  |
| CHNNINNH         | · 12       |             |         | 10760000314  | 760000314 | NICU-Nurse | , Brent 21   | J18-Jan-29 11: | 25 1 D ay |
| ender:           | Ø          |             |         | 10760000315  | 760000315 | NICU-Nurse | , Elbert 21  | J18-Jan-29 11: | 25 1 D ay |
| •                | 2          |             |         | 10760000316  | 760000316 | NICU-Nurse | , Stuart 21  | J18-Jan-29 11: | 25 1 Day  |
|                  | 0          |             |         | 10760000317  | 760000317 | NICU-Nurse | , Neal 21    | J18-Jan-29 11: | 25 1 D ay |
| ostal/Zip Code:  | •          |             |         | 111          |           |            |              |                | Þ         |
| ny Phone Number: | Faci       | ity         | Enci    | ounter # 🛛 🗸 | isit #    | Enc Type   | Med Service  | Unit/Clinic    | Room Be   |
|                  |            | GH Lions Ga | te 7600 | 000000309 7  |           | 8 Newborn  | Neonatology  | LGH SCN        | SCN 05    |
| ncounter #:      |            |             |         |              |           |            |              |                |           |
|                  |            |             |         |              |           |            |              |                |           |
| sit #:           |            |             |         |              |           |            |              |                |           |
|                  |            |             |         |              |           |            |              |                |           |
| istorical MRN:   |            |             |         |              |           |            |              |                |           |
|                  |            |             |         |              |           |            |              |                |           |
|                  |            |             |         |              |           |            |              |                |           |
| Search Reset     |            |             |         |              |           |            |              |                |           |
|                  |            |             |         |              |           |            |              |                |           |
|                  |            |             |         |              |           |            |              |                |           |
|                  |            |             |         |              |           |            |              |                |           |
|                  | •          |             |         | III          |           |            |              |                |           |
|                  |            |             |         |              |           |            |              |                |           |

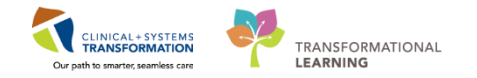

The Bed Transfer window will open. Yellow fields are mandatory.

- 1. In the Unit/Clinic field, select LGH SCN.
- 2. Click the **Bed Availability** button.
- 3. The **Bed Availability** window opens and any available or dirty room can be selected under the **Bed Status** column. Unfortunately in this training environment every bed is filled with training patients, so click **Cancel** to close the Bed Availability window.
- 4. If you had been able to select an available bed, the **Bed** and **Accommodation** mandatory fields would be automatically filled in.
- 5. If you were completing the transfer, under **Transfer Date**, type 'T' (today). And under **Transfer Time**, type 'N' (now.)
- 6. Once all mandatory fields were filled out, you would then click **Complete** to complete the transfer.

| 🚔 Bed Transfer                                    |                                |                         |              |          |             |           | X                   |            |    | I X | 3    |                 |                |         | ) (Ö  |
|---------------------------------------------------|--------------------------------|-------------------------|--------------|----------|-------------|-----------|---------------------|------------|----|-----|------|-----------------|----------------|---------|-------|
| Current Encounter Information     Encounter Type: | Medical Service:               |                         |              |          |             |           |                     | 0          |    |     | HC   | PACS 🕄 MUSI     | E 🔇 FormFast W | FI 📮    |       |
| Newborn                                           | Neonatology                    |                         | 🔒 Bed Av     | ailabil  | ity         |           |                     |            |    |     |      |                 | -              |         | x     |
| Current Location Data                             |                                |                         | Eacility: Lf | i H L io | ns Giate    |           | _                   | _          |    |     |      |                 |                |         | _     |
| Facility:                                         | Building:                      | Unit/Clinic:            | Building: L  | GH Lie   | ons Gate    |           |                     | 3          |    |     |      |                 |                |         |       |
| Luti Lions date                                   | Luti Lions date                | Lun Joh                 | Room         | Bed      | Nurse unit  | Isolation | Person              | Bed status | In | Out | Sex  | Medical rec nbr | Financial nbr  | Duplica | atı 🔺 |
| Bed:                                              | Accommodation:                 | Accommodation Reason:   | 🛥 SCN        | 01       | LGH SCN     |           | NICU-Nurse, Merle   | Assigned   |    |     | Male | 760000305       | 760000000305   | False   |       |
| 05                                                | Ward                           |                         | SCN          | 02       | LGH SCN     |           | NICU-Nurse, Herman  | Assigned   |    |     | Male | 760000306       | 760000000306   | False   |       |
| <ul> <li>New Encounter Information</li> </ul>     |                                |                         | SCN          | 03       | LGH SCN     |           | NICU-Nurse, Harvey  | Assigned   |    |     | Male | 760000307       | 760000000307   | False   | =     |
| Encounter Type:                                   | Medical Service:               |                         | SCN          | 04       | LGH SCN     |           | NICU-Nurse, Louis   | Assigned   |    |     | Male | 760000308       | 760000000308   | False   |       |
| Newborn                                           | Neonatology -                  |                         | SCN          | 05       | LGH SCN     |           | NICU-Nurse, Jimmy   | Assigned   |    |     | Male | 760000309       | 760000000309   | False   | -     |
| — New Location Data                               |                                |                         | SCN          | 06       | LGH SCN     |           | NICU-Nurse, Stanley | Assigned   |    |     | Male | 760000310       | 760000000310   | False   | -Ш    |
| Building: 1                                       | Unit/Clinic:                   | 2                       | 🚔 SCN        | 07       | LGH SCN     |           | NICU-Nurse, Shannon | Assigned   |    |     | Male | 760000311       | 760000000311   | False   |       |
| LGH Lions Gate                                    | LGH SCN 👻                      | Bed Availability        | 📥 SCN        | 08       | LGH SCN     |           | NICU-Nurse, Abel    | Assigned   |    |     | Male | 760000312       | 760000000312   | False   |       |
| Bed:                                              | Accommodation:                 | Accommodation Reason:   | 🚔 SCN        | 09       | LGH SCN     |           | NICU-Nurse, Joseph  | Assigned   |    |     | Male | 760000313       | 760000000313   | False   | -     |
|                                                   | -                              |                         | 🚔 SCN        | 10       | LGH SCN     |           | NICU-Nurse, Brent   | Assigned   |    |     | Male | 760000314       | 760000000314   | False   | _     |
| Current Physician Information                     | 4                              |                         | 🚔 SCN        | 11       | LGH SCN     |           | NICU-Nurse, Elbert  | Assigned   |    |     | Male | 760000315       | 760000000315   | False   | -     |
| Attending Provider                                | Admitting Provider:            |                         | 🚔 SCN        | 12       | LGH SCN     |           | NICU-Nurse, Stuart  | Assigned   |    |     | Male | 760000316       | 760000000316   | False   | -     |
| Train, Pediatrician-Physician2                    | Train, Pediatrician-Physician2 |                         | •            |          |             |           |                     |            |    |     |      |                 |                |         |       |
| Transfer Information                              |                                |                         |              |          |             |           |                     |            |    |     |      |                 |                |         |       |
| Transfer Date:                                    | Transfer Time:                 | Bed Transfer User Name: |              |          |             |           |                     |            |    |     |      |                 | OK             | Cancel  |       |
|                                                   |                                | Train, NICU-Nurse2      |              |          |             |           |                     |            |    |     |      |                 |                |         | _     |
|                                                   |                                |                         |              |          |             |           | -                   |            |    |     |      |                 |                |         |       |
|                                                   |                                |                         | 6            | Con      | nplete      | Cancel    |                     |            |    |     |      |                 |                |         |       |
| Ready                                             |                                | TRA                     | IN1 TRAIN.N  | ICU2     | 31-Jan-2018 | 10:30     |                     |            |    |     |      |                 |                |         |       |

#### Key Learning Points

Conversation Launcher is a multifunctional component that manages patient location, alerts, encounter information and demographics.

Conversation Launcher facilitates bed management between room, units and facilities.

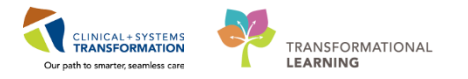

# **b** End Book One

You are ready for your Key Learning Review. Please contact your instructor for your Key Learning Review.